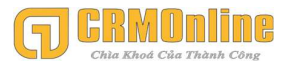

CÔNG TY TNHH CÔNG NGHỆ CRMONLINE 4 Đường số 9, KDC CityLand Park Hill, P10, Gò Vấp, Tp.HCM

https://crmonline.vn

## HƯỚNG DẪN SỬ DỤNG PHẦN MỀM CRM

### 1 Mục Lục

| I. ĐỊNH   | NGHĨA CÁC ĐỐI TƯỢNG TRÊN CRM3                                                |
|-----------|------------------------------------------------------------------------------|
| II. HƯĆ   | DNG DÃN SỬ DỤNG4                                                             |
| 1. HƯỚN   | IG DẪN ĐĂNG NHẬP VÀ CẬP NHẬT THÔNG TIN NGƯỜI DÙNG4                           |
| 1.1. Đăng | g nhập vào phần mềm CRM4                                                     |
| 1.2. Thay | v đổi thông tin người dùng:                                                  |
| 2. CHỨC   | NĂNG QUẢN LÝ LEAD CARD :7                                                    |
| 2.1. Má   | ô tả chức năng quản lý LeadCard View:                                        |
| 2.2. Hu   | rớng Dẫn sử dụng chi tiết chức năng:10                                       |
| 2.2.1.    | Hướng dẫn thêm mới khách hàng:11                                             |
| 2.2.2.    | Hướng dẫn cập nhật thêm thông tin khách hàng:13                              |
| 2.2.3.    | Để xem các hoạt động mình đã làm với khách hàng:16                           |
| 2.2.4.    | Để sắp xếp dữ liệu tăng dần hoặc giảm dần theo thời gian, theo doanh số: 17  |
| 2.2.5.    | Để tìm kiếm khách hàng18                                                     |
| 2.2.6.    | Để xem chi tiết khách hàng tiềm năng:                                        |
| 2.2.7.    | Để chăm sóc khách hàng tiềm năng22                                           |
| 2.2.8.    | Để chuyển trạng thái khách hàng tiềm năng ( Mới, Đang liện hệ, Đã chuyển đổi |
| và Ngù    | rng chăm sóc)                                                                |

|      | 2.2.9.    | Tạo cơ hội bán hàng ( <i>hoặc thương vụ giao dịch với khách hàng</i> ):          |
|------|-----------|----------------------------------------------------------------------------------|
|      | 2.2.10.   | Hướng dẫn tạo vụ việc (Tickets) phản hồi của khách hàng:                         |
|      | 2.2.11.   | Hướng dẫn ngừng chăm sóc khách hàng tiềm năng và ngừng chăm sóc khách            |
|      | hàng.     | 40                                                                               |
|      | 2.2.12.   | Hướng dẫn chuyển khách hàng từ nhân viên A sang nhân viên B                      |
| 3.   | HƯỚN      | G DÃN IMPORT DỮ LIỆU VÀO CRM                                                     |
| 3.1. | Chuẩ      | n bị file import                                                                 |
| 3.2. | Impo      | rt vào CRM (Module Lead: Khách hàng tiềm năng)                                   |
| 4.   | HƯỚN      | G DẪN ĐỒNG BỘ EMAIL GIAO DỊCH VỚI KHÁCH HÀNG TRÊN PHẦN                           |
| MÈ   | M CRM     | :                                                                                |
| 4.1. | HƯỚ       | NG DÃN CÀI ĐẶT PLUG IN "SuiteCRM-Outlook-Plug-in"62                              |
| 4.2. | HƯỚ       | NG DÃN SỬ DỤNG PLUG –IN "" SuiteCRM-Outlook-Plug-in"                             |
| 5.   | HƯỚN      | G DẫN CÂU HÌNH EMAIL CÁ NHÂN (GMAIL ) VÀO HỆ THỐNG                               |
| SUI  | TECRM     | I                                                                                |
| 1    | .1 Bur    | ức 1: Bạn cần đăng nhập vào Gmail để bật chế độ IMAP lên (vì SuiteCRM chỉ hỗ trợ |
| c    | hế độ IM. | AP cho email)                                                                    |
| 1    | .2 Bur    | ớc 2: Cấu hình nhận email                                                        |
| 1    | .3 Bur    | ức 3: Cấu hình email gởi đi trên CRM                                             |
| 1    | .4 Bur    | ớc 4: Vào module email để kiểm tra họp thư gởi đến                               |
| 1    | .5 Bur    | ớc 5: Gởi email cho khách hàng trên phần mềm SuiteCRM                            |
| 6.   | HƯỚN      | G DẪN SỬ DỤNG CHO ADMIN                                                          |
| 6    | .1. HU    | ỨNG CẤU HÌNH TRANG CHỦ CHO NGƯỜI DÙNG:                                           |

## I. ĐỊNH NGHĨA CÁC ĐỔI TƯỢNG TRÊN CRM

 Lead (Khách hàng tiềm năng): Là khách hàng có quan tâm hoặc biết đến sản phẩm / dịch vụ của mình. Đây là đối tượng mà Sales tập trung khai thác là chủ yếu. Tùy vào tình hình chăm sóc thực tế mà có thể đưa ra các đánh giá và phân loại khách hàng tiềm năng cho phù hợp. Thông thường có 3 mức đánh giá (Cao, thấp, trung bình).

- 2. Account (Khách hàng công ty hoặc khách hàng cá nhân ): Là khách hàng đã sử dụng sản phẩm / dich vụ của mình ít nhất 1 lần. Với khách hàng công ty thì đối tượng (contact) đóng vai trò là người liên hệ của công ty đó (ví dụ kế toán, trưởng phòng kinh doanh, CEO,....)
- 3. Contact (Người liên hệ): Là người liên hệ của khách hàng (1 khách hàng có thể có nhiều người liên hệ ví dụ như: kế toán, trưởng phòng kinh doanh, giám đốc,...
- 4. **Opportunities (Cơ hội bán hàng):** Là thương vụ giao dịch với khách hàng, 1 khách hàng có thể có 1 hoặc nhiều giao dịch.
- Ticket (Vụ việc): Là các khiếu nại hay phản hồi dịch vụ của khách hàng.

## II. HƯỚNG DẪN SỬ DỤNG

1. HƯỚNG DẪN ĐĂNG NHẬP VÀ CẬP NHẬT THÔNG TIN NGƯỜI DÙNG

### 1.1.Đăng nhập vào phần mềm CRM

Sau khi truy cập vào link được cung cấp để sử dụng phần mềm. Ví dụ **demo.crmonline.vn** xuất hiện màn hình dưới

|          | RMONLING<br>a Khoá Của Thành Công |
|----------|-----------------------------------|
| Ngôn ngữ | Vietnamese                        |
| admin    |                                   |
|          |                                   |
| ÐÅ       | ÁNG NHẬP                          |

- Chọn ngôn ngữ sử dụng (tiếng anh hoặc tiếng việt)
- Nhập tên người dùng được cung cấp
- Nhập mật khẩu được cung cấp

Rồi kích vào "Đăng Nhập" để truy cập vào hệ thống

### 1.2. Thay đổi thông tin người dùng:

Bạn phải đổi lại thông tin đăng nhập, đặc biệt là mật khẩu phải bảo mật để tránh trường hợp bị người khác truy cập vào hệ thống (mật khẩu nên đặt bảo mật tí chứ đừng đặt kiểu từ 123456)

Từ màn hình giao diện phần mềm kích chọn vào **Hồ Sơ** bên góc phải để bắt đầu thay đổi thông tin

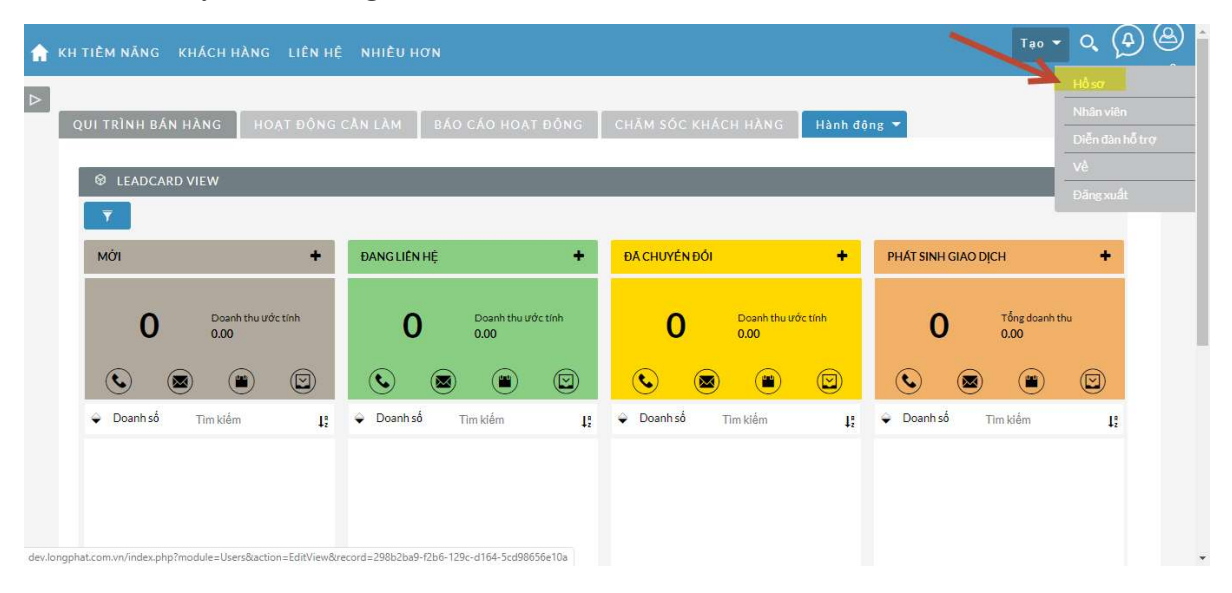

| 🟫 KH TIÈM NĂNG KHÁC                                           | CH HÀNG LIÊN HỆ NHIỀU HƠN                                                                                                    | Tao 🍷 Q (A) (A)          |
|---------------------------------------------------------------|----------------------------------------------------------------------------------------------------|--------------------------|
| D<br>USER3 » SỬA<br>Lưu Hưỳ Bồ ĐÃ<br>Hồ sơ người đượ Mặt khẩu | KT LẠI TUÝ CHON NGƯỜI DÙNG         ĐặT LẠI TRANG CHỦ           J         Năng cao         Các tài khoản ngoài         Tùy chọn bố cục       | * Chỉ ra trường bắt buộc |
| HỒ SƠ NGƯỜI DÙNG                                              |                                                                                                    | -                        |
| Tên người dùng:*<br>Tinh trạng:*<br>Kiểu người dùng:          | duytran     Tên:       Đang hoạt động     Họ:*       Người dùng     Người dùng có thể truy cập vào các Module và các hồ sơ dựa trên vai trồ |                          |
| Hình ảnh:<br>Xác thực hai yếu tố:<br>THÔNG TIN NHÂN VIÊN      | Chọn tập Không có tập nào được chọn                                                                                                    | -                        |
| Mô tả:                                                        |                                                                                                    |                          |
| Email Tùy chỉnh                                               | -                                                                                                    |                          |
| Địa chỉ Email                                                 | duy.tran@longphat.com.vn                                                                                                    |                          |
| Email khách hàng: ①<br>Biên tập viên                          | SuiteCRM Email của khách hàng                                                                                                    |                          |

Ở tab Người dùng thì nhập 3 thông tin bắt buộc:

- Tên người dùng
- Họ
- Email

Sau đó kích qua tab "Mật Khẩu"

| 👚 KH TIÊM NĂNG KHÁCH HÀNG LIÊN HÊ NHIỀU HƠN                            |                          |
|------------------------------------------------------------------------|--------------------------|
|                                                                        |                          |
| USER3 » SĽA                                                            |                          |
| LƯU HUỶ BỔ ĐẶT LẠI TUÝ CHỌN NGƯỜI DŨNG ĐẶT LẠI TRANG CHỦ               | * Chỉ ra trường bắt buộc |
| Hồ sơ người dùng Mặt khẩu Năng cao Các tài khoản ngoài Tùy chọn bố cục |                          |
| Mật khẩu                                                               |                          |
| Mệt khẩu hiện tại                                                      | _                        |
|                                                                        | * Chỉ ra trường bắt buộc |
| LOU HOY BO DAT LATTOY CHON NGOOLDONG DAT LATTRANG CHU                  |                          |
|                                                                        |                          |
| S Được nên bởi SuiteCRM S Được tải trợ bởi SugarCRM                    | *                        |

Nhập mật khẩu hiện tại và nhập mật khẩu mới

Lưu ý: Trước khi thay đổi mật khẩu phải tắt bộ gõ tiếng việt để tránh trường hợp gõ bị sai và không đúng.

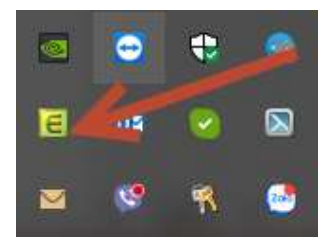

### 2. CHỨC NĂNG QUẢN LÝ LEAD CARD :

### 2.1. Mô tả chức năng quản lý LeadCard View:

 LeadCard là chức năng dùng để quản lý tất cả các hoạt động chăm sóc khách hàng (All In One) trong 1 màng hình duy nhất. Qui trình quản lý khách hàng tiềm năng theo 4 bước:

### Mới, Đang Liên Hệ, Đã chuyển đổi, Phát Sinh Giao Dịch

- ✓ Quản lý được các hoạt động chăm sóc khách hàng: Gọi điện,
   Gởi Email, Gặp mặt, Gởi email báo giá.
- Quản lý lên kế hoạch làm việc của nhân viên và cập nhật kết quả sau khi làm việc với khách hàng.

- Quản lý được tổng số khách hàng tiềm năng mới, tổng số khách hàng đã liên hệ, tổng số khách hàng đã chuyển đổi, tổng số khách hàng đã phát sinh giao dịch
- Quản lý được các hoạt động của nhân viên theo thời gian: Đã gọi bao nhiêu cuộc, Đã gởi bao nhiêu Email, Đã gởi bao nhiêu email báo giá, Đã gặp mặt bao nhiêu lần
- Dự đoán được doanh số ước tính các khách hàng tiềm năng đang có.
- Theo dõi được khách hàng tiềm năng nào đã có những hoạt động chăm sóc (gọi điện, email, gởi email báo giá, gặp mặt)
- Quản lý việc ngừng chăm sóc khách hàng tiềm năng (chuyển trạng thái khách hàng sang ngừng chăm sóc –Dead)
- $\checkmark$ Quản lý khách hàng đã phát sinh giao dịch
- Cảnh báo những khách hàng đang bị complain (Đang có vụ việc cần xử lý và giải quyết)

✓ Quản lý tiện ích:

- Giao diện Responsive cho Mobile
- Kéo thả để thay đổi tình trạng khách hàng tiềm năng (Mới → Đang liên hệ → Ký hợp đồng)
- Tự động chuyển khách hàng tiềm năng sang tình trạng "Đang liên hệ" khi có 1 cuộc gọi hoặc cuộc gặp hoàn tất (tình trạng đã hòa thành)
- Tự động chuyển đổi khách hàng tiềm năng khi kéo thả sang trạng thái ký hợp đồng (Converted)
- Sắp xếp khách hàng tiềm năng theo ngày tạo và theo doanh số (tăng dần hoặc giảm dần).

- Hiển thị lịch sử làm việc gần nhất với khách hàng
- Hiển thị kế hoạch làm việc tiếp theo với khách hàng (người dùng có thể tạo nhiều kế hoạch và kế hoạch có ngày gần nhất so với hiện tại sẽ hiện lên).
- Tạo nhanh các hoạt động ngoài leadcard: Ghi chú, Cuộc gọi, cuộc gặp, gởi email, Vụ việc (tickets), người liên hệ, cơ hội bán hàng (thương vụ giao dịch)
- Cập nhật nhanh tình trạng và kết quả cuộc gọi, cuộc gặp đã lên kế hoạch trước đó.
- Cập nhật nhanh tình trạng deal đã chốt (cơ hội bán hàng)
- Cập nhật nhanh tình trạng vụ việc (tickets) đã xử lý
- Cảnh báo khách hàng có vụ việc cần xử lý (ticket có tình trạng là open)
- Ngừng chăm sóc khách hàng tiềm năng (chuyển trạng thái khách hàng tiềm năng sang Dead)
- Lọc khách hàng không được chăm sóc: 7 ngày qua, tháng qua (trước tháng hiện tại), năm qua (trước năm hiện tại)
- Tìm kiếm khách hàng theo nhiều tiêu chí (\*):
  - Tìm kiếm toàn cục: Tìm kiếm theo tên liên hệ, tên công ty, mã số thuế, số điện thoại (3 số), tên viết tắt
  - Tìm kiếm cục bộ: Tìm kiếm trên từng tình trạng (Mới, Đang liên hệ, Đã chuyển đổi, Phát sinh giao dịch)
    - Khách hàng tiềm năng: Tên, Tên công ty, di động, điện thoại khác, phòng ban, địa chỉ, mô

tả khách hàng, mô tả tình trạng, nguồn khách hàng, mô tả nguồn khách hàng, tên viết tắt, tên skype, mã số thuế, chứng minh nhân dân

- Khách hàng: Tên, Điện thoại, điện thoại văn phòng, địa chỉ, mô tả, Loại khách hàng, lĩnh vực hoạt động, mã khách hàng, mã số thuế, tên viết tắt, tên skpype, chứng minh nhân dân, tên công ty, người liên hệ chính.
- Bắt trùng trong quá trình nhập liệu và không cho nhập tiếp để đảm bảo dữ liệu khách hàng không bị trùng lắp
  - Khách hàng tiềm năng bắt trùng theo : Điện thoại (kiểm tra trùng trên 3 số điện thoại: Điện thoại di động, Điện thoại khác, Điện thoại nhà) mã số thuế,email, căn cước công dân
  - Khách hàng bắt trùng theo: Mã khách hàng, Mã số thuế, điện thoại,email, căn cước công dân

## 2.2. Hướng Dẫn sử dụng chi tiết chức năng:

Khi đăng nhập vào hệ thống CRM trên màn hình trang chủ hiển thị LeadCard View

| ÔNG TY LIÊN HỆ CƠ HỘI ĐẦU MỘI                                  | BÁO GIÁ LICH MORE                                    |                                                                          |                                                      |
|----------------------------------------------------------------|------------------------------------------------------|--------------------------------------------------------------------------|------------------------------------------------------|
| LEADCARD VIEW CASE REPORT                                      | S ACTIONS -                                          |                                                                          |                                                      |
| IEAD CARD VIEW                                                 |                                                      |                                                                          | / O X                                                |
| Mới +                                                          | ĐANG LIÊN HỆ 🔶 🕂                                     | KÝ Hợp đồng 🕂                                                            | PHÁT SINH GIAO DỊCH +                                |
| 88 Doanh thu ước tính<br>15,200,000,000                        | 37 Doanh thu ước tính<br>2,004,810,000,000           | 20 Doanh thu ước tính<br>530,002,000                                     | <b>3</b> Hoshồng tạm tính<br>137,398                 |
| <b>S</b> <sup>1</sup> <b>(a) (b)</b>                           | S S <sup>9</sup> S                                   | <b>S S</b>                                                               |                                                      |
| ♦ Ngày tạo Tìm kiểm 12                                         | 🗢 Ngày tạo Tim kiếm 🛛 🚦                              | Ngày tạo Tìm kiếm L <sup>e</sup>                                         | Doanh số Tim kiếm lật                                |
| Công Ty TNHH May Mặc Chison                                    | Xưởng Gia Công May Mặc - Cơ                          | 200,000,000                                                              | Cty DAI LONG PHAT                                    |
| Doanh Nghiệp Tư Nhân Sản Xuất                                  | Sở May Mặc Đồng Phục Minh Lên<br>300,000,000 🕓 🖲 🗐 🗐 | 100,000,000                                                              | Nhat Tin                                             |
| Và Thương Mại Thời Trang Thảo '<br>Hiền<br>300,000,000 © @ @ @ | CTY ĐẠI NHẤT<br>200,000,000 🛇 📾 📾 🖬                  | Công Ty TNHH Thương Mại Dịch l<br>Vụ Kỹ Thuật Phú Sỹ<br>30,000,000 🕓 🖷 📾 | 483,912 Công Ty TNHH Sản Xuất Và<br>Thương Mại CMC I |
| Công Ty TNHH Thượng Mai May                                    | CIY ĐẠI NHI .                                        | as a municipal franc                                                     | 113.850 🕓 🖲 🖲 🗐                                      |

#### Hướng dẫn thêm mới khách hàng: 2.2.1.

+

Từ màn hình LeadCardView ở cột "Mới" hoặc "Đang liên hệ" kích

để thêm mới khách hàng tiềm năng chọn vào nút a, (🕘 🚇 🟫 KH TIÈM NĂNG KHÁCH HÀNG LIÊN HỆ NHIỀU HƠN ⊳ ĐÃ CHUYẾN ĐỔI ĐẠNG LIÊN HỆ MỞI ÷ + PHÁT SINH GIAO DICH + Doanh thu ước tính 2 Tổng doanh thu 80 thu ước tính 31 12 600 977 777 2.070.000.000 2 ( (100) - $\square$ 10.0 Ngày tao Tim kiếm Ngày tao Ngày tạo Ngày tao 0903702121 12 4 Tìm kiến 1ª 4 Tim kiến 1; ÷ 1º Công ty Hân Hoan Cổ Phần Dịch Cửa Hàng Sóng Nhạc-Công ty Công ty Biên Nguyên TNHH Hồng Hà - Công ty TNHH Du Lịch : : ÷ Vụ Du Lịch & Thương Mại Trần Anh Dũng TNHH Dịch Vụ Sóng Nhạc Nguyễn Thị Phúc Hà Nguyễn Ngọc Hải Thương Mại Trần Hồng Thắng 0903624992 0903643373 0903333369 0903702121 sales@biennguyen.com htc@happytour.vn 🕒 Gọi điện cho khách hàng honghatours@hcm.vnn.vn 🕒 Đã gọi điện bảo chi phí triển . . . . Công ty Mai Linh Cổ Phần Tập 14/02/2020 10:15 Gặp mặt cafe trao đổi thên khai 120tr - 14/02/2020 11:00 Câng tự Đhủ Tâm TNILL TẠO MỚI × KH Tổ chức Danh xung Ông. Loại hình khách hàng: TRẦN NGỌC DUY Tên viết tắt: Tên liên hê:\* longphatcrm Di động: 0911536674 Điện thoại khác: 0911777899 CTY PHẦN MỀM CRMONLINE Mã số thuế: Tên công ty: 0313183188 Địa chỉ email: Doanh số dự kiến: 200000000 duy.tran@longphatcr Chính Từ chối Không hợp nhân . Mô tả:\* Địa chỉ: Cần tư vấn giải pháp ERP and Park Hills, Gò Vấp, Tp.HCM

Nhập các thông tin về khách hàng tiềm năng. Sau đó nhấn "Luu" để hòa tất việc thêm mới khách hàng tiềm năng Lưu ý:

- Cột có dấu \* là bắt buộc phải nhập mới lưu dữ liệu được
- Dữ liệu sẽ bắt trùng theo số di động hoặc mã số thuế hoặc căn cước công dân, hoặc email: Khi nhập vào sẽ hiển thị cảnh báo trùng và kích vào cảnh báo để xem tên khách hàng tiềm năng bị trùng. Tùy vào phân quyền (được xem hay không) mà người dùng có thể xem chi tiết thông tin khách hàng bị trùng đó. (Thông thường là sẽ báo với cấp trên để xử lý vấn đề này).
- Khách hàng bị trùng thì sẽ cảnh báo và không cho lưu dữ liệu

|                |                                    | ΤΑΟ ΜΟΊ               |            | × |
|----------------|------------------------------------|-----------------------|------------|---|
|                |                                    |                       |            |   |
|                |                                    | TỔNG QUAN             |            | - |
| Danh xưng:     |                                    | Loại hình khách hàng: | KH Tổ chức |   |
| Tên liên hệ:*  |                                    | Tên viết tắt:         |            |   |
| Di động:       | 0911536674                         | × Điện thoại khác:    |            |   |
| Tên công ty:   | Khách hàng này đã tôn tại !        | Mã số thuế:           |            |   |
| Địa chỉ email: | <b>(†</b> )                        | Doanh số dự kiến:     |            |   |
|                | email@example.com                  |                       |            |   |
|                | Chính Từrchối Không hợp<br>nhận lệ |                       |            |   |
| Mô tả:*        |                                    | Địa chỉ:              |            |   |
|                |                                    |                       |            |   |
|                |                                    |                       |            |   |

Sau đó kích vào dấu chấm ! để xem dữ liệu trùng

|                                                                      |                                |                                                          | TẠO MỚI                  |            | × | +  | admin |
|----------------------------------------------------------------------|--------------------------------|----------------------------------------------------------|--------------------------|------------|---|----|-------|
| ۔<br>٤                                                               | _                              |                                                          | TỔNG QUAN                |            | - |    |       |
| ¢                                                                    | Danh xững:                     |                                                          | Loại hình khách hàng:    | KH Tổ chức |   |    |       |
| A Ngày                                                               | Tên liên hệ:*                  |                                                          | Tên viết tắt:            |            |   |    |       |
| • Hody                                                               | Di động:                       | 0911536674                                               | 🗙 Điện thoại khác:       |            |   | 1: |       |
| CTY PH<br>Ông, Ti<br>09115:<br>duy,tra<br>© Cần<br>14/02/2<br>200.00 | Tên công ty:<br>Địa chỉ email: | Khách hàng này đã tồn tại ! ()<br>+<br>email@example.com | Giúp đỡ<br>TRẫN NGỌC DUY | ×          |   |    |       |
| Công ty<br>Mại Dịc<br>Nguyễn<br>09036                                |                                | Chính Tử chối Không hợp<br>nhần lễ                       |                          |            |   | •  |       |
| minhph<br>0<br>Công ty<br>Nam-Vr                                     | Mô tả:*                        |                                                          | Địa chỉ:                 |            |   |    |       |

### 2.2.2. Hướng dẫn cập nhật thêm thông tin khách hàng:

Từ màn hình LeadCard View tìm khách hàng theo tên hoặc số điện thoại,tên viết tắt..... (*các trường tìm kiếm xem ở mục bên trên*). Phần mềm hỗ trợ tìm kiếm theo qui tắc % (tìm kiếm gần đúng). Ví dụ tìm khách hàng có tên công ty là "CÔNG TY TNHH PHẦN LONG PHÁT", tên viết tắt là 'LPCRM" thì ta có thể tìm như sau: phát hoặc lpcrm (Sử dụng chức năng tìm kiếm toàn cục hoặc tìm kiếm cục bộ)

|          | RD VIEW                  |                                                                                                    |            |             |                           |                |               |                          | 1 ∩ ×      |
|----------|--------------------------|----------------------------------------------------------------------------------------------------|------------|-------------|---------------------------|----------------|---------------|--------------------------|------------|
| T        | Tim kiếm toàn<br>cục     | 0026                                                                                                    |            |             | ( KH không được           | chăm sóc)      |               | SLEAR                    |            |
| MỚI      |                          | + ĐANG LIÊN HỆ                                                                                                    | +          | ĐÃ CHUYẾN Đ | ÓI                        | +              | PHÁT SINH GIA | O DICH                   | +          |
| 97       | Doanh thu b ic tính<br>O | 5 Doanh th                                                                                                    | u ước tính | 8           | Doanh thu u<br>770,000,00 | rớc tính<br>10 | 3             | Tống doanh<br>510,000,00 | thu<br>DO  |
|          | 🛛 🗎 🖻                    | 🔍 🛛 🖼                                                                                                    |            |             |                           |                | <b></b>       |                          |            |
| Ngày tạo | Tim kiếm                 | 12 Ngày tạo Tìm kiếm                                                                                                    | 12         | Ngày tạo    | Tim kiếm                  | 1ª             | 🔶 Doanh số    | Tim kiếm                 | 1 <u>*</u> |
|          |                          | Công ty Phú Phát TNHH Thươn<br>Ng Địch Vụ Tư Văn<br>Lân Lyên Tôn Nữ Thị Hằng<br>0903000026<br>© Gọi điện hồi thăm về sản<br>phẩm và dịch vụ đã chào -<br>0303/2020 1345<br>© 15 ngày nữa gọi lại để bản | rng i      |             |                           |                |               |                          |            |
|          |                          | thêm về chính sách và chiết kh                                                                                                    | lâu        |             |                           |                |               |                          | G LONG PH  |

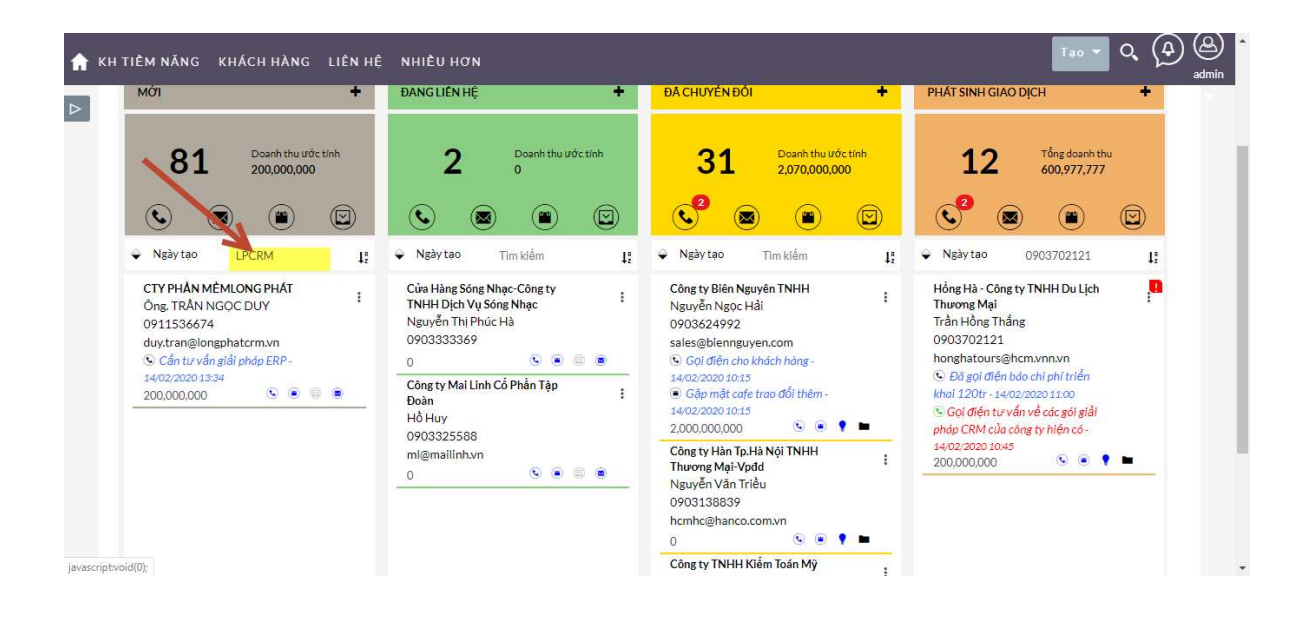

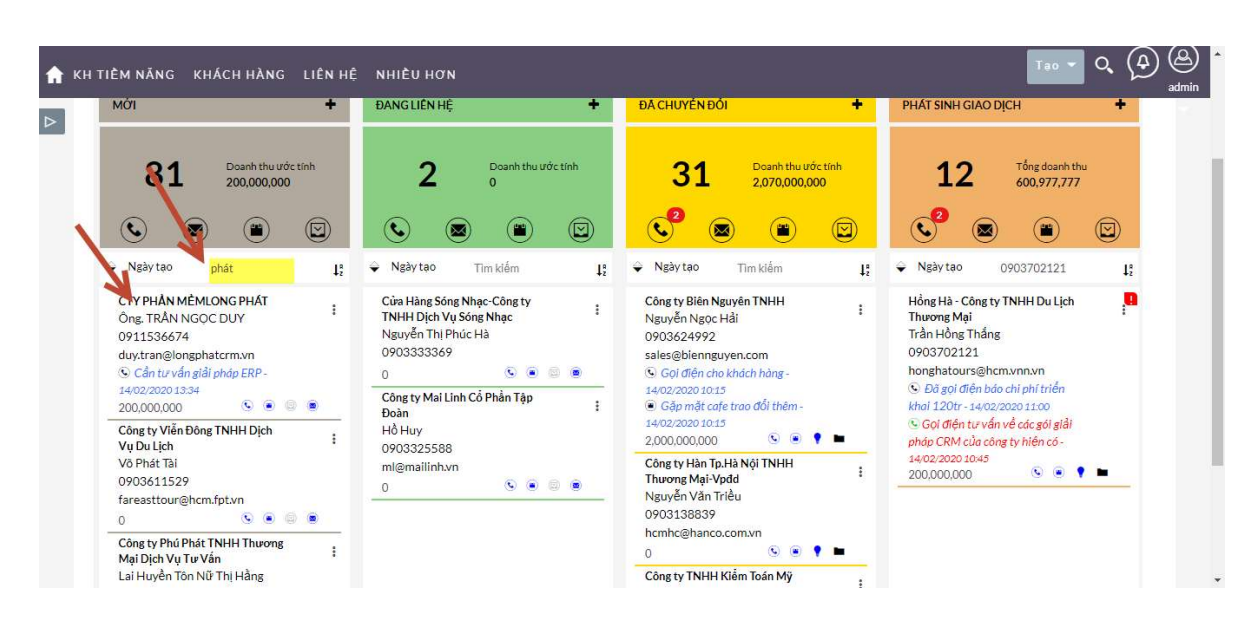

Sau đó kích vào thông tin khách hàng vừa tìm ra ở LeadCard để xem chi tiết

|                                     |                                                                | THÔNG TIN                       | СНІТІЕ́Т            | ×    |
|-------------------------------------|----------------------------------------------------------------|---------------------------------|---------------------|------|
| TÔNG QUAN                           | Thông tin thêm XEM ĐẦY (                                       | ĐỦ THÔNG TIN                    |                     |      |
| Tên công ty:                        | CTY PHÂN MÊMLONG PHÂ                                           | λŢ                              |                     |      |
| Tên liên hệ:                        | Ông, TRẦN NGỌC DUY                                             |                                 |                     |      |
| ٩                                   | ۲                                                              |                                 | -                   |      |
|                                     | 🚧 HOẠT ĐỘNG CẦN LÀM                                            | -                               | THÔNG TIN CHI TIẾT  |      |
| Chủ để ⇔ Qu                         | uan trọng 🗢 🛛 Ngày & thời gian bất đầu: 🗧                      | Finh trạng ↔                    | Chọn 1 hồ sơ để xem |      |
|                                     | Không tìm thấy kết quả nào.                                    |                                 |                     |      |
|                                     | 10 HOẠT ĐỘNG ĐÃ LÀM                                            | -                               |                     |      |
| Chủ đề ⇔ Qu<br>Tạo ghi chú hoặc đín | uan trọng ♡ Ngày & thời gian bắt đầu: ♡<br>nh kèm <del>↓</del> | * Tình trạng ↔<br>(0 - 0 của 0) |                     |      |
| ex.php?module=Leads∾                | tion=DetailView&record=582                                     |                                 | Clos                | ie - |

KEM ĐẦY ĐỦ THÔNG TI

để xem chi tiết thông tin khách hàng

### tiềm năng

Kích vào

| DNG QUAN THONG        | S TIN ĐIÀ CHI Thông         | hêm Khác ACTIONS - |                  |                     |
|-----------------------|-----------------------------|--------------------|------------------|---------------------|
| Loại hình khách hàng: | KH Tổ chức                  |                    | Di động:         | <b>9</b> 0911536674 |
| Tên liên hệ:          | Ông. TRÂN NGỌC DUY          |                    | Tên viết tắt:    | LPCRM               |
| Địa chỉ email:        | duy.tran@longphatcrm.vn (Cl |                    | Điện thoại khác: | <b>0</b> 911777899  |
|                       |                             |                    |                  |                     |
| Tên công ty:          | CTY PHẦN MÊMLONG PH         |                    | Mã số thuế:      | 0313183188          |
| Mô tả                 | Cần tự vấn ciải nhán EPP    |                    | Giao cho:        | admin               |
| 110 (41)              | Can to van giar phap EKr    |                    | Citto citor      | adimi               |

Kích vào "Actions" rồi kích vào "Sửa" để cập nhật thông tin thêm cho khách hàng tiềm năng

| A KH TIÈM NĂNG KHÁCH HÀN | NG LIÊN HỆ NHIỀU HƠN            |                   | Tao 🗸 Q. (A) (A) admin<br>(1 cia 149) ruéo rueo 2 |
|--------------------------|---------------------------------|-------------------|---------------------------------------------------|
| D TÔNG QUAN THÔNG T      | IN ĐỊA CHÍ Thông tin thêm       |                   |                                                   |
| Loại hình khách hàng:    | KH Tổ chức                      | Di động:          | 0911536674                                        |
| Danh xưng:               | Ông.                            | Điện thoại khác:  | 0911777899                                        |
| Tên liên hệ:*            | TRẦN NGỌC DUY                   | Tên viết tắt:     | LPCRM                                             |
| Tên công ty:             | CTY PHẦN MỀMLONG PHÁT           | Mã số thuế:       | 0313183188                                        |
| Địa chỉ email:           | +                               | Doanh số dự kiến: | 200,000,000                                       |
|                          | duy.tran@longphatcrm.vn         |                   |                                                   |
|                          | Chính Từ chối nhận Không hợp lệ |                   |                                                   |
| Mô tả:*                  | Cần tư vấn giải pháp ERP        | Giao cho:         | admin 🗮 🗶 🗶                                       |
|                          |                                 |                   |                                                   |
|                          |                                 |                   |                                                   |
|                          |                                 |                   |                                                   |

Cập nhật các thông tin cần thiết và nhấn nút "**Lưu**" để cập nhật hồ sơ khách hàng tiềm năng

### Ghi chú:

Để thêm nhiều email thì nhấn vào nút dể nhập thêm email khác (phải chọn 1 email làm email chính)

| duy.tran@  | longphatcrm. | vn           |
|------------|--------------|--------------|
| Chính      | Từ chối nhận | Không hợp lệ |
|            |              |              |
| duytran.lo | ngphat@gma   | il.com       |
| Chính      | Từ chối nhận | Không hợp lệ |
| 0          |              |              |

## 2.2.3. Để xem các hoạt động mình đã làm với khách hàng: Những hoạt động đã diễn ra với khách hàng (tình trạng đã hoàn thành)

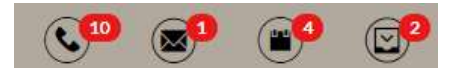

Kích chọn vào biểu tượng tìm kiếm bên góc trái màn hình hệ thống hiển thị form lọc các hoạt động theo thời gian

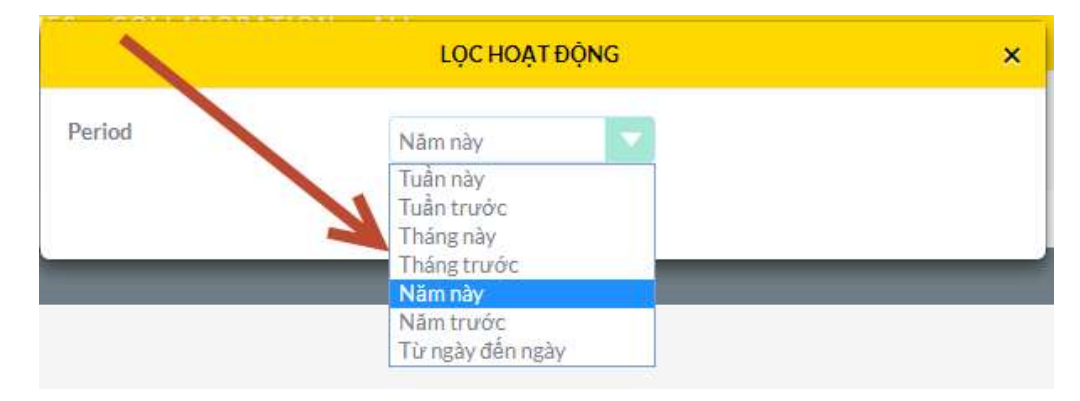

₹

Chọn các điều kiện lọc: Tuần này, năm này, tháng này,....

| Sau đó nhấn vào                                                                                             | Lọc để x                                                                               | tem kết quả các                                                                         | hoạt động                                                                     |
|----------------------------------------------------------------------------------------------------|----------------------------------------------------------------------------------------|-----------------------------------------------------------------------------------------|-------------------------------------------------------------------------------|
|                                                                                                    |                                                                                        |                                                                                         |                                                                               |
| LEADCARD VIEW                                                                                               |                                                                                        | /                                                                                       | /                                                                             |
|                                                                                                    |                                                                                        |                                                                                         | 20×                                                                           |
| T                                                                                                    |                                                                                        | Vitus obvo                                                                              |                                                                               |
| 55 Doarh thu un ctinh<br>9,2190 1600                                                                        | 11 Death thu ước tích<br>1,383,000,000                                                 | 7 Doarh thu ước tính<br>1.024,000,000                                                   | 3     Hos hồng tạm tính       3     300,060,000                               |
| Ngày tao Tim kiếm 12<br>Thành Phương - Công Ty TNHH<br>Thành Phương - Công Ty TNHH<br>200,000,000 © @ @ @ @ | Doanh số Tìm kiếm 12     Công Ty TNHH Phát Triển Kỹ     Thuật Y Tế M.D.T     © © © © © | ← Doanh số Tìm kiếm 15<br>Công Ty TNHH Trang Thiết Bị Y<br>Té Nguyễn Tấn<br>200.000,000 | Doanh số Tim kiếm 12     Dại Hùng - Công Ty Cổ Phần Đại Hùng 20,000           |
| Công Ty CP Thiết Bị & Vật Tư Y<br>Tế Tiến Minh<br>30,000,000 🕓 🛞 🛞 🗐                                        | Sao Mon - Công Ty TNHH Sao I<br>Mon 5,000,000 © @ @ @                                  | Công Ty TNHH Thương Mại Dịch Vụ Và Thiết Bị Y Tế Gia Bảo<br>20,000,000 🕓 🗟 🖲 🚍          | Cơ Sở Quần Áo Ngọc Thành<br>2,000,000 🕓 🖷 🖷 📰<br>Công Ty Cổ Phần May Thêu Lai |
| Cong ly INHH fiếp Tháo                                                                                      | lai Phát - Công IV I NHH Thượng                                                        | Cong ly INHH I hiệt Bị Ý Tế                                                             | Vung                                                                          |

# 2.2.4. Để sắp xếp dữ liệu tăng dần hoặc giảm dần theo thời gian, theo doanh số:

Kích chọn vào Ngày tạo để chọn Doanh số hoặc kích chọn vào doanh số để chọn ngày tạo

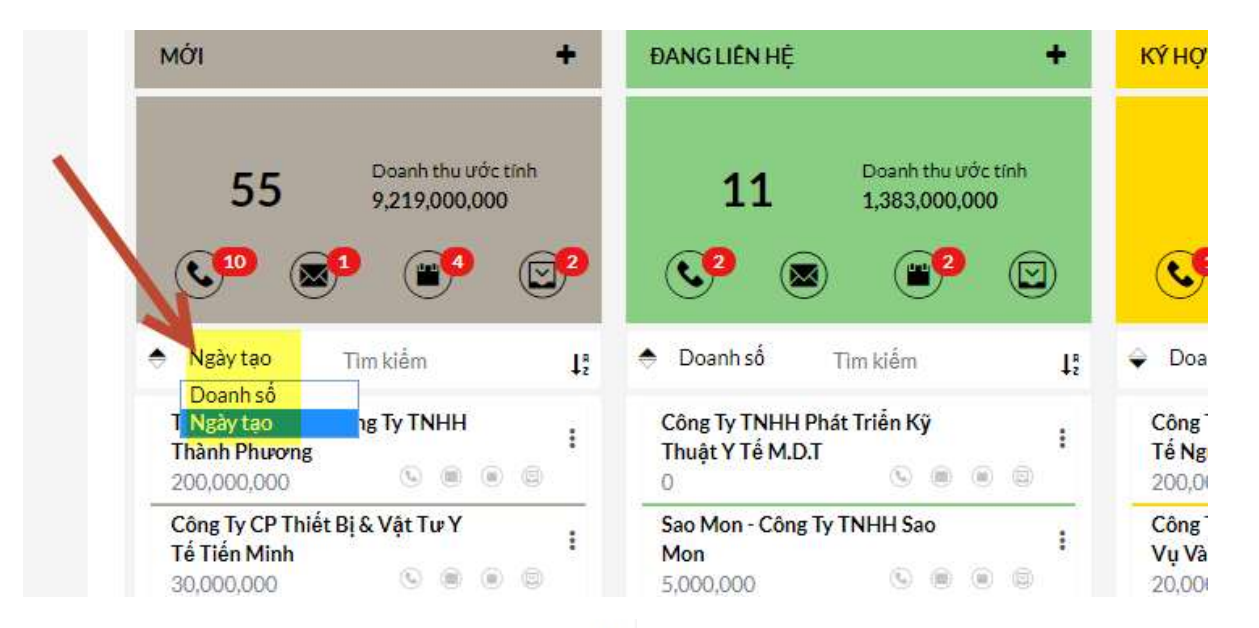

Sau đó kích chọn vào biểu tượng dể sắp xếp dữ liệu tăng dần hoặc giảm dần theo điều kiện đã chọn. Nếu mũi tên bên góc phải

hướng lên thì dữ liệu sắp xếp **giảm dần**, còn ngược lại là **tăng dần** 

### 2.2.5. Để tìm kiếm khách hàng

### 2.2.5.1. Tìm kiếm toàn cục:

 Trên màn hình LeadCard gõ vào ô tìm kiếm và nhấn Enter ter để tìm

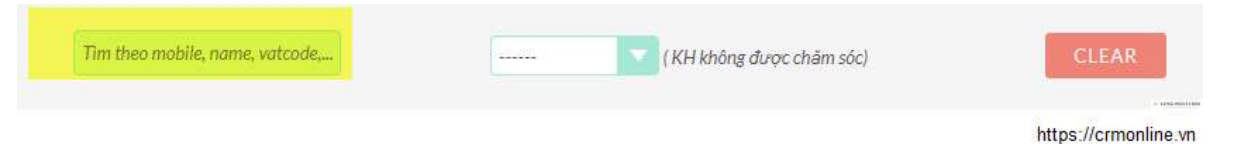

- ✓ Nhấn Clear để xóa điều kiện tìm kiếm hiện tại
- Các tiêu chí tìm kiếm: Tên liên hệ, Tên công ty, mã số thuế, tên viết tắt, số điện thoại (trên 3 số: Di động, số điện thoại khác, số điện thoại nhà)

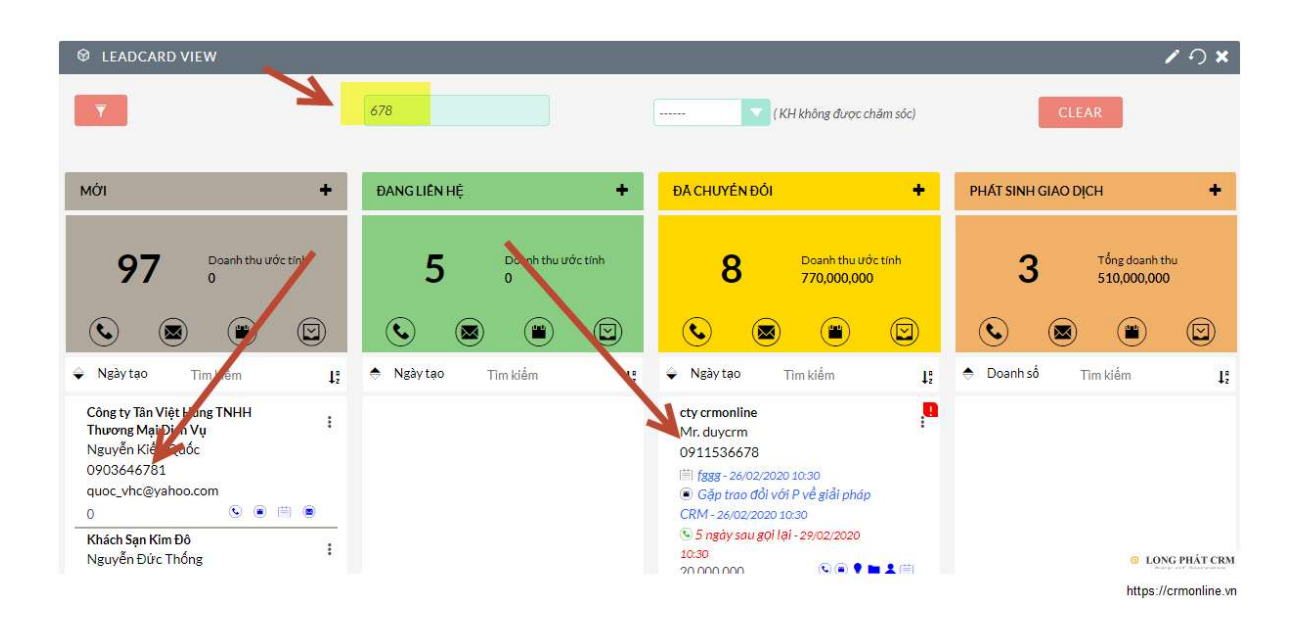

**2.2.5.2. Tìm kiếm cục bộ trên từng tình trạng khách hàng** Trên màn hình **LeadCard** kích chọn vào ô tìm kiếm

**Doahtsí** Imklém III sau đó gõ thông tin cần tìm kiếm và nhấn Enter (*Thông tin các trường tìm kiếm xem ở mục* \* tiêu chí tìm kiếm ở phần mô tả chức năng leadcard bên trên ) Lưu ý: Lần tìm kiếm sau cùng sẽ được lưu lại cho lần sau, ví dụ đang tìm kiếm tên khách hàng là Duy sau đó thoát ra và vô lại thì dữ liệu cột đang tìm kiếm vẫn là Duy

Ví dụ tìm kiếm khách hàng tìm năng mới tên "DUY"

| -                                                              |                                                               |                                                                |                                     |                                                                       | <b>₹</b> 9×               |
|----------------------------------------------------------------|---------------------------------------------------------------|----------------------------------------------------------------|-------------------------------------|-----------------------------------------------------------------------|---------------------------|
| Mới                                                            | + ĐANGLIÊN ĐỆ                                                 |                                                                | +                                   | PHÁT SINH GIAO DỊCH                                                   | +                         |
| 55 Doanh thu ước<br>9,219,000,000                              | tinh 11 Doanh thu ượ<br>0 0 1,383,000,00                      | óc tính <b>7</b>                                               | Doanh thu ước tính<br>1,024,000,000 | 3 Hoo<br>300                                                          | hồng tạm tính<br>.060,600 |
| Doanh số duy K<br>CTY LONG PHÁT VIỆT NAM<br>30,000,000 C @ @ @ | L<br>Ket qua tim kiem                                         | ↓:<br>Doanh số<br>Công Ty TNHH<br>Tế Nguyễn Tấn<br>200,000,000 | Tìm kiểm l<br>Trang Thiết Bị Y :    | Doanh số Tìm kiế<br>Công Ty Cổ Phần May Thi<br>Vung<br>10,000,000,000 | m Li<br>BuLai P           |
| Khầu Thời Trang Maxivic<br>80,000,000 G @ @ @                  | Sao Mon - Công Ty TNHH Sao     Mon     5,000,000     ©      © | i Công Ty TNHH<br>Vụ Và Thiết Bị<br>20,000,000                 | Thương Mại Dịch<br>Y Tế Gia Bảo     | Cơ Sở Quần Áo Ngọc Thấ<br>2,000,000                                   | nh<br>Geografia<br>A-D-t  |
| 300,000,000 C C                                                | Tài Phát - Công Ty TNHH Thương<br>Mại Dịch Vụ Tài Phát        | Công Ty TNHH<br>Cường Việt                                     | Thiết Bị Y Tế :                     | Hùng<br>20,000                                                        |                           |

### 2.2.6. Để xem chi tiết khách hàng tiềm năng:

Có 2 cách để xem chi tiết khách hàng tiềm năng

a. Trên màn hình dữ liệu từng cột của LeadCard để xem thông tin chi tiết của khách hàng nào thì kích vào tên của khách hàng sẽ hiển thị thông tin chi tiết của khách hàng đó.

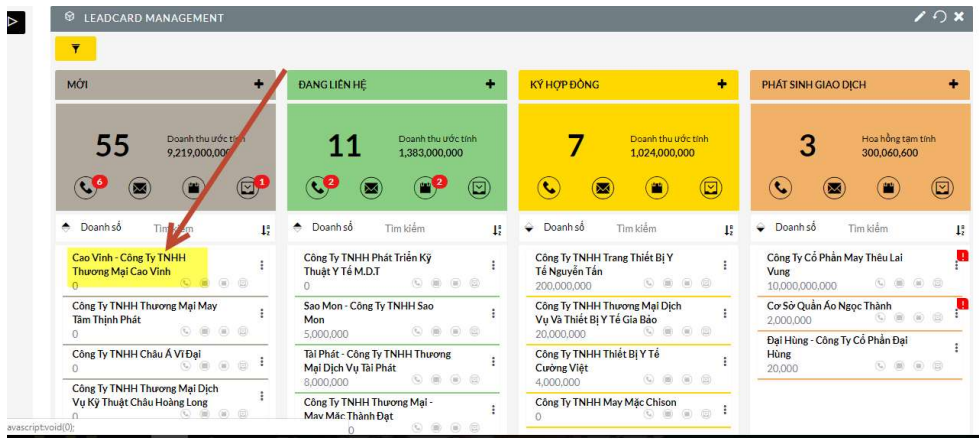

http://longphat.com.vn

|                         |                           |                                        | THÔN                  | IG TIN CHI TIÉT             |                            | ×     |        |
|-------------------------|---------------------------|----------------------------------------|-----------------------|-----------------------------|----------------------------|-------|--------|
| © LEA                   | TỔNG QUAN M               | IORE INFORMATION                       | Xem đầy đủ thông      | 1                           |                            |       | €<br>• |
| Μάι                     | Tên công ty:              | Cao Vinh - Công Ty TN                  | HH Thương Mại Cao Vir | ih                          |                            |       |        |
|                         | Số tiền:                  |                                        |                       |                             |                            |       |        |
| -                       | Tinh trạng:               | Mới                                    |                       |                             |                            |       | h      |
| C.C                     | ٩                         |                                        | ۲                     |                             |                            |       |        |
| 🗢 Doani                 |                           | 🕶 HOẠT ĐÔN                             | G                     | -                           | THÔNG TIN CHI TIẾT         |       |        |
| Cao Vin<br>Thương<br>0  | Tiêu đề <sup>⊕</sup> Quan | trọng <sup>(c)</sup> Ngày và thời gian | bắt đầu: 🗢 🛛 Đã h     | oàn thành ⇔<br>(0 - 0 of 0) | Select a record to preview |       | 0      |
| Công Ty<br>Tâm Thị<br>O |                           | No results foun                        | d.                    |                             |                            |       | 8      |
| Công Ty<br>0            |                           | ማ LICH SỬ LẦM \                        | /IÊC                  | +                           |                            |       | 00     |
| Công Ty<br>Vụ Kỹ T      |                           |                                        |                       |                             |                            | Close |        |

**b.** Trên màn hình dữ liệu từng cột của LeadCard để xem

thông tn chi tiết của khách hàng nào kích vào dấu <sup>I</sup> bên góc phải, sau đó chọn vào biểu tượng con mắt để xem chi tiết

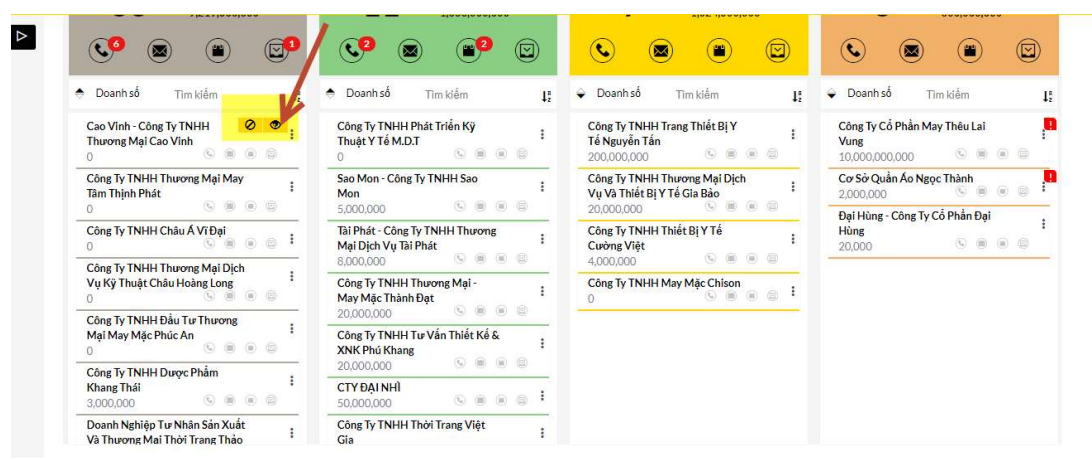

http://longphat.com.vn

| a coant                 |                           |                                         | THÔNG TIN                     | CHITIÉT |                            | ~     |            |
|-------------------------|---------------------------|-----------------------------------------|-------------------------------|---------|----------------------------|-------|------------|
| ♥ LEA                   | TÔNG QUAN M               | ORE INFORMATION I X                     | em đầy đủ thông               |         |                            | -     | <b>×</b> ( |
| Mới                     | Tên công ty:              | Cao Vinh - Công Ty TNH                  | H Thương Mai Cao Vinh         |         |                            | - 1   | +          |
|                         | Số tiền:                  |                                         |                               |         |                            |       |            |
|                         | Tinh trạng:               | Mới                                     |                               |         |                            | 15    |            |
| Doani                   | Q                         |                                         | ۲                             |         |                            |       |            |
|                         |                           | 🚧 HOẠT ĐỘNG                             |                               | -       | THÔNG TIN CHI TIẾT         |       | +2         |
| Cao Vin<br>Thương<br>0  | Tiêu để <sup>⊖</sup> Quan | trọng <sup>⊖</sup> Ngày và thời gian bắ | it đầu: ♀ Đã hoàn ti<br>0 - 0 | nành 🗢  | Select a record to preview |       |            |
| Công Ty<br>Tâm Thị<br>O |                           | No results found.                       |                               |         |                            | 6     | -          |
| Công Ty<br>O<br>Công Ty |                           | ማ Lịch sử lầm việ                       | ic.                           | +       |                            | 1     |            |
| Vý Kỹ 1<br>0            |                           |                                         |                               |         |                            | Close |            |

### 2.2.7. Để chăm sóc khách hàng tiềm năng

B1: Tìm kiếm khách hàng cần chăm sóc (Xem hướng dẫn tìm kiếm ở trên)

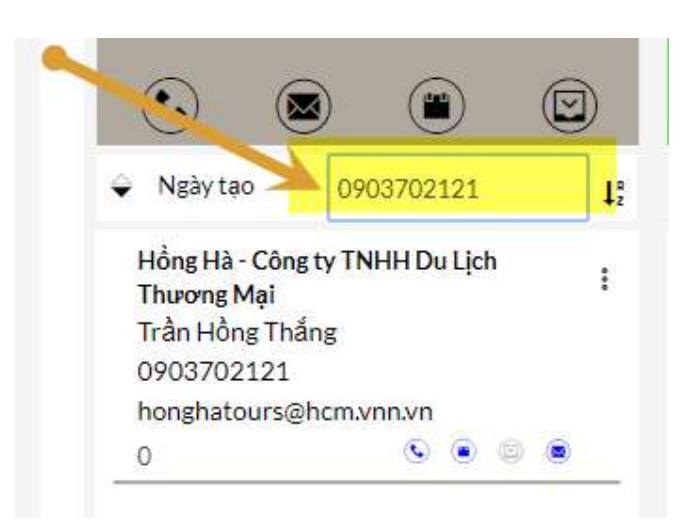

- B2: Kích vào biểu trượng cuộc gọi, cuộc gặp để ghi nhận

### và lên kế hoạch tiếp theo

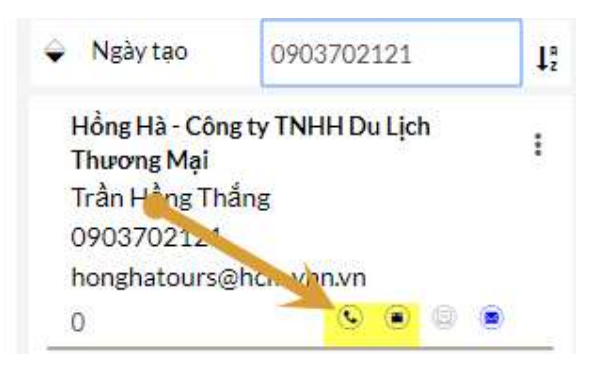

a. Ghi nhận cuộc gọi: Kích chọn biểu tượng cuộc gọi

để ghi nhận hoặc lên kế hoặch thực hiện cuộc gọi.
 Màn hình tạo cuộc gọi hiện lên

|                                            | TẠO CUỘC GỌI                                                                                                    |                                                                                                    |
|--------------------------------------------|----------------------------------------------------------------------------------------------------|----------------------------------------------------------------------------------------------------|
|                                            |                                                                                                    |                                                                                                    |
|                                            | CƠ BẢN                                                                                                    |                                                                                                    |
| Gọi điện trao đổi về nhu cầu cần triể      | n khai giải pháp CRM cho ngàr                                                                                                    | h bất động sản                                                                                                    |
| Đã hoàn thành Quan trợ                     | ng                                                                                                    |                                                                                                    |
| 14/02/2020<br>10<br>: 45                   | Nhắc nhở:                                                                                                    | + Thêm nhắc nhở                                                                                                    |
| KH Tiềm năng 🔹<br>Hồng Hà - Công ty TNHH D | Chỉ định cho:                                                                                                    | admin                                                                                                    |
|                                            | Gọi điện trao đổi về nhu cầu cần triể<br>Dã hoàn thành Quan trợ<br>14/02/2020<br>10 : 45<br>KH Tiểm năng<br>Hồng Hà - Công ty TNHH D | TẠO CUỘC GỌI         CƠ BÁN         Gọi điện trao đỗi về nhu cầu cần triển khai giải pháp CRM cho ngàn         Đã hoàn thành       Quan trọng         14/02/2020       Image: Chỉ định cho:         Hồng Hà - Công tự TNHH D       Chỉ định cho: |

- Nhập vào mô tả nội dung là kết quả đã trao đổi với khách hàng
- ✓ Chọn ngày giờ bắt đầu (mặc định là ngày hiện tại)
- ✓ Check chọn tình trạng: Nếu check là đã hoàn thành, chưa check là kế hoạch
- Check chọn mức độ ưu tiên (có quạn trọng hay không?)
- ✓ Nếu muốn nhắc nhở thì kích chọn vào nút

+ Thêm nhắc nhở, có 2 hình thức nhắc nhở:

- Nhắc nhở bằng thông báo (Popup): hiển thị trên màn hình của phần mềm CRM khi mở (Check chọn để nhắc nhở)
- Nhắc nhở qua email: gởi email nhắc nhở (check chọn để nhắc nhở)

|                              |                          | СС                  | BĂN                             |        |                    |          |
|------------------------------|--------------------------|---------------------|---------------------------------|--------|--------------------|----------|
| Mô tả:*                      | Gọi điện tư vấn về các g | ;ói giải pháp CRM c | ủa công ty hiện <mark>cố</mark> |        |                    |          |
| Fình trạng:                  | Đã hoàn thành            | Quan trọng          |                                 |        |                    |          |
| Ngày & thời gian bắt<br>đầu: | 14/02/2020               |                     | Nhắc nhở:                       | Hành ở | lộng:              |          |
|                              | 10 🔽 : 45                |                     |                                 | ×      | Hiến thị thôi      | ng báo   |
|                              |                          |                     |                                 | 1      | 1 phút trước       | <b>1</b> |
|                              |                          |                     |                                 | ×      | Email khách        | nmời     |
|                              |                          |                     |                                 |        | 1 phút trước       |          |
|                              |                          |                     |                                 | #d     | luytran            |          |
|                              |                          |                     |                                 |        | rän Höng Thäng     |          |
|                              |                          |                     |                                 | + т    | hêm tất cả Khách   | mởi      |
|                              |                          |                     |                                 | -      | oại bổ các lời nhấ | c nhở    |
|                              |                          |                     |                                 | + The  | âm nhắc nhở        |          |
| Liên quan đến:               | KH Tiềm năng             | 2                   | Chỉ định cho:                   |        |                    |          |

✓ Để gỡ bỏ nhắc nhở kích chọn vào nút

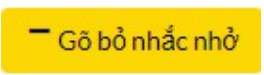

 B4: Sau khi điền đầy đủ thông tin thì nhấn nút Lưu để lưu thông tin cuộc gọi hoặc nhấn nút Hủy để hủy bỏ tao tác ghi nhận cuộc gọi

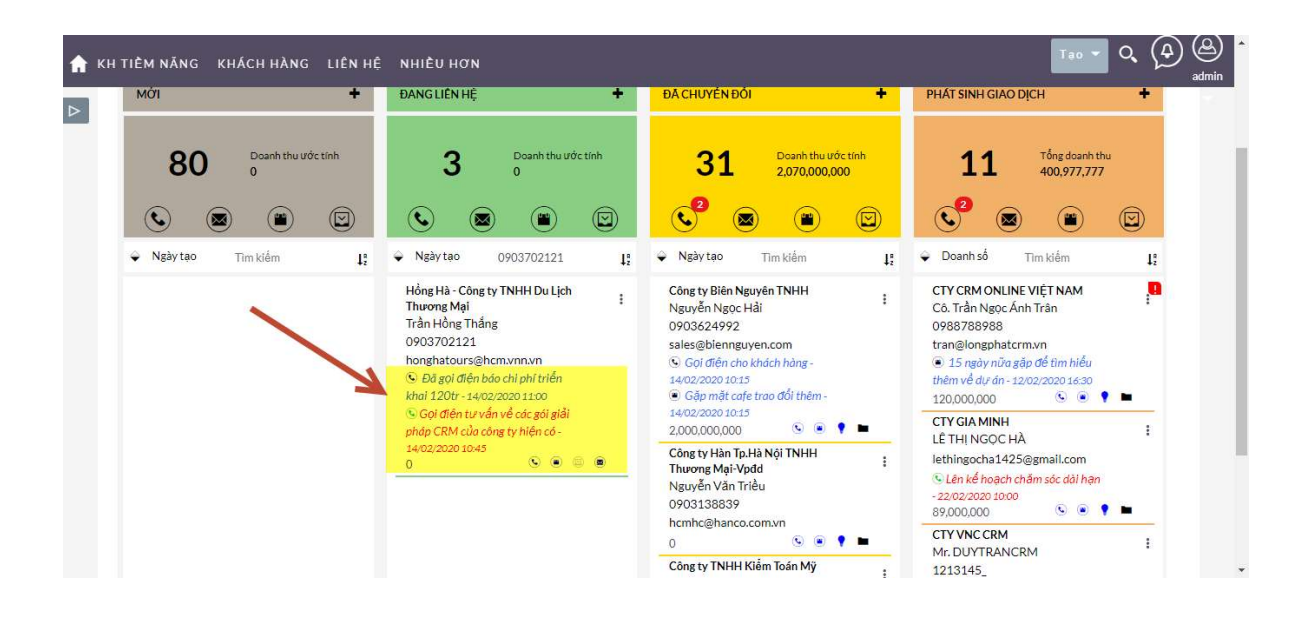

### Lưu ý:

 ✓ Cuộc gọi nào đang tình trạng kế hoạch (chưa check vào hoàn thành) thì sẽ hiển thị ở phần Hoạt

Động với màu đỏ

```
    Gọi điện tự vấn về các gói giải
    pháp CRM của công ty hiện có -
    14/02/2020 10:45
    0
```

Cuộc gọi nào đã hoàn thành rồi thì sẽ hiển thị ở

phần Lịch Sử làm việc với màu xanh

• Đã gọi điện báo chi phí triển khai 120tr - 14/02/2020 11:00

### - B5: Xem và cập nhật nhanh kết quả và mô tả của cuộc gọi

✓ Để xem lại cuộc gọi: Kích vào thông tin khách hàng trên màn hình LeadCard, sau đó màn hình chi

tiết khách hàng hiện lên.

|                                                         |                                | Hồng Hà - Công ty<br>Thương Mại<br>Trần Hồng Thắng<br>0903702121<br>honghatours@hc<br>© Đã gọi điện bác<br>khai 120tr - 14/02/<br>© Gọi điện tự vấn<br>pháp CRM của côr<br>14/02/2020 10:45 | TNHH Du Lịch<br>m.vnn.vn<br>o chi phí triển<br>2020 11:00<br>về các gói giải<br>ng ty hiện có - |                |
|---------------------------------------------------------|--------------------------------|----------------------------------------------------------------------------------------------------|-------------------------------------------------------------------------------------------------|----------------|
|                                                         |                                | 0                                                                                                    |                                                                                                 | 0              |
|                                                         |                                | THÔNG TIN CHI T                                                                                                    | IÉT                                                                                             | ×              |
| TỔNG QUAN T                                             | hông tin thêm 🛛 XEM Đ          | ÂY ĐỦ THÔNG TIN                                                                                                    |                                                                                                 |                |
| Tên công ty:                                            | Hồng Hà - Công ty TNH          | IH Du Lịch Thương Mại                                                                                                    |                                                                                                 |                |
| Tên liên hệ:                                            | Trần Hồng Thắng                |                                                                                                    |                                                                                                 |                |
| ©                                                       | ۲                              |                                                                                                    | •                                                                                               |                |
|                                                         | 🛹 HOẠT ĐỘNG CẦN LÀM            | -                                                                                                    | THÔNG                                                                                           | i TIN CHI TIÊT |
| Ch, để ⇔                                                | Quan trọng 🗢 Ngày & thời gia   | in bắt đầu: ⇔ Tinh trạng ⇔<br>(1 - 1 của 1)                                                                                                    | Chọn 1                                                                                          | hồ sơ để xem   |
| Gội điện từ vẫn về<br>các gọi giải pháp<br>CRM của công | 14/02/2020 10:4                | 45 Lập kế hoạch                                                                                                    |                                                                                                 |                |
|                                                         | · HOẠT ĐỘNG ĐÃ LÀM             | -                                                                                                    |                                                                                                 |                |
| Chủ để 💝                                                | i Quan trọng ⇔ Ngày & thời gia | in băt đâu: ⇔ Tinh trạng ⇔                                                                                                    |                                                                                                 | Close          |

Kích chọn vào tiêu đề cuộc gọi bên trái thì hiển thị thông tin chi tiết sang bên phải

|                                                              |                                             | THÔNG TI                                                                | N CHI TIÉT                         | ×                                                                                                    | ç |
|--------------------------------------------------------------|---------------------------------------------|-------------------------------------------------------------------------|------------------------------------|----------------------------------------------------------------------------------------------------|---|
| TÔNG QUAN                                                    | Thông tin thêm                              | XEM ĐÀY ĐỦ THÔNG TIN                                                    |                                    |                                                                                                    |   |
| Tên công ty:                                                 | Hồng Hà - Cô                                | ng ty TNHH Du Lịch Thương Mại                                           |                                    |                                                                                                    |   |
| Tên liên h <mark>ệ</mark> :                                  | Trần Hồng Th                                | aẳng                                                                    |                                    | N                                                                                                    |   |
| ۲                                                            | ۲                                           | ۲                                                                       |                                    |                                                                                                    |   |
|                                                              | 🚧 HOẠT ĐỘNG (                               | CÂN LÀM 🗕 🗕                                                             |                                    | THÔNG "IN CHI TIẾT                                                                                                    |   |
| Chủ để Cội điện tự vấn:<br>các gọi giải pháp<br>CRM của công | Quan trọng 🔶 Ngày                           | y & thời gian bắt đầu: ↔ Tinh trạng ↔ (1-1 của 1)                       | Chủ đề:<br>Ngày bắt đầu:<br>Mô tả: | Gọi điện tự vấn về các gói giải pháp CRM của công<br>14/02/2020 10:45<br>Gọi điện tự vấn về các gói giải pháp CRM của công tự biện |   |
| Chủ đề 🖨                                                     | ා HOAT ĐÔNG<br>Quan trọng <sup>⊖</sup> Ngày | ĐÃ LÀM –<br>• & thời gian bắt đầu: <sup>⊖</sup> Tình trạng <sup>⊖</sup> |                                    | có<br>Close                                                                                                    |   |

✓ Để cập nhật lại nhanh nội dung cuộc gọi: kích

chọn vào biểu tượng cây bút chì 🧾 (bên góc phải màn hình).

|                         | THÔNG TIN CHI TIẾT                                             |
|-------------------------|----------------------------------------------------------------|
| Chủ đề:                 | Gọi điện tư vấn về các gói giải pháp CRM của công              |
| Ngày bắt đầu:<br>Mô tả: | 14/02/2020 10:45                                               |
|                         | Gọi điện tư vấn về các gói giải pháp CRM của công v hiện<br>có |

Màn hình nhập liệu nhanh mô tả cuộc gọi được bật lên để nhập. Sau khi nhập thông tin xong thì nhấn vào **dấu check** (bên góc trái) để lưu thông tin đã nhập. Nhấn vào **nút x để hủy thao tác**.

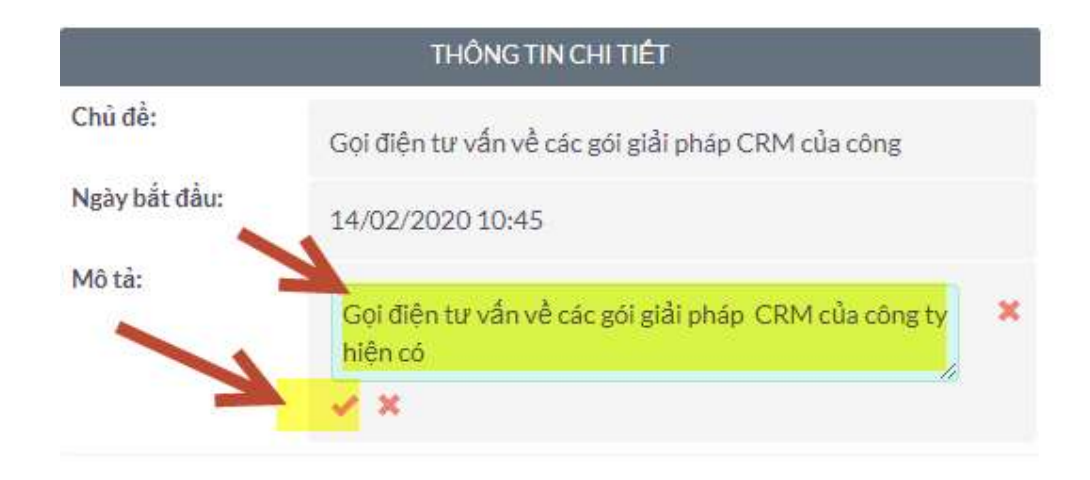

 Để cập nhật nhanh tình trạng của cuộc gọi là hoàn thành: Kích chọn vào biểu tượng dấu check (đóng) bên góc phải màn hình

|                                                        |                |                             | THÔNG T                 | IN CHI TIÉT              |                                                                                                    |
|--------------------------------------------------------|----------------|-----------------------------|-------------------------|--------------------------|----------------------------------------------------------------------------------------------------|
| rông quan                                              | Thông tin thên | n XEM ĐẢY ĐỦ TH             | ÔNG TIN                 |                          |                                                                                                    |
| Tên công ty:                                           | Hồng H         | à - Công ty TNHH Du Lịch Ti | hương Mại               |                          |                                                                                                    |
| Tên liên h <mark>ệ</mark> :                            | Trần Hồ        | ng Thắng                    |                         |                          |                                                                                                    |
| ٩                                                      | (              |                             |                         |                          |                                                                                                    |
|                                                        | 🛹 HOẠT ĐỘ      | NG CẦN LÀM                  |                         |                          | THÔNG TIN CHI TIẾT                                                                                              |
| Chủ đề ⇔                                               | Quan trọng 🕀   | Ngày & thời gian bắt đầu: ⇔ | Tình trạng ⇔<br>Lcủa 1) | Chủ đề:<br>Ngày bắt đầu: | Gọi điện tự vấn về các gói giải pháp CRM của công                                                               |
| Gọi điện từ vấn v<br>các gói giải pháp<br>CRM của công |                | 14/02/2020 10:45            | Lập kế hoạch            | Mô tả:                   | 14/02/2020 10:45<br>Gọi điện tư vấn về các gói giải pháp CRM của ở ng ty hiện<br>có                             |
|                                                        | ூ HOẠT Đ       | ÔNG ĐÃ LÀM                  | -                       |                          | The second second second second second second second second second second second second second second second se |
|                                                        |                |                             |                         |                          |                                                                                                    |

Hệ thống hiển thị form xác nhận việc cập nhật tình trạng đã hoàn thành. Nhấn ok để hoàn thành hoặc nhấn hủy bỏ để bỏ qua thao tác

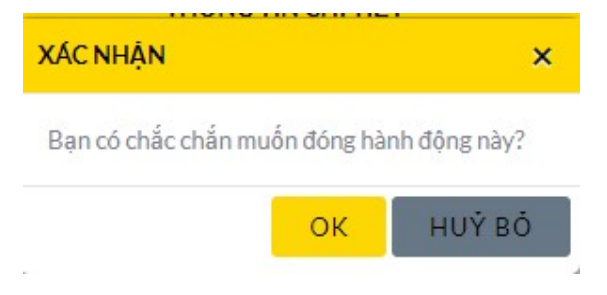

**Gởi email cho khách hàng:** Kích chọn vào biểu tượng <sup>SE</sup> để thực hiện việc gởi email cho khách hàng

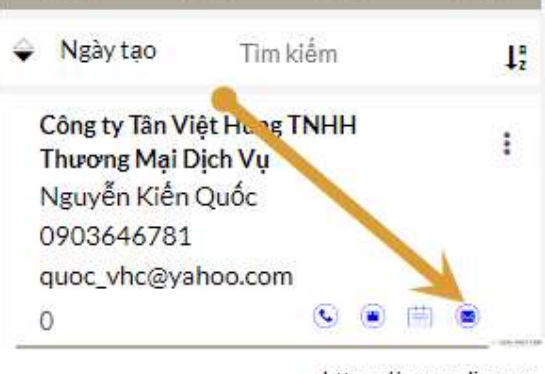

https://crmonline.vn

### Màn hình gởi email hiện lên

| 🏫 кн | TIÊM NĂNG KHÁC                                                                                                  | مزرابها المعاد مرابقان    | Turn An India                                              | Tao                          |
|------|----------------------------------------------------------------------------------------------------|---------------------------|------------------------------------------------------------|------------------------------|
|      | ♥ LEADCARD VIEW                                                                                                 | SOẠN EMAIL                | -                                                          |                              |
|      | <u> </u>                                                                                                    | Loại:                     | Báo giá 💌                                                  | R                            |
|      | MÔI                                                                                                    | Email m <mark>ă</mark> u: |                                                            | ж                            |
|      | 97                                                                                                    | Từ:                       |                                                            | Tổng doanh ti<br>510.000.000 |
|      |                                                                                                    | Đến:                      | Nguyễn Kiến Quốc <quoc_vhc@yahoo.com></quoc_vhc@yahoo.com> |                              |
|      |                                                                                                    | Cc:                       |                                                            |                              |
|      | 🗢 Ngày tạo 🛛 Tim                                                                                                | Bcc:                      |                                                            | m klém                       |
|      | Công ty Tân Việt Hùng<br>Thương Mai Dịch Vu                                                                     | Chủ đề:                   | (không có chủ để)                                          |                              |
|      | Nguyễn Kiễn Quốc<br>0903646781<br>quọc vhc@yshoo.con<br>0<br>Khách Sạn Kim Đô<br>Nguyễn Đức Thống<br>0903678322 | Phần thân:                | Font Family     Font Sizes     B     I     U     Formats   |                              |

- Kích chọn loại: Email báo giá hoặc email giao dịch thông thường
- Kích vào nút chọn email mẫu nếu muốn gởi email theo mẫu đã tạo trước đó
- ✓ Nhập chủ đề cho email

- Kích chọn biểu tượng dể tải tập tin đính kèm từ máy tính (PC) lên
- ✓ Kích chọn biểu tượng 
   để chọn 1 tập tin đã được lưu trữ trên hệ thống CRM
- Kích chọn vào biểu tượng dễ thực hiện tao tác gởi email tới khách hàng
- a. Ghi nhận cuộc hẹn: Tương tự ghi nhận cuộc gọi (xem hướng dẫn bên trên)
- b. Ghi nhận ghi chú (Notes): Từ màn hình LeadCard kích chọn vào biểu tượng notes để ghi nhận ghi chú về khách hàng

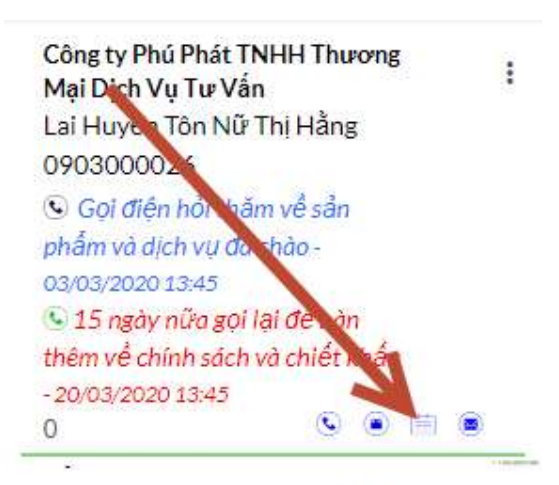

https://crmonline.vn

| ×           | ΤẠΟ CUỘC HỌP                                                                     |                                       |
|-------------|----------------------------------------------------------------------------------|---------------------------------------|
| LƯU ΗUΥ̓ ΒὈ | DẠNG ĐÂY ĐỦ                                                                      |                                       |
|             | CƠ BẢN                                                                           | -                                     |
| Ghi chủ:    | Đây là công ty về giải pháp phần mềm quân lý khách hàng Online trên nền SuiteCRM |                                       |
| Đính kèm:   | Chọn tếp Không có tếp nào được chọn                                              |                                       |
|             | MORE                                                                             | +                                     |
| LƯU HUÝ BÓ  | DẠNG ĐẦY ĐỦ                                                                      | LONG PHÁT CRM<br>https://crmonline.vn |

Nhập thông tin và nhấn Lưu

## 2.2.8. Để chuyển trạng thái khách hàng tiềm năng ( Mới, Đang liện hệ, Đã chuyển đổi và Ngừng chăm sóc)

- Từ màn hình giao diện LeadCard kích giữ chuột vào tên khách hàng cần chuyển trạng thái và kéo thả qua cột tình trạng cần chuyển.
- Khi chuyển sang trạng thái "Đã chuyển đổi" hệ thống sẽ tự động tạo thông tin về công ty và thông tin người liên hệ tương ứng.

Lưu ý: 2 cột "**Đã chuyển đổi**" và "**Phát sinh giao dịch**" không cho kéo thả để chuyển tình trạng.

Để ngừng chăm sóc 1 khách hàng (*khách hàng đã làm việc nhiều lần mà không có nhu cầu*), kích chọn vào biểu tượng dấu 3 chấm <sup>1</sup> (bên góc phải thông tin khách

hàng). Sau đó chọn vào biểu tượng 🥏 để hủy chăm sóc

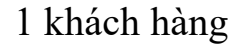

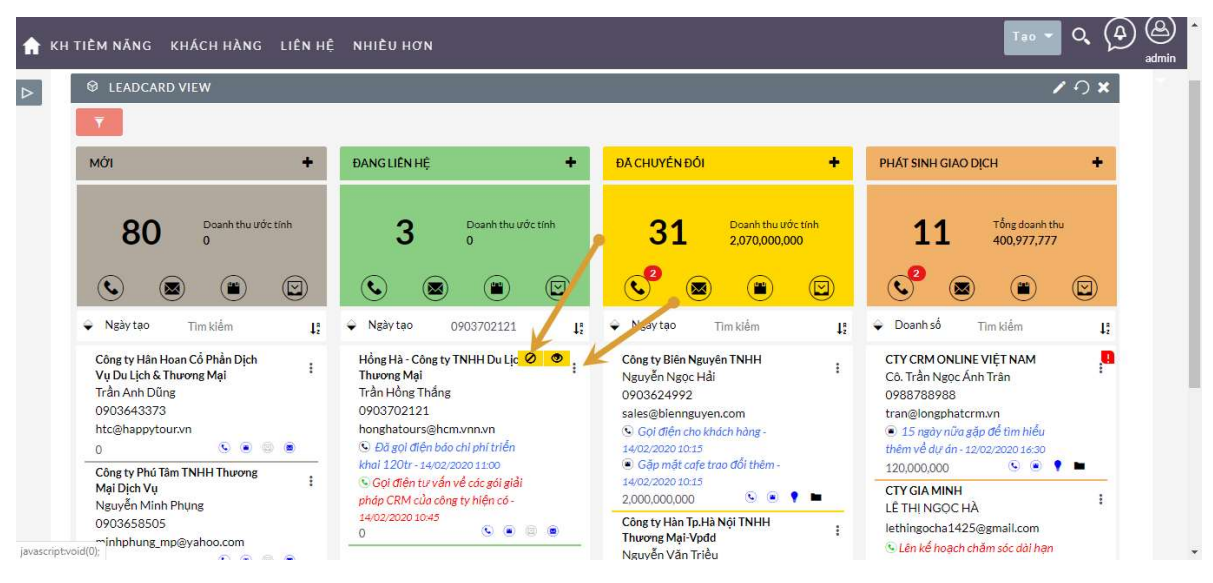

Lưu ý: Khi khách hàng tiềm năng ở **cột mới** nếu có 1 hoạt động chăm sóc (**Gọi điện hoặc gặp mặt**) với tình trạng hoàn thành thì sẽ tự động chuyển sang trạng thái khách hàng **đang liên hệ (cột 2)** 

## 2.2.9. Tạo cơ hội bán hàng (*hoặc thương vụ giao dịch với khách hàng*):

Từ màn hình LeadCard cột "Đã chuyển đổi" tìm kiếm khách

để

hàng có phát sinh cơ hội và kích chọn vào biểu tượng tạo cơ hội bán hàng

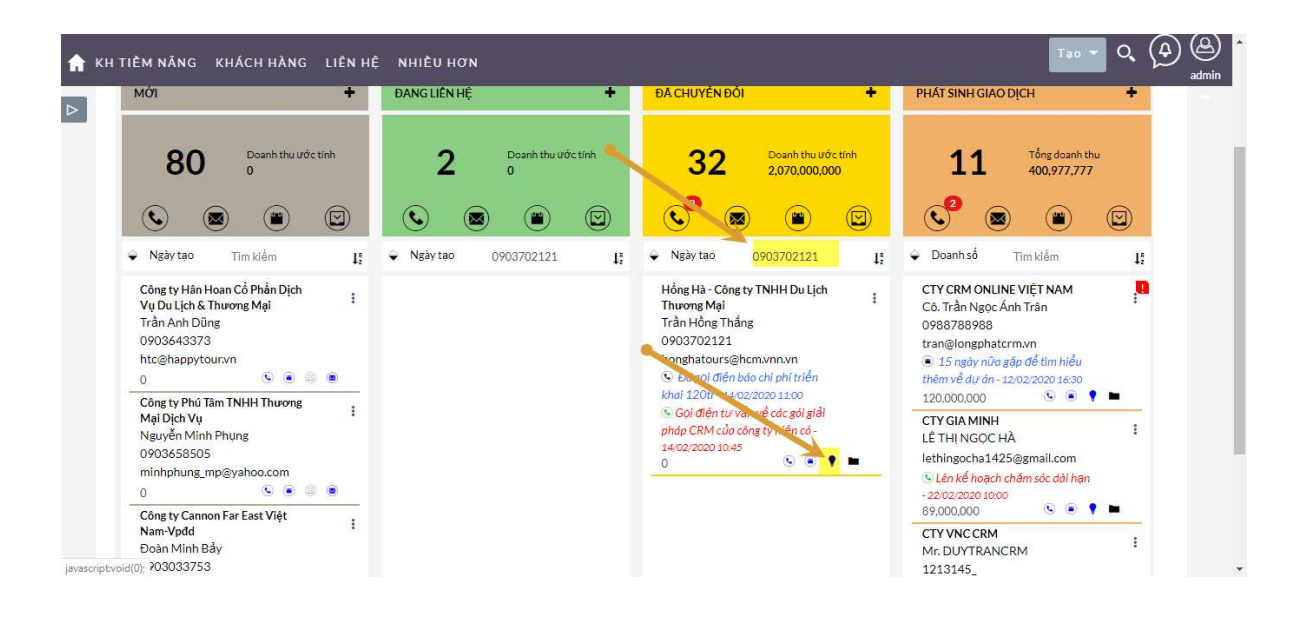

| ×                    | τρο αντήρι ματικά τη τη τη τη τη τη τη τη τη τη τη τη τη |                        |                          |  |  |  |  |
|----------------------|----------------------------------------------------------|------------------------|--------------------------|--|--|--|--|
| LƯU ΗUΥ Ι            | 30                                                       |                        |                          |  |  |  |  |
| CƠ BẦN –             |                                                          |                        |                          |  |  |  |  |
| Tên c <b>ơ</b> hội:* |                                                          | Tên khách hàng:*       | Hồng Hà - Công ty TNHH D |  |  |  |  |
| Sản phấm:            |                                                          | Loại:                  |                          |  |  |  |  |
| Số tiền:*            |                                                          | Tiền tệ:               | VND:đ                    |  |  |  |  |
| Tinh trạng:*         | Chốt Thắng                                               | Ngày chốt mong<br>đợi: |                          |  |  |  |  |
| Mô tả:               |                                                          | Bước tiếp theo:        |                          |  |  |  |  |

 Nhập các thông tin cần thiết: Tên cơ hội, chọn sản phẩm / dịch vụ, nhập số tiền, chọn tình trạng bán hàng (bước bán hàng), Chọn ngày chốt mong đợi,...

Nhấn L**ưu** để lưu trữ thông tin cơ hội bán hàng

### Ghi chú:

- Khi tình trạng bán hàng ở trạng thái "Chốt thắng" thì tự động khách hàng và doanh số sẽ được sum lại và chuyển sang cột "Phát Sinh Giao Dịch". Cột phát sinh giao dịch là cột khách hàng đã mua hàng ít nhất 1 lần của công ty.
- Khách hàng có thể có 1 hoặc nhiều cơ hội bán hàng với các tình trạng khác nhau ( Tìm hiểu nhu cầu, đề xuất giải pháp, thương lượng đàm phán, chốt thắng, chốt thua).

Để cập nhật lại **thông tin và tình trạng** của cơ hội bán hàng đã tạo trước đó chúng ta tìm lại khách hàng và kích chọn vào để xem chi tiết khác hàng.

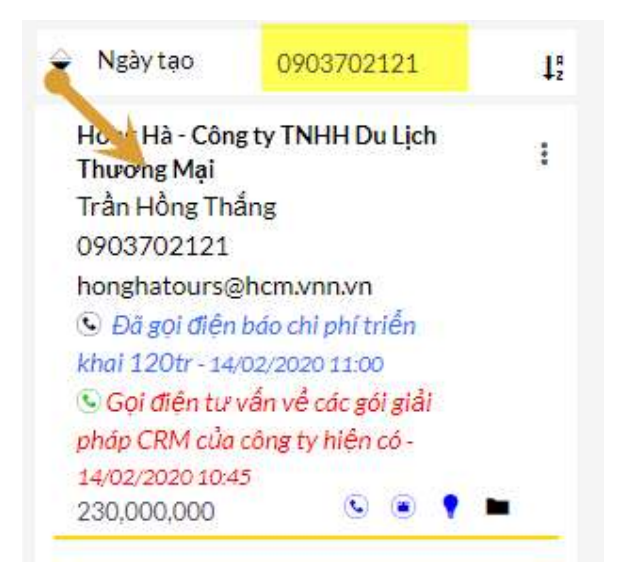

|                           |                                                | THÔNG TIN                | chitiét 🔹 🔹                                                         |
|---------------------------|------------------------------------------------|--------------------------|---------------------------------------------------------------------|
| ٩                         | ۲                                              | ۲                        | · · · · · · · · · · · · · · · · · · ·                               |
|                           | 🛹 HOẠT ĐỘNG CẦN LÀM                            | -                        | THÔNG 1, 1 CHI TIẾT                                                 |
| Chủ đề                    | Quan trọng 🗢 🛛 Ngày & thời gian bắt            | t đầu: 🗢 🛛 Tinh trạng 🕀  | Chọn 1 hồ sơ để xua                                                 |
|                           |                                                | < <sup>(1-1</sup> của 1) | 💡 CƠ HỘI BÁN HÀNG 📃 🚽                                               |
| Gọi điện tư vấn về        |                                                | l ân kế hoạch            | Tên ⇔ Bước bán hàng ⇔ Ngày chốt 🗢 Số tiền ⇔ Giao ch, người dùng ⇔   |
| CRM của công              |                                                | Lup to notal             | Tao                                                                 |
| _                         | ባ HOẠT ĐỘNG ĐÃ LÀM                             |                          | Deal 1 Đề xuất giải pháp / 29/02/2020 đ200,000,000 admin<br>Báo giá |
| Chủ đề ⇔                  | Quan trọng 🗢 Ngày & thời gian bắt              | tđầu:⇔ Tình trạng⇔       | Deal 2 Đề xuất giải pháp / 20/02/2020 đ30,000,000 admin             |
| Tạo ghi chú hoặc đính kèr | n                                              | (1 - 1 của 1)            | Pao ĝia                                                             |
| Đã gọi điện bảo chỉ       |                                                | Đã hoàn                  |                                                                     |
| phi trien khar 120tr      |                                                | thanh                    | ■ vụ việc –                                                         |
|                           |                                                |                          | Chủ đề ⇔ Trạng thái ⇔ Mứ độ ưu tiên ⇔ Đã chỉ định cho người dùng ⇔  |
|                           |                                                |                          | Tao-                                                                |
|                           |                                                |                          | Không tìm thấy kết quả nào.                                         |
|                           | remote.longphatcrm.vn:3389 - Rem<br>Connection | ote Desktop              | Clo                                                                 |

Taị tab "**cơ hội bán hàng**" kích chọn vào nút "**Sửa**" để sửa lại thông tin và tình trạng cơ hội bán hàng.

| A | CƠ HỘI BÁN HÀNG | KH TIÊM NĂNG KHÁCH HÀNG NHIỀU HƠN                                                                      |                      | Tao 🕶 Q                                | A A A A A A A A A A A A A A A A A A A |
|---|-----------------|----------------------------------------------------------------------------------------------------|----------------------|----------------------------------------|---------------------------------------|
| ⊳ | Tên cơ hội:*    | Deal 1                                                                                                 | Tên khách hàng:*     | Hồng Hà - Công ty TNHH Du Lịch Thương. |                                       |
|   | Sản phẩm:       | R ×                                                                                                    | Loại:                |                                        |                                       |
|   | Số tiền:*       | 200,000,000                                                                                            | Tiền tệ:             | VND:đ                                  |                                       |
|   | Tinh trạng:"    | Để xuất giải pháp / Bảo giả<br>Tim hiệu nhu cầu<br>Để xuất giải pháp / Bảo giả<br>Thượng lượng đám bảo | Ngày chốt mong đợi:* | 29/02/2020                             | ľ                                     |
|   | Xác suất (%):   | Chốt Tháng<br>Chốt Thua                                                                                | Nguồn:               |                                        |                                       |
|   | Bước tiếp theo: |                                                                                                    | Chiến dịch:          | ×                                      |                                       |
|   | Mô tả:          |                                                                                                    | Giao cho:            | admin 🔀 🗶                              |                                       |
|   |                 |                                                                                                    |                      |                                        |                                       |
|   |                 |                                                                                                    |                      |                                        | •                                     |

Sau đó nhấn "**Lưu**" để cập nhật lại thông tin cơ hội bán hàng Hướng dẫn nhanh (\*)

Nếu như cơ hội ở đây ban đầu chúng ta đã điền đủ và chuẩn thông tin **chỉ cần cập nhật tình trạng** cho cơ hội (Chốt Thắng – CloseWon) thì làm như sau: Từ màn hình LeadCard kích chọn mở để thông tin khách hàng lên.

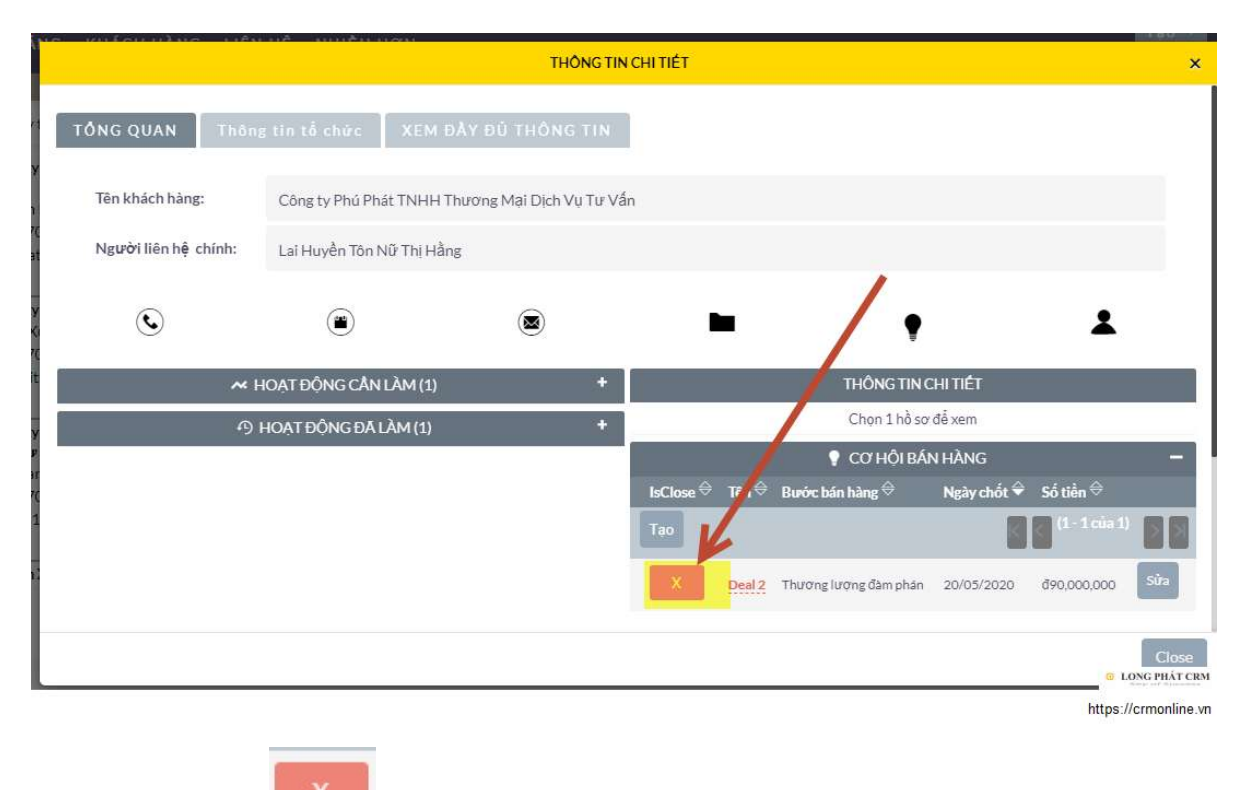

Kích chọn nút dể cập nhật tình trạng cho cơ hội bán hàng.

## 2.2.10. Hướng dẫn tạo vụ việc (Tickets) phản hồi của khách hàng:

Khi khách hàng được chuyển sang cột 3 ("Đã chuyển đổi") hoặc cột 4 ("Phát Sinh Giao Dịch") thì có thêm chức năng ghi nhận những khiếu nại của khách hàng (complain).

TH1: Để tạo mới vụ việc chúng ta tìm kiếm lại khách hàng trước

đó và kích vào biểu tượng dể tạo vụ việc
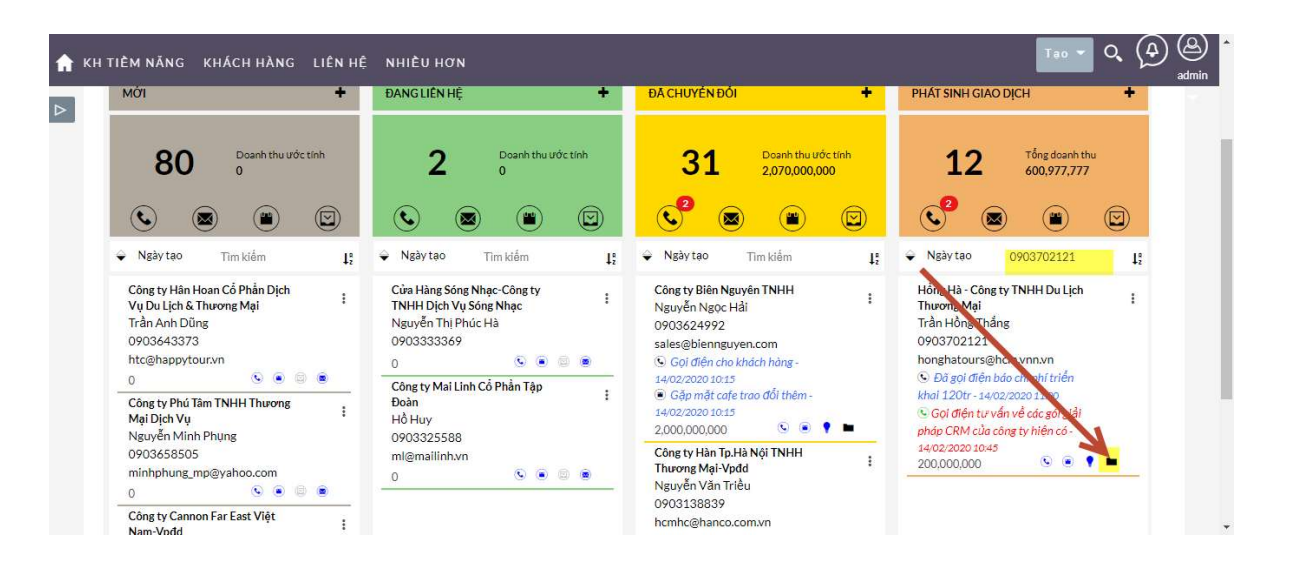

|             |     | CƠ BĂN           |                          |
|-------------|-----|------------------|--------------------------|
| Chủ đề:*    |     | Mức độ ưu tiên:  | Cao                      |
| Fình trạng: | Mới | Tên khách hàng:* | Hồng Hà - Công ty TNHH D |
|             |     |                  | R ×                      |
| Mô tả:      |     | Chỉ định cho:    | admin                    |
|             |     |                  | K ×                      |
|             |     |                  |                          |
|             |     |                  |                          |

Nhập các thông tin chi tiết về vụ việc và nhấn "Lưu" để lưu trữ thông tin

**TH2**: Để cập nhật lại thông tin vụ việc trước đó chúng ta tìm kiếm khách hàng và nhấn vào khách hàng ở LeadCard để xem chi tiết khách hàng

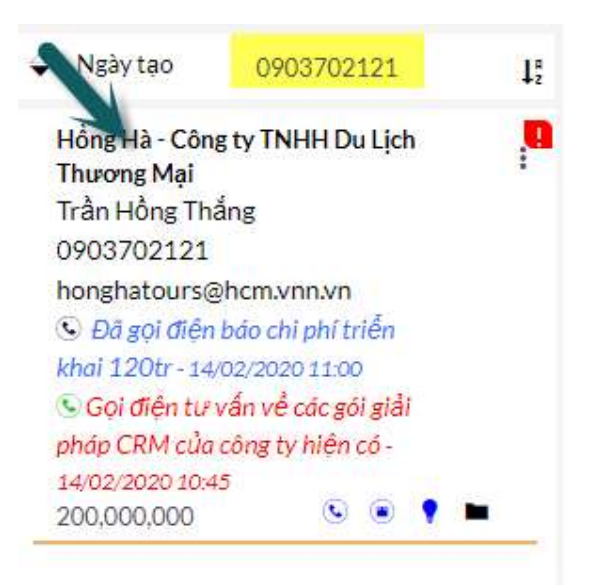

|     |                                                         |                                |                             | THÔNG TIN              | I CHI TIÉT         |              |                            |           |                    | ×     |
|-----|---------------------------------------------------------|--------------------------------|-----------------------------|------------------------|--------------------|--------------|----------------------------|-----------|--------------------|-------|
| 1   | Ngươi liên hệ chín                                      | h: Trân Ho                     | ông Thăng                   |                        |                    |              |                            |           |                    |       |
|     | ٩                                                       |                                | ۲                           |                        |                    |              | Ŷ                          |           |                    |       |
|     |                                                         | ≁ Hoạtđ                        | ỘNG CẦN LÀM                 | -                      |                    |              | THÔNG TIN                  | CHITIÉT   |                    |       |
|     | Chủ đề ⇔                                                | Quan trọng 🕀                   | Ngày & thời gian bắt đầu: 辛 | Tình trạng ⇔           |                    |              | Chọn 1 hồ sơ               | y để xem  |                    |       |
|     |                                                         |                                | K (1-1                      | cua 1) 📄 🔊             |                    |              | Y L. NÔI BÁ                | IN HÀNG   |                    |       |
| e.  | Gọi điện từ vấn về<br>các gói giải pháp<br>CRM của công |                                |                             | Lập kể hoạch           | Chủ để ⇔           | Trang thái ⇔ | ► VŲVi<br>Mứcđôu sự tiên ⇔ | Đã chí o. | `cho neurôi dùng ⇔ | -     |
| _   |                                                         |                                |                             |                        | Tao                |              |                            |           | (1-1 tua 1)        | ××    |
|     |                                                         | ூ HOẠT Đ                       | ÔNG ĐÃ LÂM                  | -                      | Khách<br>bàng phần |              |                            |           |                    |       |
| Tạo | Chủ để ⇔<br>ghi chú hoặc đính kèn                       | Quan trọng ⇔<br>n <del>→</del> | Ngày & thời gian bắt đầu: ⇔ | Tinh trạng ♥<br>của 1) | ánh dịch<br>vụ     | Mới          | Cao                        | admin     |                    | Sửa 👻 |
| ¢   | Đã gọi điện báo chỉ<br>phí triển khai 120tr             |                                |                             | Đã hoàn<br>thành       |                    |              |                            |           |                    |       |
|     |                                                         |                                |                             |                        |                    |              |                            |           | Ĩ                  | Close |

Tại tab "Vụ việc" nhấn nút sửa để cập nhật lại thông tin và tình trạng của vụ việc

| 🏫 κΗΙΈυΝΆΙΚΗ ΚΗΤΙῈΜΝΑ̃                           | NG KHÁCH HÀNG LIÊN HỆ NHIỀU HƠN                                         |                                |       | Tao 🕶 Q, (A) (A) admin |
|--------------------------------------------------|-------------------------------------------------------------------------|--------------------------------|-------|------------------------|
| ▷<br>TÔNG QUÁT                                   |                                                                         |                                |       | -                      |
| Loại:<br>Tinh trạng vụ việc:<br>Tên khách hàng:* | Quản trị viên 💌<br>Mớ 🔍<br>Hồng Hà - Công ty TNHH Du Lịch Thương 💌 🗶    | Mức độ ưu tiên:<br>Tinh trạng: | Cao 🔽 |                        |
| Chủ đề:*<br>Mô tả:                               | Khách hàng phần ánh dịch vụ<br>Khách phân ánh dịch vụ giao chậm tiển độ |                                |       |                        |
| Giải pháp:                                       |                                                                         |                                |       | ħ                      |

Sau đó nhấn "Lưu" để hoàn tất

Ghi chú: Khách hàng nếu có vụ việc với tình trạng "Mở" thì ngoài

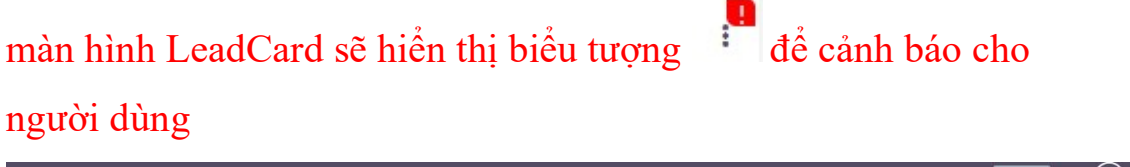

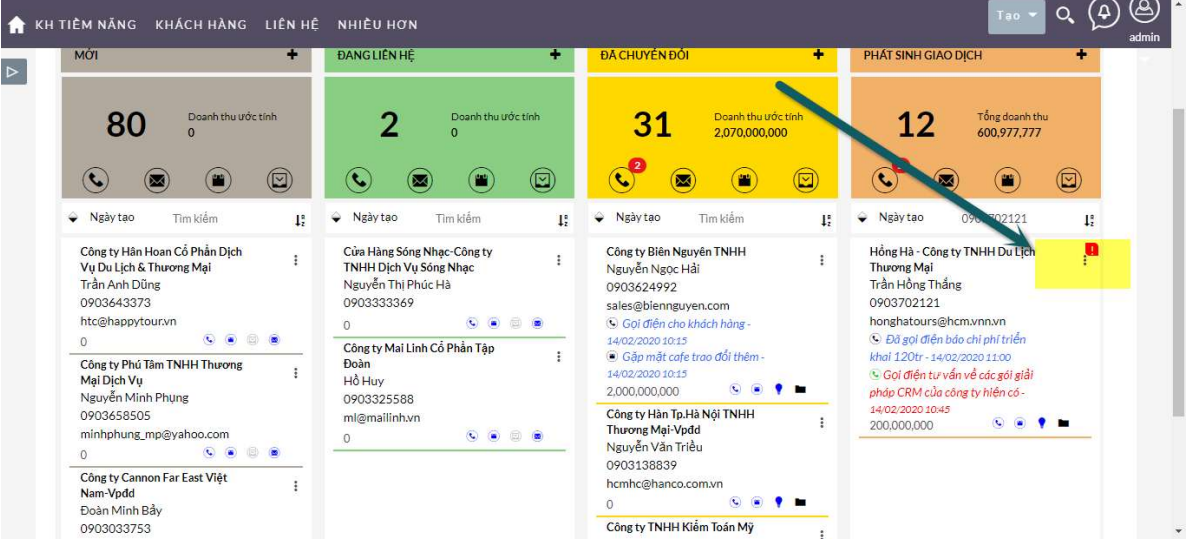

(\*) Hướng dẫn cập nhật tình trạng vụ việc nhanh: Nếu như dữ liệu trước đó chúng ta nhập đã đầy đủ và chỉ cần cập nhật tình trạng vụ việc hoàn tất thì làm như sau: Từ màn hình LeadCard kích chọn vào khách hàng có "**Vụ việc đang mở**" (Cảnh báo màu đỏ bên phải).

|                      |                           | THÔNG TIN | I CHI TIÉT |              |                 |                 | ×                      |
|----------------------|---------------------------|-----------|------------|--------------|-----------------|-----------------|------------------------|
| Tên khách hàng:      | Công ty Hội An TNHH Kỹ TI | nuật      |            |              |                 |                 |                        |
| Người liên hệ chính: | Phùng Anh Vinh            |           |            |              |                 |                 |                        |
| ٩                    |                           |           |            |              | ۲               |                 | 1                      |
| ~ H                  | IOẠT ĐỘNG CẦN LÀM (1)     | +         |            | 1            | THÔNG TIN CHI   | tiét            |                        |
| ወዞ                   | HOẠT ĐỘNG ĐÃ LÀM (1)      | +         |            |              | Chọn 1 hồ sơ để | xem             |                        |
|                      |                           | 1         |            |              | 🕴 CƠ HỘI BÁN H  |                 | +                      |
|                      |                           |           |            |              | 🖿 VỤ VIỆC       |                 | -                      |
|                      |                           |           | IsClose 🕀  | Chủ đề 😂     | Trạng thái 🗢    | Mứ độ ưu tiên 🗢 |                        |
|                      |                           |           | Tao-       |              |                 | K < (1 -        | 1 của 1)               |
|                      |                           |           | ×          | Gọi điện com | Μάϊ             | Cao             | Sửa 🔫                  |
|                      |                           |           |            |              |                 |                 |                        |
|                      |                           |           |            |              | L NGƯỜI LIÊN H  | IÊ (1)          | +                      |
|                      |                           |           |            |              |                 |                 | Close<br>LONG PHÁT CRM |
|                      |                           |           |            |              |                 |                 | https://crmonline.vn   |
|                      |                           |           |            |              |                 |                 |                        |
|                      |                           |           |            |              |                 |                 |                        |

Kích chọn vào nút dể cập nhật tình trạng vụ việc là đã hoàn thành.

# 2.2.11. Hướng dẫn ngừng chăm sóc khách hàng tiềm năng và ngừng chăm sóc khách hàng.

Trong quá trình khai thác khách hàng tiềm năng hoặc chăm sóc khách hàng củ (kh đã mua hàng), trong 1 số trường hợp chúng ta phải ẩn khách hàng này ra khỏi danh sách hiện có.

## **4**Ngừng chăm sóc khách hàng tiềm năng

Từ màng hinh **LeadCard** kích chọn vào biểu tượng notes <sup>🗐</sup> ở cột khách **mới** hoặc khách hàng **đang liên hệ.** 

| LEADS ACCOUNTS CONT.                                                                                                    | ACT OPPORTUNITI                                               | ES REPORTS MC                                                                                                    | DRE   |                                                                                                    |                                              |                                                                                                    | CREATE - Q (A)               |  |  |  |
|----------------------------------------------------------------------------------------------------|---------------------------------------------------------------|----------------------------------------------------------------------------------------------------|-------|----------------------------------------------------------------------------------------------------|----------------------------------------------|----------------------------------------------------------------------------------------------------|------------------------------|--|--|--|
| NEW                                                                                                    | + IN PR                                                       | OCESS                                                                                                    | +     | CONVERTED                                                                                                    | +                                            | TRANSACTION                                                                                                    | +                            |  |  |  |
| <b>44</b> o                                                                                                    |                                                               | <b>21</b> <sup>Revenue</sup> o                                                                                                    |       | 33<br>🍤 💌                                                                                                    |                                              | 2<br>© ®                                                                                                    | Total Revenue<br>290,000,000 |  |  |  |
| ➡ Date Created Search<br>Công ty Trống Đồng TNHH<br>Thương Mại & Dịch Vụ Du Lịc<br>Bùi Văn Tuấn<br>0903610445<br>trongdongtour@hcm.vnn.vn<br>➡ Ngung cham soc.org nay-<br>18/05/2020 10:12 | μ <sup>a</sup> → Da<br>h → Phana<br>0900<br>info<br>2400<br>0 | te Created Search<br>sty LI.T.S TNHH<br>n Xuân Bách<br>3707032<br>@itts-group.com<br>60 điện tìm hiểu nhu cầu -<br>3/2020 09:30<br>© • |       | Date Created Sea<br>Toa Nhà Landmark<br>Gurdip Jessy<br>0903030184<br>info1@landmark-saig<br>isvasv-11/05/20201<br>0<br>Công tự Chiến Thống T | rch 15<br>son.com<br>2.08<br>© • • • • • • • | ↓:        ← Date Created Search        :        CTY CRMONLINEVN       Mr. Trân Ngoc Kiểu Vy       0919587830       duytran3@crmonlinevn       (ii) cẩn phẩn mêm - 11,05,2020       1207        :        Col đến hồn mêm - 11,05,2020        :        Col đến hồn về khách hàng |                              |  |  |  |
| 0 Công tự TNHH Thiết Bị Phóng<br>Chây Chữa Cháy 2-9<br>Nguyễn Văn Thụ<br>0903663717<br>thiết bị 29@hcm.fpt.vn<br>0 S                                                                       | Khát     Lê Ti     090:     reds     0     Công     Ván       | ch Sạn Mặt Trời Đồ<br>hị Hải Yến<br>3373220<br>unhotel@hcm.vnn.vn<br>©<br>5 ty Châu Á Mới TNHH Tư<br>Thương Mai                        | :<br> | Thương Mại & Công N<br>Thương Mại & Công N<br>Thông<br>Aryeh Sternberg<br>0903207803<br>thutm@vtt.com.vn<br>0                                 | ighệ Truyền I                                | Gai Gen noi ve knoch hang         cub crm-11005/2020 1000         140,000,000         ITX Truờng Mỹ Sơn Mài         sales@truongmylsquet.com         I Khách hang k thật sự có nhu         cub r.7x05/2020 18:0         150,000,000                                            |                              |  |  |  |

|             | NEW NOTE                                                                                                    |                                   |
|-------------|----------------------------------------------------------------------------------------------------|-----------------------------------|
| SAVE        | CEL                                                                                                    |                                   |
|             | BASIC                                                                                                    | -                                 |
| Notes:      | Ngừng chăm sóc khách hàng tiểm năng này vì đã gọi 3 cuộc khách hàng không nghe máy<br>tiểm<br>Nhập lý do Dead khách hàng tiểm<br>năng này | inh trạng kh<br>1 năng là<br>Dead |
| Attachment: | Chọn têp Không có têp nào được chọn Update Status: Dead Lead                                                                              | 1                                 |
|             | MORE                                                                                                    | +                                 |
| SAVE        | CEL                                                                                                    |                                   |

Sau đó nhấn Save, hệ thống tự động cập nhật tình trạng của Lead về **Dead (ngừng chăm sóc) và lý do ngừng chăm sóc.** Khách hàng tiềm năng này sẽ tự động ẩn khỏi màn hình LeadCard của người dùng (người quản lý sẽ lọc lại những khách hàng tiềm năng với tình trạng Dead và chuyển cho nhân viên khác, Xem hướng dẫn "*Lọc và chuyển khách hàng từ nhân viên này sang nhân viên khác*"

## Ngừng chăm sóc khách hàng đã chuyển đổi hoặc mua hàng:

Với khách hàng ở cột "**Đã chuyển đổi**" hoặc "**Phát sinh giao dịch**" tương tự ta cũng kích vào biểu tượng <sup>i</sup>để cập nhật tình trạng khách hàng và lý do

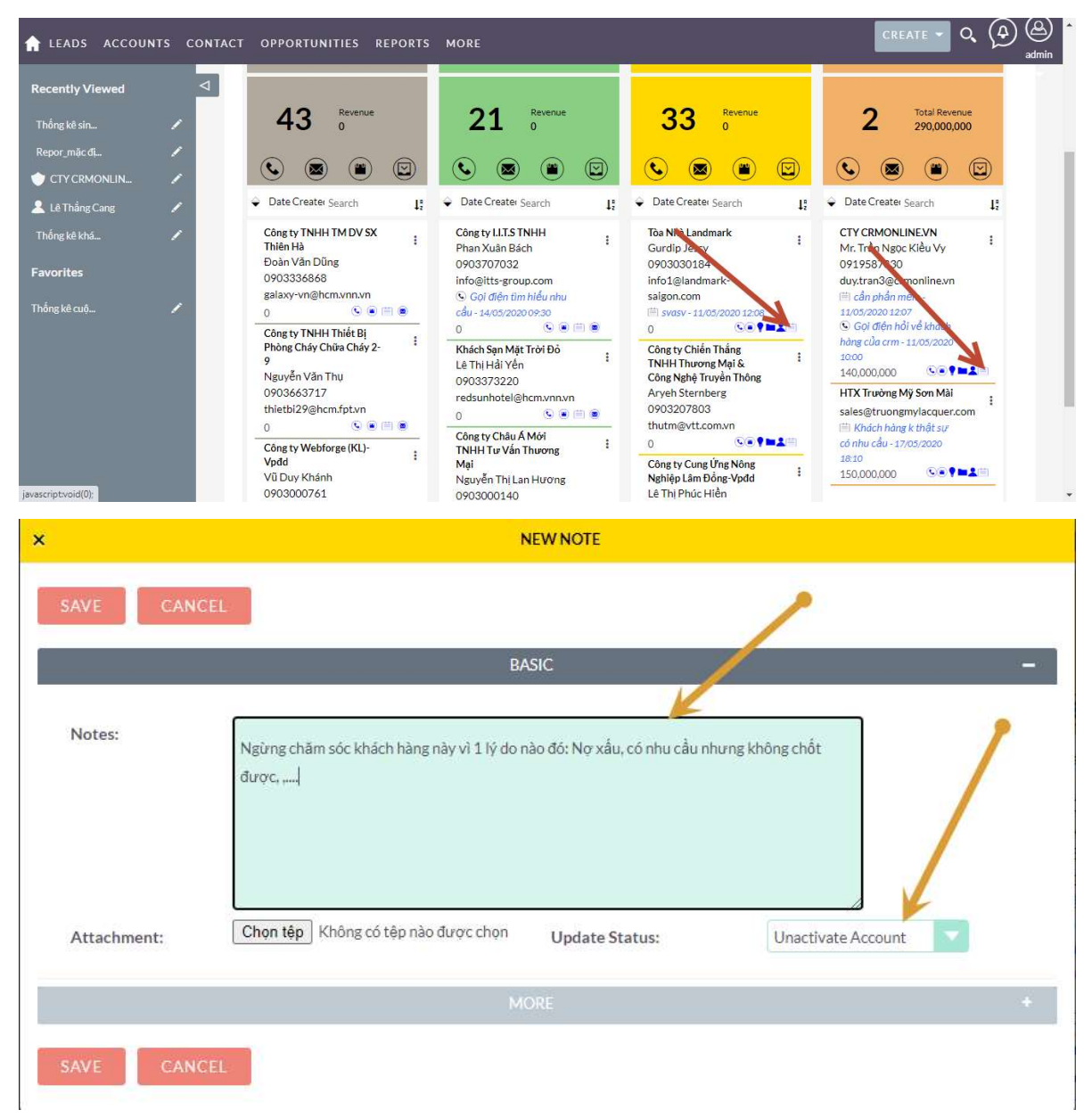

Nhấn Save để hoàn tất và hệ thống tự động ẩn khách hàng khỏi 2 cột "Đã chuyển đổi" hoặc "Phát sinh giao dịch"

# 2.2.12. Hướng dẫn chuyển khách hàng từ nhân viên A sang nhân viên B

Ví dụ muốn chuyển đổi khách hàng tiềm năng từ nhân viên A sáng nhân viên B. Trên giao diện chính của phần mềm kích chọn vào **"KH TIĚM** NĂNG"

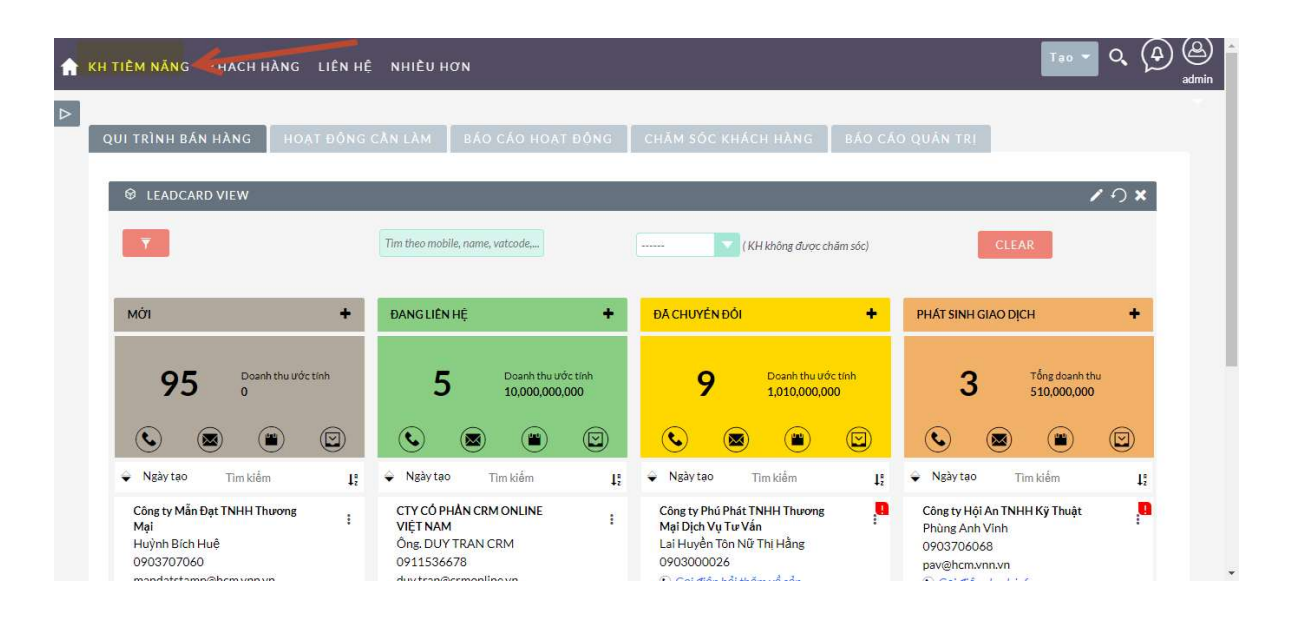

Xuất hiện màn hình danh sách khách hàng tiềm năng

| 🏫 KH TIÈM NĂNG KHÁC                                                                                                    | H HÀNG LIÊN        | NHỆ NHIỀUHO                                                                                                    | νN                                                                                               |                          |                                                                          |                                         | Tao 👻 🔍                                                                                                    | (A) (A)<br>admin                                                                                  |
|----------------------------------------------------------------------------------------------------|--------------------|----------------------------------------------------------------------------------------------------|--------------------------------------------------------------------------------------------------|--------------------------|--------------------------------------------------------------------------|-----------------------------------------|----------------------------------------------------------------------------------------------------|---------------------------------------------------------------------------------------------------|
| + Tạo khách hàng tiểm năng                                                                                                    |                    |                                                                                                    |                                                                                                  |                          | •                                                                        |                                         |                                                                                                    | 1                                                                                                 |
| Create Lead From vCard                                                                                                    | КНТ                | TÊM NĂN                                                                                                    | G                                                                                                |                          | Kích chọn vào biểu<br>tượng filter                                       |                                         |                                                                                                    |                                                                                                   |
| Xem chi tiết khách hàng                                                                                                    | Т                  | Tên liên hệ 👄 Tìn                                                                                                    | h trạng 👄 🛛 Di động 🔶                                                                            | Điờ atí email            | Công ty ⊽                                                                | Người dùng                              | Date Created  🕀                                                                                                    | Loại hình khách                                                                                   |
| bern nang                                                                                                    | 0-                 | Hàng toirt hành động-                                                                                                    | Bộ lọc của tôi 🔻 🏹                                                                               |                          |                                                                          |                                         |                                                                                                    | ) 🚺 (1 - 20 của                                                                                   |
| Import khách hàng tiểm<br>năng                                                                                                    | - / AI             | ndy Tan Mới                                                                                                    | (P)<br>0903701475                                                                                | weichaur_heng@jjsea.com  | JJ-Degussa -<br>Công ty<br>Chemicals-Vpđd                                | admin                                   | 10/02/2020 11:06                                                                                                    | KH Tổ chức                                                                                        |
| Vừa xem qua                                                                                                    | 🗌 🧨 A1             | ryeh Stemberg Mới                                                                                                    | Màn hình danh số                                                                                 | h kh tiểm păng           | Công ty Chiến<br>Thầng TNHH<br>Thương Mại &<br>Công Nghệ<br>Truyền Thông | admin                                   | 10/02/2020 11:06                                                                                                    | KH Tổ chức                                                                                        |
| 🎭 Update statu 💉                                                                                                    | - / Bi             | ành Thúc Cường Mới                                                                                                    |                                                                                                  | ation-vn.com             | Công ty<br>Dantherm<br>Filtration-Vpđd                                   | admin                                   | 10/02/2020 11:06                                                                                                    | KH Tổ chức                                                                                        |
| 🗞 Update statu 🗡                                                                                                    | 🗌 🧨 Ві             | ùi Kiến Trung Mới                                                                                                    | 903010465                                                                                        | ctdelectric@hcm.vnn.vn   | Công ty C.T.D<br>TNHH Thiết Bị<br>Cơ Điện                                | admin                                   | 10/02/2020 11:06                                                                                                    | KH Tổ chức                                                                                        |
| 앞 phong sovigaz 🕜                                                                                                    | <b>B</b>           | <mark>ũi Vẫn Tuấn</mark> Mới                                                                                                    | 903610445                                                                                        | trongdongtour@hcm.vnn.vn | Công ty Trống<br>Đồng TNHH<br>Thương Mại &<br>Dịch Vụ Du Lịch            | admin                                   | 10/02/2020 11:06                                                                                                    | KH Tổ chức                                                                                        |
| demo longiphat.com vn/index.php?modul                                                                                                    | e-LeadsBaction-Edi | itView8return mod                                                                                                    | huyển đối 👳                                                                                      | clusims@email.com        | Sims &<br>Arcoclater -                                                   | admin                                   | 10/02/2020 11:07                                                                                                    | KHTÅchúr                                                                                          |
| -1                                                                                                    |                    | -                                                                                                    |                                                                                                  |                          |                                                                          |                                         |                                                                                                    | ~                                                                                                 |
|                                                                                                    |                    |                                                                                                    |                                                                                                  |                          |                                                                          |                                         | Train and C                                                                                                    | (A) (A)                                                                                           |
| S KH TIÈM NĂNG KHÁC                                                                                                    |                    | N HÊ CULIÊN NG                                                                                                    |                                                                                                  | 1                        |                                                                          |                                         | Тао 👻 🤇                                                                                                    | admin                                                                                             |
| <ul> <li>KH TIÊM NĂNG KHÁC</li> <li>Tạo khách hàng tiểm năng</li> </ul>                                                                                                    | HHÀNG LIÊN         | n hệ<br>BỘ LQ                                                                                                    | )c                                                                                               | К                        | tích chon bô loc                                                         |                                         | Tao 👻 🤇                                                                                                    | admin                                                                                             |
| KH TIÊM NĂNG KHÁC:     Tao khách hàng tiểm năng     Create Lead From vCard                                                                                                    | HÀNG LIÊN          | BỘ LỘ                                                                                                    | DC<br>nanh Bệ lọc nâng c                                                                         | ao                       | lích chọn bộ lọc<br>nâng cao                                             |                                         | Tao 👻 🤇                                                                                                    | D. (A) (A)<br>admin                                                                               |
| KH TIÊM NÂNG KHÁC     Tạo khách hàng tiềm năng     Create Lead From vCard     Seen chủ tiết khách hàng                                                                                                    | HÀNG LIÊN          | N HỆ<br>BỘ LỘ<br>TÊN Lọc nh<br>Tên liên                                                                                                    | )C<br>Bêlọc nâng c                                                                               | ao                       | lích chon bộ lọc<br>nâng cao                                             | Người dùng 🔅                            | Tao 👻 🤇                                                                                                    | A (A) (A) (A) (A) (A) (A) (A) (A) (A) (A                                                          |
| KH TIÊM NĂNG KHÁC     Tao khách hàng tiềm năng     Create Lead From vCard     Xem chỉ tiết khách hàng,     tiểm năng                                                                                                    | HÀNG LIÊN          | N HÊ<br>BỘ LC<br>TÊÌ<br>Tên liên<br>Tát cả                                                                                                    | )C<br>Banh Bộ lọc nâng c<br>email                                                                | ao                       | lích chon bộ lọc<br>năng cao                                             | Người dùng 🔅                            | Tao 🔹 🤇<br>Date Created 🔗                                                                                                    | k (A)<br>admin<br>Loại hình khách<br>(1 - 20 của :                                                |
| <ul> <li>KH TIÊM NĂNG KHÁC</li> <li>Tạo khách hàng tiềm năng</li> <li>Create Lead From vCard</li> <li>Xem chỉ tiết khách hàng</li> <li>Xem chỉ tiết khách hàng</li> <li>Import khách hàng tiềm năng</li> </ul>                                                                                                    | HHÀNG LIÊN         | N HÊ<br>BỘ LQ<br>T I È N Loc nh<br>Tên liên<br>Tât cả<br>này Tạc Tất cả                                                                                       | email<br>diện thoại                                                                              | a0                       | lích chọn bộ lọc<br>năng cao                                             | Người dùng 🔶<br>admin                   | Tito - C<br>Date Created ©<br>10/02/2020 11:06                                                                                                    | с (д20 cius )<br>КН ТО́сни́к                                                                      |
| <ul> <li>KH TIÊM NĂNG KHÁC</li> <li>Tao khách hàng tiềm năng</li> <li>Create Lead From vCard</li> <li>Xem chỉ tiết khách hàng</li> <li>Xem chỉ tiết khách hàng tiềm<br/>năng</li> <li>Import khách hàng tiềm</li> <li>Vừa xem qua</li> </ul>                                                                                                    | HÀNG LIÊN          | N HỆ<br>BỘ LỘ<br>TÊN Loc nh<br>Tên liên<br>Tát cả<br>tướy Tạu<br>Tát cả<br>tướy Tạu                                                                           | email<br>diện thoại                                                                              |                          | lích chon bộ lọc<br>năng cao                                             | Người dùng 🔶                            | Tao 🔹 C<br>Date Created 🖗<br>10/02/2020 11:06                                                                                                    | A A A A A A A A A A A A A A A A A A A                                                             |
| KH TIÊM NĂNG KHÁCI      Tao khách hàng tiềm năng      Creste Lead From vCard      Xem chỉ tiết khách hàng      tiềm năng      Import khách hàng tiềm năng      Vừa xem qua                                                                                                    | HÀNG LIÊN          | N HỆ<br>BỘ LỘ<br>TẾ Ì Lọc nh<br>Tên liên<br>ndy Tan Tất cả<br>-1. ,<br>ayeh St.                                                                               | email<br>diện thoại                                                                              | 20                       | tích chọn bộ lọc<br>năng cao                                             | Người dùng 🔶<br>admin<br>admin          | Tio         C           Date Greated         C           10/02/2020 11:06         C                                                                                                    | Leại hình khách<br>(1-20 của<br>KH Tổ chức                                                        |
| <ul> <li>KH TIÊM NĂNG KHÁC</li> <li>Tao khách hàng tiềm năng</li> <li>Create Lead From vCard</li> <li>Xem chỉ tiết khách hàng</li> <li>Xem chỉ tiết khách hàng</li> <li>tiềm năng</li> <li>Import khách hàng tiềm<br/>năng</li> <li>tiềm khóavoviet@g</li> <li>thoavoviet@g</li> <li>thoavoviet@g</li> </ul>                                                                                                    | HÀNG LIÊN          | N HÊ<br>BỘ LQ<br>T I È N Loc nh<br>Tên liên<br>Tây tê<br>ndy Tân<br>Tất cả<br>-2<br>nayeh Ste<br>Đánh g                                                       | email<br>diện thoại<br>giả Cao<br>Trung Bi                                                       | ao (K                    | lích chọn bộ lọc<br>năng cao                                             | Người dùng 🔶<br>admin<br>admin          | Date Created ©<br>10/02/2020 11:06                                                                                                    | Leại hình khách<br>(1-20 củn<br>KH Tổ chức                                                        |
| <ul> <li>KH TIÊM NĂNG KHÁC</li> <li>Tao khách hàng tiềm năng</li> <li>Create Lead From vCard</li> <li>Xem chỉ tiết khách hàng</li> <li>Xem chỉ tiết khách hàng tiềm<br/>năng</li> <li>Import khách hàng tiềm</li> <li>Nữa xem qua</li> <li>khoavoviet@</li> <li>that hang</li> <li>Update statu</li> </ul>                                                                                                    |                    | N HÊ<br>BỘ LQ<br>TÊN Loc nh<br>Tên liên<br>Tất cả<br>ndy Tau Tất cả<br>                                                                                       | email<br>diện thoại<br>giá Cao<br>Trung Bi<br>Thấp                                               | ao                       | iích chon bộ lọc<br>năng cao                                             | Người dùng 🔶<br>sămin<br>sămin          | Tio         C           Date Greated         ☉           10/02/2020 11:06         10/02/2020 11:06                                                                                                    | A A A A A A A A A A A A A A A A A A A                                                             |
| <ul> <li>KH TIÊM NÂNG KHÁCI </li> <li>Tao khách hàng tiềm năng </li> <li>Creste Lead From vCard </li> <li>Xem chỉ tiết khách hàng tiềm nằng </li> <li>Import khách hàng tiềm nằng </li> <li>Import khách hàng tiềm nằng </li> </ul>                                                                                                    |                    | BỘ LQ<br>TỆ È N Loc nh<br>Tên liên<br>My Tạc<br>Tất cả<br>-1<br>anych Ste<br>Bảnh Thư<br>Gi Kiếm                                                              | email<br>diện thoại<br>giá Cao<br>Trung Bi                                                       | nh                       | lích chọn bộ lọc<br>năng cao                                             | Người dùng 🔶<br>admin<br>admin<br>admin | Tio         C           Date Created         C           10/02/2020 11:06         C           10/02/2020 11:06         C           10/02/2020 11:06         C           10/02/2020 11:06         C                                                                                                    | A A A A A A A A A A A A A A A A A A A                                                             |
| <ul> <li>KH TIÊM NÂNG KHÁC</li> <li>Tạo khách hàng tiềm năng</li> <li>Create Lead From vCard</li> <li>Xem chỉ tiết khách hàng tiềm năng</li> <li>Xem chỉ tiết khách hàng tiềm năng</li> <li>Minport khách hàng tiềm năng</li> <li>Minag</li> <li>Minag</li> <li>khoavoviet@s</li> <li>khoavoviet@s</li></ul> |                    | N HÊ<br>BỘ LQ<br>TỆ Ì Loc nh<br>Tên liên<br>Tây Tân<br>Tất cả<br>trưở Tân<br>Tất cả<br>trưở Tân<br>trưở Sắc<br>Đánh giác<br>trì kiến<br>trì h tr<br>kai Văn T | email<br>diện thoại<br>giả Cao<br>Trung Bi<br>Thấp<br>rạng Mới<br>Đảng ch<br>Đả chuy<br>Phát sin | ao (K                    | lịch chọn bộ lọc<br>năng cao                                             | Người dùng 🔶<br>admin                   | Date Created         Image: Created         Image: Cr | د به ۲۵ دابنه<br>KH ۲۵ chức<br>KH ۲۵ chức<br>KH ۲۵ chức<br>KH ۲۵ chức<br>KH ۲۵ chức<br>KH ۲۵ chức |

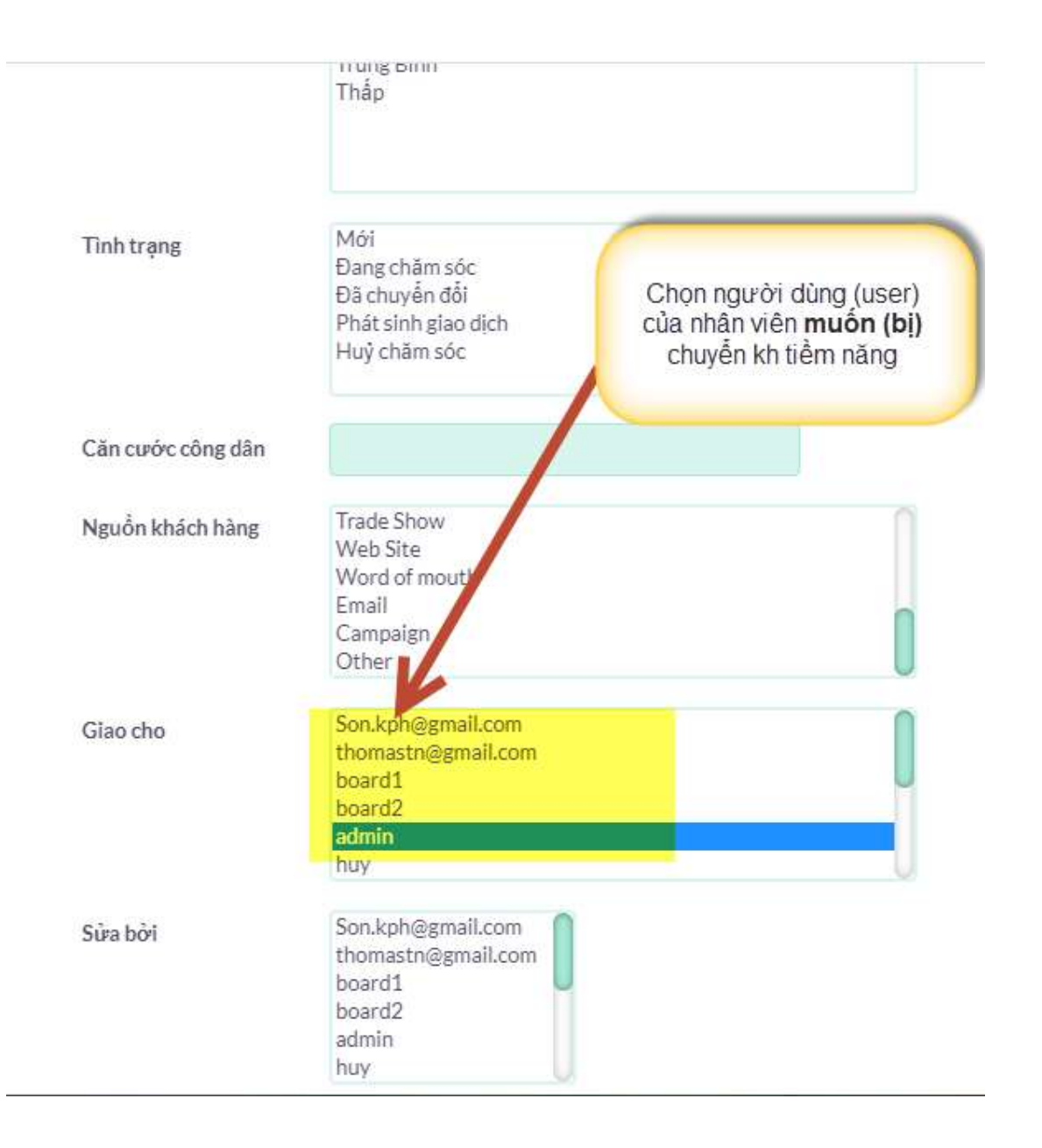

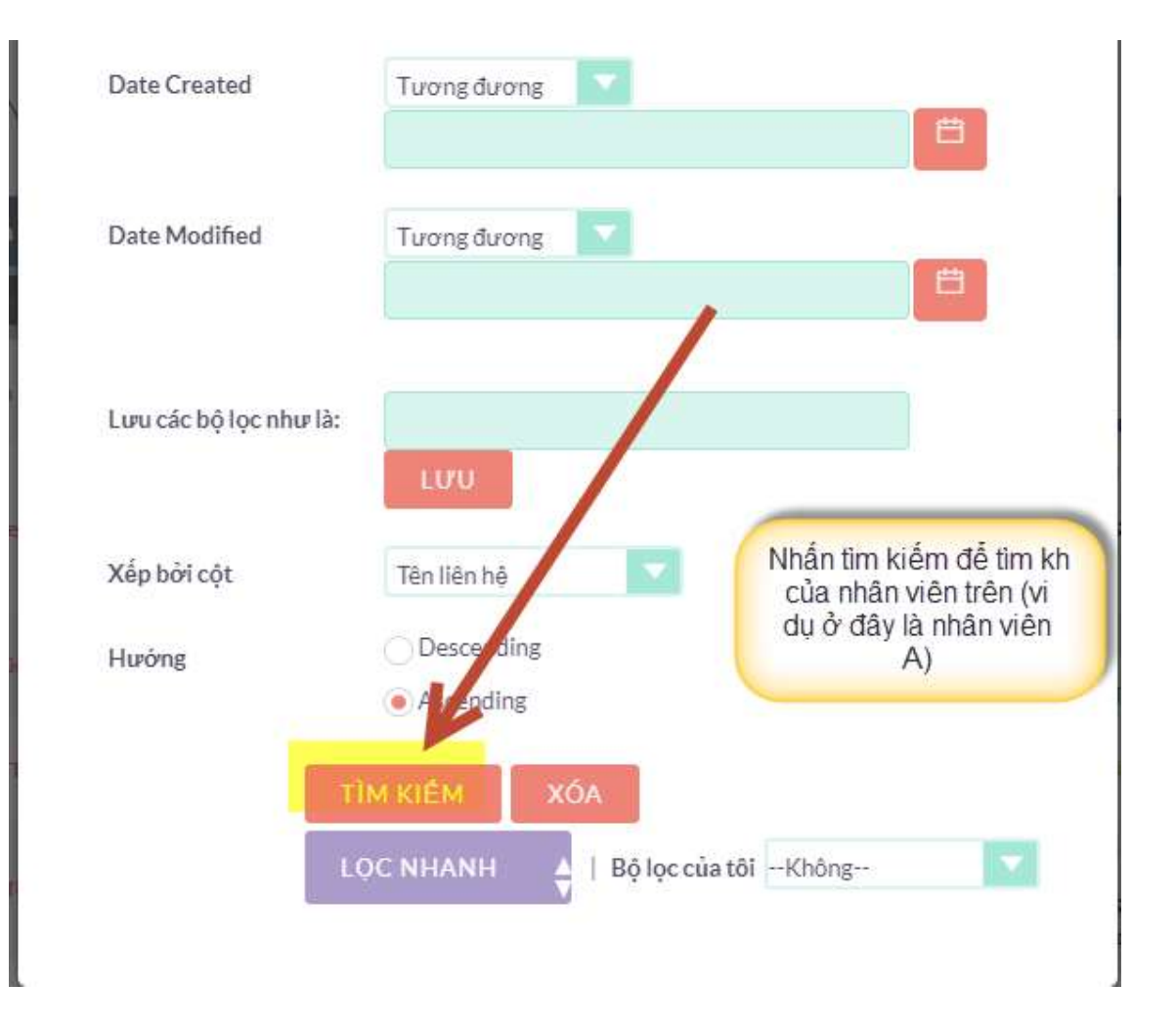

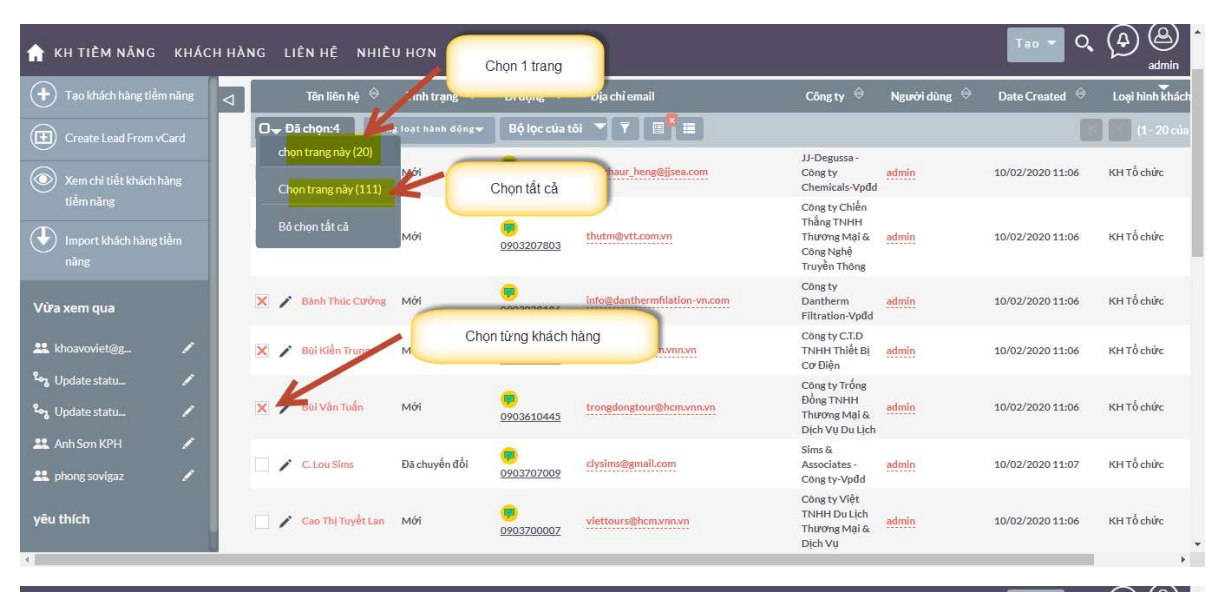

| 🏫 KH TIÈM NĂNG KHÁO        | H HÀNG LIÊN HỆ NHIỀU HƠN        |                              |                                                                                | Tao 🕶 🔍                   | (A) (A)<br>admin |
|----------------------------|---------------------------------|------------------------------|--------------------------------------------------------------------------------|---------------------------|------------------|
| 🕂 Tao khách hàng tiềm năng | ⊲ Tên liên hệ 🕀 Tình trạng      | 🗢 Di động 🔶 Địa chỉ email    | Công ty 🔤 🛛 Người dùng 🔤                                                       | Date Created $~~\ominus~$ | Loại hình khách  |
| Create Lead From vCard     | O→ Đã chọn:4 Hàng loạt hành độn | 18 🔻 Bộl c của tôi 🔻 🔻 🗏 🗮   | _                                                                              |                           | (1 - 20 của      |
| Xem chi tiết khách hàng    | Andy Tan Mass Update            | Vich chọn mass u             | ipdate sty admin<br>nicals-Vp0d                                                | 10/02/2020 11:06          | KH Tổ chức       |
| tiêm năng                  | Hợp nhất                        | Bu 0903207803                | Công ty Chiến<br>Thầng TNHH<br>Thương Mại & admin<br>Công Nghệ<br>Truyền Thông | 10/02/2020 11:06          | KH Tổ chức       |
| Vừa xem qua                | X Sanh Thúc Cu Xuất ra          | info@danthermfilation-vn.com | Công ty<br>Dantherm <mark>admin</mark><br>Filtration-VpØd                      | 10/02/2020 11:06          | KH Tổ chức       |
| 🎎 khoavoviet@g 🖍           | Bần đồ 🗙 🎽 Bài Kiển Trun        | ctdelectric@hcm.vnn.vn       | Còng ty C.T.D<br>TNHH Thiết Bị <mark>admin</mark><br>Cơ Điện                   | 10/02/2020 11:06          | KH Tổ chức       |
| ్చ Update statu            | 🗙 🧪 Bũi Văn Tuấn Send Bulk SMS  | trongdongtour@hcm.vnn.vn     | Căng ty Trống<br>Đồng TNHH<br>Thường Mại &<br>Dịch Vụ Du Lịch                  | 10/02/2020 11:06          | KH TỔ chức       |
| Anh Sơn KPH                | 🗌 🧨 C. Lou Sims 🛛 Đã chuyển đổi | clysims@gmail.com            | Sims &<br>Associates - <u>admin</u><br>Công ty-Vpđd                            | 10/02/2020 11:07          | KH Tổ chức       |
| yêu thích                  | 🗌 🌶 Cao Thị Tuyết Lan Mới       | 9903700007                   | Công ty Việt<br>TNHH Du Lịch<br>Thường Mại &<br>Dịch Vụ                        | 10/02/2020 11:06          | KH Tổ chức       |

| 🏫 KH TIÈM NĂNG KHÁCH                 | HÀNG LIÊN HỆ NHIỀU HƠN      |                              |                                             |               |                            |
|--------------------------------------|-----------------------------|------------------------------|---------------------------------------------|---------------|----------------------------|
| + Tao khách hàng tiểm nãng           | 🛛 🗌 🖊 Hứn Tất Đạt Mới       | 9002772878                   | t@leftbrainconnectors.vn Não Trái<br>Tư Vấn | TNHH admin 1  | 0/02/2020 11:06 KH Tố chức |
| Create Lead From vCard               | D- Đã chọn:4 Hàng loạt hàn  | nh động 👻 🛛 Bộ lọc của tôi 💌 |                                             |               | 🚺 🚺 (1 - 20 của            |
| Xem chi tiết khách hàng<br>tiềm năng | Mass Update                 |                              |                                             |               |                            |
| (Import khách hàng tiểm              | Giao cho người dùng:        |                              | Không gọi:                                  | Không         |                            |
|                                      | Lawful Basis                | Không                        | Kich chọn nhân viên                         | được giao (ví | (dd/mm/yyyy)               |
| Vửa xem qua                          | Lawful Basis Source         | Không                        | dụ ở day là nhà                             | n vien B)     |                            |
| 😃 khoavoviet@g 💉                     | Nguồn khách hàng:           | Không                        | Tinh trạng:                                 | Không         |                            |
| 🗞 Update statu 🖌                     | Ngày tạo mới                | (dd/mm/yy)                   | (y) Ngày bắt đầu ch                         | iăm sóc       | (dd/mm/yyyy)               |
| 🎭 Update statu 🖌                     | Ngày ký hợp đồng            | (dd/mm/yy)                   | y) Ngày phát sinh g                         | giao dịch     | (dd/mm/yyyy)               |
| 🎎 Anh Sơn KPH 🛛 🖌                    | Loại hình khách hàng        | Không                        | Đánh giá                                    | Không         |                            |
| 🎎 phong sovigaz 🛛 🖌                  | Opt out Email chính         | Không                        |                                             |               |                            |
| yêu thích                            | CẬP NHẬT HUÝ BÓ             |                              |                                             |               |                            |
| 4                                    | Nhóm hảo mật: Gán hòng loạt |                              | Nhóm:Vhāng                                  |               | · · ·                      |

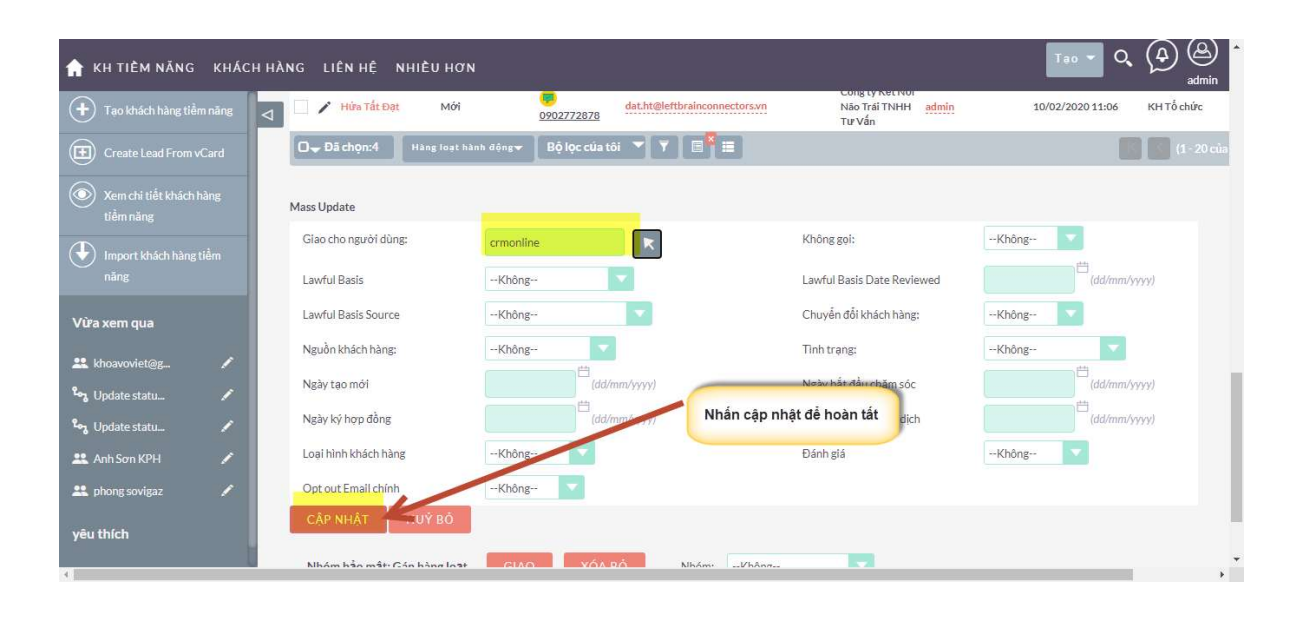

#### 3. HƯỚNG DẪN IMPORT DỮ LIỆU VÀO CRM

Thông thường khi triển khai CRM thì dữ liệu ban đầu đưa vào hệ thống sẽ được import từ file excel (phần này chỉ làm 1 lần đầu, từ đó về sau thì phát sinh khách hàng nào chúng ta nhập khách hàng đó trực tiếp trên CRM).

Phần này sẽ hướng dẫn các bạn import dữ liệu vào module Lead (khách hàng tiềm năng.

#### 3.1.Chuẩn bị file import

✓ Tải file mẫu import: <u>Tại đây</u>

 ✓ Sau khi tải file về mở file excel lên và nhập các thông tin như đã note trong file excel.

| A                   | В                  | C         | D          | E                            | F       | G                      | Н          | 1            | J          | K           | L   |           |
|---------------------|--------------------|-----------|------------|------------------------------|---------|------------------------|------------|--------------|------------|-------------|-----|-----------|
| 1 Last Name         | Salutation         | Title     | Department | Account Name                 | Website | Email Address          | Mobile     | Office Phone | Home Phone | Other Phone | Fax | Primary A |
| 2 NGUYỄN BẢO NGỌC   | Ms.                | Sales     |            | CTY THIÊN MINH               | http:// | duytn@longphat.com.vn  | 0944245690 |              |            |             |     |           |
| 3 HUÌNH TRỌNG NGHĨA | Ms.                | Quản lý   |            | CTY MAGIX                    | http:// | tran@longphatcrm.vn    | 0911389765 |              |            |             |     |           |
| 4 LÊ THỊ HỒNG HẠNH  | Ms.                | Nhân viên |            | CTY NEOTEK                   | http:// | honghanh.1st@gmail.com | 0988324456 |              |            |             |     | THCS Đồr  |
| 5 duy longphat      | Mr.                | CEO       |            | CTY LP CALL CENTER           | http:// | sales@longphatcrm.vn   | 0911536678 | 911536678    |            |             |     |           |
| 6 NGUYẾN HOÀNG NAM  | Mr.                | Nhân viên |            | CTY TRUYEN THONG SAGION TELL | http:// | NhoxNam_1997@yahoo.com | 0933111234 |              |            |             |     | THPT Ngu  |
| 7                   |                    |           |            |                              |         |                        |            |              |            |             |     |           |
|                     | Gỗ Mr.<br>Hoặc Ms. |           |            |                              |         |                        |            |              |            |             |     |           |
| 9                   |                    |           |            |                              |         |                        |            |              |            |             |     |           |
| 10                  |                    |           |            |                              |         |                        |            |              |            |             |     |           |
| 11                  |                    |           |            |                              |         |                        |            |              |            |             |     |           |
| 12                  |                    |           |            |                              |         |                        |            |              |            |             |     |           |
| 13                  |                    |           |            |                              |         |                        |            |              |            |             |     |           |
| 14                  |                    |           |            |                              |         |                        |            |              |            |             |     |           |
| 15                  |                    |           |            |                              |         |                        |            |              |            |             |     |           |
| 16                  |                    |           |            |                              |         |                        |            |              |            |             |     |           |
| 17                  |                    |           |            |                              |         |                        |            |              |            |             |     |           |
| 18                  |                    |           |            |                              |         |                        |            |              |            |             |     |           |
| Sheet1              | +                  |           |            |                              |         | : 4                    |            |              |            |             |     | F         |

Lưu ý: Format lại trường mobile, office Phone theo dạng text để nhập số điện thoại không bị mất số 0 ở đầu

Sau khi nhập liêu xong thì xóa các cột ghi chú (tô màu vàng bên dưới đi)

|     | ≣ <u>5•∂</u> •∓                                                         |                 |           |            | Lead_                                                            | kh_tiem_nang_in        | nport_Sovigaz - Excel                                                                                                    |                            |                 |                 | æ                                                 |                    | a ×         |
|-----|-------------------------------------------------------------------------|-----------------|-----------|------------|------------------------------------------------------------------|------------------------|----------------------------------------------------------------------------------------------------|----------------------------|-----------------|-----------------|---------------------------------------------------|--------------------|-------------|
| - 4 | File Home Insert                                                        | Page La         | yout Fo   | rmulas Dat | ta Review View Team                                              |                        |                                                                                                    |                            |                 |                 |                                                   | Sign i             | n 🔉 Share   |
| Pa  | Copy +<br>Copy +<br>Copy -<br>Clipboard 5<br>Clipboard 5<br>Clipboard 5 | Calibri<br>BIU∽ | + 11      | · A A ≡    | E = = > > = Wrap Text<br>E = = = = = = = = = = = = = = = = = = = | General<br>er + \$ + % | *      *      *      *      *      *      *      *      *      *      *      *      *      *      *      *      *      *      *      *      *      *      *      *      *      *      *      *      *      *      *      *      *      *      *      *      *      *      *      *      *      *      *      *      *      *      *      *      *      *      *      *      *      *      *      *      *      *      *      *      *      *      *      *      *      *      *      *      *      *      *      *      *      *      *      *      *      *      *      *      *      *      *      *      *      *      *      *      *      *      *      *      *      *      *      *      *      *      *      *      *      *      *      *      *      *      *      *      *      *      *      *      *      *      *      *      *      *      *      *      *      *      *      *      *      *      *      *      *      *      *      *      *      *      *      *      *      *      *      *      *      *      *      *      *      *      *      *      *      *      *      *      *      *      *      *      *      *      *      *      *      *      *      *      *      *      *      *      *      *      *      *      *      *      *      *      *      *      *      *      *      *      *      *      *      *      *      *      *      *      *      *      *      *      *      *      *      *      *      *      *      *      *      *      *      *      *      *      *      *      *      *      *      *      *      *      *      *      *      *      *      *      *      *      *      *      *      *      *      *      *      *      *      *      *      *      *      *      *      *      *      *      *      *      *      *      *      *      *      *      *      *      *      *      *      *      *      *      *      *      *      *      *      *      *      *      *      *      *      *      *      *      *      *      *      *      *      *      *      *      *      *      *      *      *      *      *      *      *      *      *      * | at as Cell<br>e * Styles * | Insert Delete F | ormat<br>▼ Clea | oSum * Aver<br>Sort &<br>Ir * Filter *<br>Editing | Find &<br>Select * | ~           |
|     | ۵                                                                       | в               | C         | D          | F                                                                | F                      | G                                                                                                    | н                          | 1               | 1               | ĸ                                                 | 4                  |             |
| 1   | Last Name                                                               | Salutation      | Title     | Department | Account Name                                                     | Website                | Email Address                                                                                                    | Mobile                     | Office Phone    | Home Phone      | Other Phone                                       | Fax                | Primary 4   |
| 2   | NGUYÊN BẢO NGỌC                                                         | Ms              | Sales     | Department | CTY THIÊN MINH                                                   | http://                | duytn@longnbat.com.yn                                                                                                    | 0944245690                 | onneermone      | nome mone       | othermone                                         | T UA               | T THILD Y Y |
| 3   | HUÌNH TRONG NGHĨA                                                       | Ms.             | Quản lý   |            | CTY MAGIX                                                        | http://                | tran@longphatcrm.vn                                                                                                    | 0911389765                 |                 |                 |                                                   |                    |             |
| 4   | LÊ THỊ HỒNG HẠNH                                                        | Ms.             | Nhân viên | 6          | CTY NEOTEK                                                       | http://                | honghanh.1st@gmail.com                                                                                                    | 0988324456                 |                 |                 |                                                   |                    | THCS Đồr    |
| 5   | duy longphat                                                            | Mr.             | CEO       |            | CTY LP CALL CENTER                                               | http://                | sales@longphatcrm.vn                                                                                                    | 0911536678                 | 028335678       |                 |                                                   |                    |             |
| 6   | NGUYEN HOÀNG NAM                                                        | Mr.             | Nhân viên | 6          | CTY TRUYEN THONG SAGION TELL                                     | http://                | NhoxNam_1997@yahoo.com                                                                                                    | 0933111234                 |                 |                 |                                                   |                    | THPT Ngu    |
| 7   |                                                                         |                 |           |            |                                                                  |                        |                                                                                                    |                            |                 |                 |                                                   |                    |             |
| 8   |                                                                         |                 |           |            |                                                                  |                        |                                                                                                    |                            |                 |                 |                                                   |                    |             |
| 9   |                                                                         |                 |           |            |                                                                  |                        |                                                                                                    |                            |                 |                 |                                                   |                    |             |
| 10  |                                                                         |                 |           |            |                                                                  |                        |                                                                                                    |                            |                 |                 |                                                   |                    |             |
| 11  |                                                                         |                 |           |            |                                                                  |                        |                                                                                                    |                            |                 |                 |                                                   |                    |             |
| 12  |                                                                         |                 |           |            |                                                                  |                        |                                                                                                    |                            |                 |                 |                                                   |                    |             |
| 13  |                                                                         |                 |           |            |                                                                  |                        |                                                                                                    |                            |                 |                 |                                                   |                    |             |
| 14  |                                                                         |                 |           |            |                                                                  |                        |                                                                                                    |                            |                 |                 |                                                   |                    |             |
| 15  |                                                                         |                 |           |            |                                                                  |                        |                                                                                                    |                            |                 |                 |                                                   |                    |             |
| 10  |                                                                         |                 |           |            |                                                                  |                        |                                                                                                    |                            |                 |                 |                                                   |                    |             |
| 18  |                                                                         |                 |           |            |                                                                  |                        |                                                                                                    |                            |                 |                 |                                                   |                    |             |
| 19  |                                                                         |                 |           |            |                                                                  |                        |                                                                                                    |                            |                 |                 |                                                   |                    |             |
| 20  |                                                                         |                 |           |            |                                                                  |                        |                                                                                                    |                            |                 |                 |                                                   |                    |             |
| 21  |                                                                         |                 |           |            |                                                                  |                        |                                                                                                    |                            |                 |                 |                                                   |                    |             |
| 22  |                                                                         |                 |           |            |                                                                  |                        |                                                                                                    |                            |                 |                 |                                                   |                    |             |
| 23  |                                                                         |                 |           |            |                                                                  |                        |                                                                                                    | 1                          |                 |                 |                                                   |                    |             |
|     | Sheet1                                                                  | +               |           |            | di.                                                              | 10                     | 1                                                                                                    | -11                        | 1.1             |                 |                                                   |                    | Þ           |
| Rei | ady                                                                     |                 |           |            |                                                                  |                        |                                                                                                    |                            |                 |                 | I II                                              | - 1                | + 100%      |

✓ Lưu file excel về dạng Unicode Text (UTF8): Lưu về dạng UTF8
 để phần mềm có thể đọc được tiếng việt có dấu.

#### Mở file excel lên $\rightarrow$ file Save As $\rightarrow$ Browse - $\rightarrow$ Save as Type chọn

#### Unicode Text

| ł  | 3 5 · C ·                                                 |                             |                                      |                                               |                                                                             | Lead_kh_tiem                            | i_nang_im                             | port_Sovigaz - Excel                                                                                                    |                               |                          |                 |                          | E                                       | -                                                                                                    | a ×             |
|----|-----------------------------------------------------------|-----------------------------|--------------------------------------|-----------------------------------------------|-----------------------------------------------------------------------------|-----------------------------------------|---------------------------------------|----------------------------------------------------------------------------------------------------|-------------------------------|--------------------------|-----------------|--------------------------|-----------------------------------------|----------------------------------------------------------------------------------------------------|-----------------|
| Pa | file Flome Inse<br>Cut<br>Be Copy +<br>ste<br>Clipboard 5 | t PageLa<br>Calibri<br>BI∐≁ | yout For<br>+ 11<br> ⊞ +   2<br>Font | ·mulas Dat<br>· A* A* ≡<br>· A · ≡<br>· A · ≡ | a Review View Te                                                            | am ⊻ Tell<br>Text<br>: & Center +<br>rs | me what y<br>General<br>\$ ~ %<br>Nur | vou want to do…<br>v to do…<br>v to | Format a<br>Table *<br>Styles | as Cell<br>Styles *      | Insert Delete F | Trint<br>Tormat<br>▼ Cle | toSum * A<br>* Z<br>ar* Sort<br>Editing | Sign in<br>Sign in<br>Sig | A Share         |
| G  | 23 * : ×                                                  | $\sqrt{-f_X}$               |                                      |                                               |                                                                             |                                         |                                       |                                                                                                    |                               |                          |                 |                          |                                         |                                                                                                    | ~               |
| 1  | A                                                         | В                           | c                                    | D                                             | E                                                                           |                                         | F                                     | G                                                                                                    |                               | н                        | 1               | J                        | к                                       | L                                                                                                    |                 |
| 1  | Last Name                                                 | Salutation                  | Title                                | Department                                    | Account Name                                                                | Webs                                    | ite<br>V                              | Email Address                                                                                                    |                               | Mobile                   | Office Phone    | Home Phone               | e Other Phon                            | e Fax                                                                                                    | Primary /       |
| 3  | HUÝNH TRỌNG NGHĨA                                         | Ms.                         | Quản lý                              |                                               | CTY MAGIX                                                                   | http:/                                  | 1                                     | tran@longphatcrm.vn                                                                                                    | 1                             | 0911389765               |                 |                          |                                         |                                                                                                    |                 |
| 4  | LÊ THỊ HỒNG HẠNH                                          | Ms.                         | Nhân viên                            |                                               | CTY NEOTEK                                                                  | http:/                                  | /                                     | honghanh.1st@gmail.co                                                                                                    | om 🤇                          | 0988324456               |                 |                          |                                         |                                                                                                    | THCS Đồr        |
| 5  | duy longphat<br>NGUYỄN HOÀNG NAN                          | Mr.<br>Mr.                  | CEO<br>Nhân viên                     |                                               | CTY LP CALL CENTER<br>CTY TRUYÈN THÔNG SAGIO                                | NTELL http:/                            | 7                                     | sales@longphatcrm.vn<br>NhoxNam 1997@vahoc                                                                                                    | .com                          | 0911536678<br>0933111234 | 028335678       |                          |                                         |                                                                                                    | THPT Ngu        |
| 7  |                                                           |                             |                                      |                                               |                                                                             | i less interv                           |                                       |                                                                                                    |                               |                          |                 |                          |                                         |                                                                                                    |                 |
| 8  |                                                           |                             |                                      |                                               |                                                                             |                                         |                                       |                                                                                                    |                               |                          |                 |                          |                                         |                                                                                                    |                 |
| 10 |                                                           |                             |                                      |                                               |                                                                             |                                         |                                       |                                                                                                    |                               |                          |                 |                          |                                         |                                                                                                    |                 |
| 11 |                                                           |                             |                                      |                                               |                                                                             |                                         |                                       |                                                                                                    |                               |                          |                 |                          |                                         |                                                                                                    |                 |
| 12 |                                                           |                             |                                      |                                               |                                                                             |                                         |                                       |                                                                                                    |                               |                          |                 |                          |                                         |                                                                                                    |                 |
| 14 |                                                           |                             |                                      |                                               |                                                                             |                                         |                                       |                                                                                                    |                               |                          |                 |                          |                                         |                                                                                                    |                 |
| 15 |                                                           |                             |                                      |                                               |                                                                             |                                         |                                       |                                                                                                    |                               |                          |                 |                          |                                         |                                                                                                    |                 |
| 16 |                                                           |                             |                                      |                                               |                                                                             |                                         |                                       |                                                                                                    |                               |                          |                 |                          |                                         |                                                                                                    |                 |
| 18 |                                                           |                             |                                      |                                               |                                                                             |                                         |                                       |                                                                                                    |                               |                          |                 |                          |                                         |                                                                                                    |                 |
| 19 |                                                           |                             |                                      |                                               |                                                                             |                                         |                                       |                                                                                                    |                               |                          |                 |                          |                                         |                                                                                                    |                 |
| 20 |                                                           |                             |                                      |                                               |                                                                             |                                         |                                       |                                                                                                    |                               |                          |                 |                          |                                         |                                                                                                    |                 |
| 22 |                                                           |                             |                                      |                                               |                                                                             |                                         |                                       |                                                                                                    |                               |                          |                 |                          |                                         |                                                                                                    |                 |
| 23 |                                                           |                             |                                      |                                               |                                                                             |                                         |                                       |                                                                                                    |                               |                          |                 |                          |                                         |                                                                                                    | *               |
|    | E                                                         |                             |                                      |                                               |                                                                             | Lead_kh_tien                            | i_nang_im                             | nport_Sovigaz - Excel                                                                                                    |                               |                          |                 |                          | ?                                       | -                                                                                                    | ත් X<br>Sign in |
|    | Info                                                      | Info                        |                                      |                                               |                                                                             |                                         |                                       |                                                                                                    |                               |                          |                 |                          |                                         |                                                                                                    |                 |
|    | New                                                       | Lead_kh                     | _tiem_n                              | iang_imp                                      | oort_Sovigaz                                                                |                                         |                                       |                                                                                                    |                               |                          |                 |                          |                                         |                                                                                                    |                 |
|    | Save                                                      | Carter a sol                | Pro                                  | ı<br>tect Work                                | book                                                                        |                                         |                                       | Proper                                                                                                    | ties *                        |                          |                 |                          |                                         |                                                                                                    |                 |
|    |                                                           | Protect                     | Cont                                 | rol what types                                | of changes people can make to                                               | this workbook.                          |                                       | Size                                                                                                    |                               | 10.0KB                   |                 |                          |                                         |                                                                                                    |                 |
|    | Save As                                                   | Workbook                    |                                      |                                               |                                                                             |                                         |                                       | Title                                                                                                    |                               | Add a title              | E.              |                          |                                         |                                                                                                    |                 |
|    | Print                                                     |                             | _                                    |                                               |                                                                             |                                         |                                       | lags<br>Categor                                                                                                    | ies                           | Add a tag<br>Add a cat   | egory           |                          |                                         |                                                                                                    |                 |
|    | Share                                                     | 5                           | Ins                                  | pect Work                                     | book                                                                        |                                         |                                       | Relate                                                                                                    | d Date                        | s                        |                 |                          |                                         |                                                                                                    |                 |
|    | Export                                                    | Check for                   | Befo                                 | re publishing th<br>Content that m            | is file, be aware that it contains:<br>cople with disabilities find difficu | ult to read                             |                                       | Last Mo                                                                                                    | dified                        | Today, 11:               | 47 AM           |                          |                                         |                                                                                                    |                 |
|    |                                                           | Issues *                    | -                                    | A setting that a                              | utomatically removes propertie                                              | s and personal in                       | formatior                             | when Created                                                                                                    |                               | 06/06/201                | 5 1:17 AM       |                          |                                         |                                                                                                    |                 |
|    | Publish                                                   |                             |                                      | the file is saved<br>Allow this infor         | mation to be saved in your file                                             |                                         |                                       | Last Prir                                                                                                    | nted                          |                          |                 |                          |                                         |                                                                                                    |                 |
|    | Close                                                     |                             |                                      |                                               | to be saved in your me                                                      |                                         |                                       | Relata                                                                                                    | d Peop                        | le                       |                 |                          |                                         |                                                                                                    |                 |
|    |                                                           |                             | Ma                                   |                                               | khook                                                                       |                                         |                                       | Author                                                                                                    | a reop                        | Add an ar                | thor            |                          |                                         |                                                                                                    |                 |
|    | Account                                                   | Q                           | Chec                                 | k in, check out                               | , and recover unsaved changes.                                              |                                         |                                       | Last Mo                                                                                                    | dified By                     | Not saved                | lyet            |                          |                                         |                                                                                                    |                 |
|    |                                                           | Manage                      | . 🗇                                  | There are no ur                               | nsaved changes.                                                             |                                         |                                       |                                                                                                    |                               |                          |                 |                          |                                         |                                                                                                    |                 |
|    | Options                                                   | ** UTKUUOK                  |                                      |                                               |                                                                             |                                         |                                       | Relate                                                                                                    | d Docu                        | iments                   |                 |                          |                                         |                                                                                                    |                 |
|    |                                                           |                             |                                      |                                               |                                                                             |                                         |                                       | - Ope                                                                                                    | n File Lo                     | cation                   |                 |                          |                                         |                                                                                                    |                 |
|    |                                                           | Browser Vi<br>Options       | Pick                                 | WSET View<br>what users can                   | v Options<br>see when this workbook is view                                 | ed on the Web.                          |                                       | Show Al                                                                                                    | l Propert                     | ies                      |                 |                          |                                         |                                                                                                    |                 |

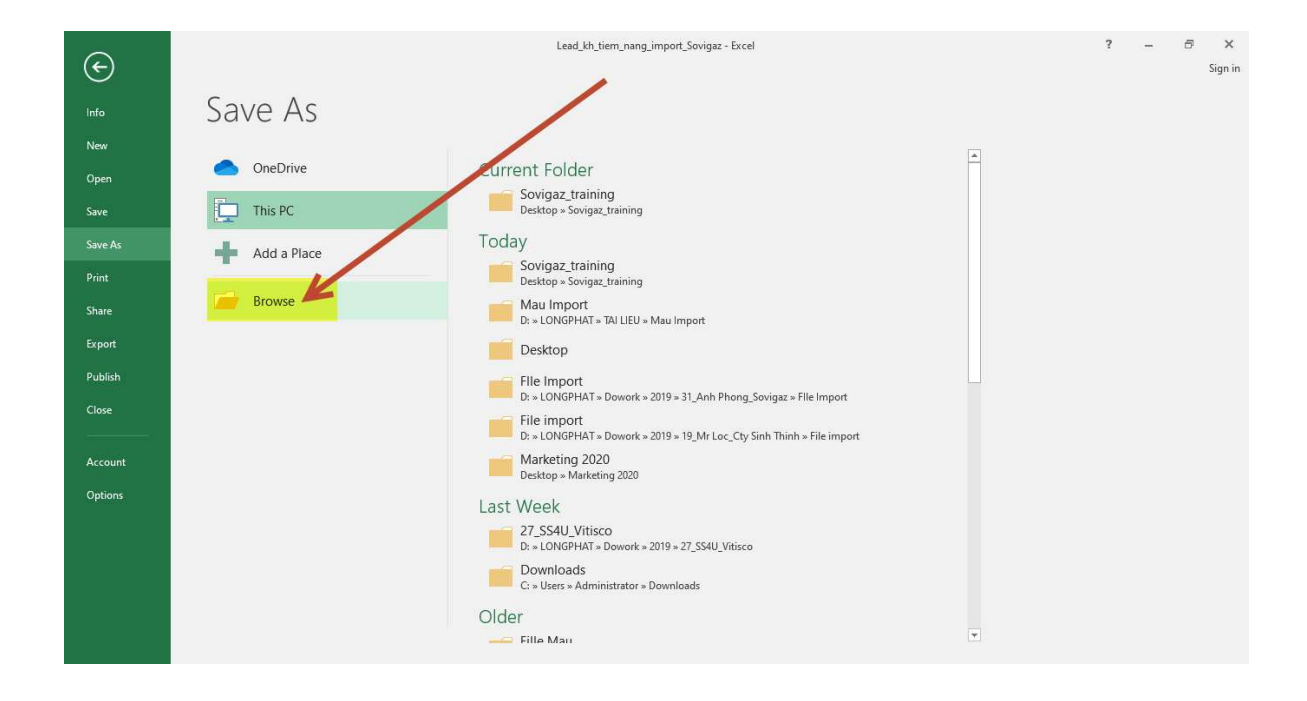

| XII Save As                                                                                                    |                                                                                                    |                                                 |                           |               |                              |                              | ×      |
|----------------------------------------------------------------------------------------------------|----------------------------------------------------------------------------------------------------|-------------------------------------------------|---------------------------|---------------|------------------------------|------------------------------|--------|
| $\leftrightarrow \rightarrow - \uparrow$                                                                                                    | → This PC → Local Disk (C:) → Users                                                                                                    | > Administrator > Desktop > Sovigaz_            | training                  |               |                              | ✓ ♥ Search Sovigaz_traini    | ing ,o |
| Organize 👻 No                                                                                                    | ew folder                                                                                                    |                                                 |                           |               |                              |                              | 88 - 🕜 |
| Quick access     Desktop     Desktop     Dounloads     Documents     Pictures     31_Anh Phor     HUONS DAM     Mau Import     Sovigaz     Microsoft Exce     OneDrive     This PC     Network     File note | Name<br>Excel Workbook<br>Excel Morch-Enabled Workbook<br>Excel Bron-C-Enabled Workbook<br>Excel Brany Workbook<br>Excel Jrang Workbook<br>XML Data<br>Single File Web Page<br>Web Page<br>Excel Macro-Enabled Template<br>Excel Macro-Enabled Template<br>Excel Macro-Enabl | Date modified<br>nt_Sowigaz 17/02/2020 11:47 AM | Type<br>Microsoft Excel W | Size<br>11 KB |                              |                              |        |
| Authors                                                                                                    | : DOREMON                                                                                                    | Tags: Add a tag                                 | Title: Add a title        | <u></u>       | Subject: Specify the subject | Manager: Specify the manager |        |
|                                                                                                    | Save Thumbnail                                                                                                    |                                                 |                           |               |                              |                              |        |
| ∧ Hide Folders                                                                                                    |                                                                                                    |                                                 |                           |               |                              | Tools 👻 Save                 | Cancel |

Sau đó gõ lại tên cần lưu (thông thường là mặc định tên file excel, khi cần thay đổi thì gõ lại không thì để nguyên) và nhấn Save để lưu file về **Unicode Text.** 

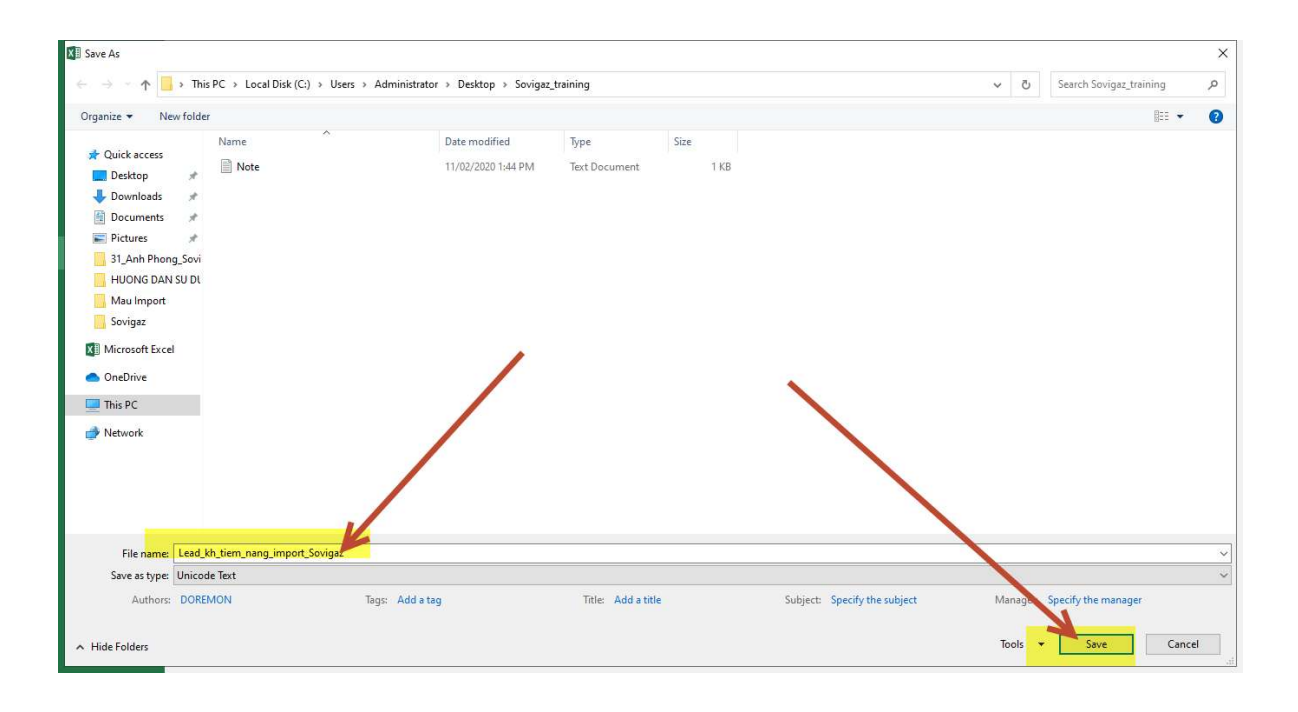

| 1             | <b>5</b> •∂-∓                                    |                    |                            |                      |                |                 | Lead                                          | _kh_tiem_r                       | ang_impor                       | rt_Sovigaz -                        | Excel                                            |                            |                 |                 | 153                                              | 1.77               | a x       |
|---------------|--------------------------------------------------|--------------------|----------------------------|----------------------|----------------|-----------------|-----------------------------------------------|----------------------------------|---------------------------------|-------------------------------------|--------------------------------------------------|----------------------------|-----------------|-----------------|--------------------------------------------------|--------------------|-----------|
| F             | ile Home Insert                                  | Page La            | iyout Fo                   | rmulas Da            | ita Reviev     | v View          | Team                                          |                                  |                                 |                                     |                                                  |                            |                 |                 |                                                  | Sign i             | n 🤉 Share |
| Pa            | K Cut<br>Copy →<br>Format Painter<br>Clipboard 5 | Calibri<br>B I ∐ → | + 11<br>  ∰ +   \$<br>Font | × A* A* ≡<br>> ▲ - ≡ | * = <b>.</b> * | Y ■ V Alignment | Vrap Text<br>Aerge & Cent                     | er • \$                          | neral<br>+ % *<br>Numbe         | +_0_00<br>00 →0<br>r F <sub>2</sub> | Conditional Form.<br>Formatting ▼ Tabl<br>Styles | at as Cell<br>e * Styles * | Insert Delete I | Tormat<br>▼ Cle | oSum * A<br>* Sort &<br>ar * Filter *<br>Editing | Find &<br>Select * |           |
|               |                                                  | P                  | 6                          | D                    |                | E               |                                               | 1                                |                                 |                                     | G                                                |                            | l a             | 1 1             | K                                                |                    |           |
| 1             | Last Namo                                        | Salutation         | Title                      | Donartmont           | Account No     | L.              |                                               | Wohcit                           | 0 E                             | mail Addre                          |                                                  | Mobile                     | Office Phone    | Homo Phone      | Othor Phone                                      | Eax                | Drimony   |
| 2             | NGUYÊN BẢO NGOC                                  | Mc                 | Saloc                      | Department           | CTV THIÊN      | MINU            |                                               | http://                          | = Li                            | undtn@long                          | inhat com un                                     | 0944245690                 | Office Priorie  | Home Phone      | Other Phone                                      | FdA                | Frindry y |
| 3             | HUNH TRONG NGHĨA                                 | Mc                 | Ouán lý                    |                      | CTY MAGIN      |                 |                                               | http://                          | tr                              | an@longn                            | haterm                                           | 0911389765                 |                 |                 |                                                  |                    |           |
| 4             | LÊ THI HỒNG HẠNH                                 | Ms                 | Nhân viêr                  | 1                    | CTV NEOTE      | ĸ               |                                               | http://                          | h                               | onghanh 1                           | st@mail.com                                      | 0988324456                 | 5               |                 |                                                  |                    | THCS Đồr  |
| 5             | duy longphat                                     | Mr.                | CEO                        |                      | CTY LP CAL     | LCENTER         |                                               | http://                          | Sí                              | ales@low                            | phaterm.vn                                       | 0911536678                 | 028335678       |                 |                                                  |                    |           |
| 6             | NGUYÊN HOÀNG NAM                                 | Mr.                | Nhân viêr                  | 1                    | CTY TRUYÈ      | N THÔNG SA      | GION TELL                                     | http://                          | N                               | how sam                             | 997@vahoo.com                                    | 0933111234                 | 1               |                 |                                                  |                    | THPT Net  |
| 7             |                                                  |                    |                            |                      |                | Microsoft E     | cel                                           |                                  | 1                               |                                     |                                                  | ×                          |                 |                 |                                                  |                    | 0         |
| 9<br>10<br>11 |                                                  |                    |                            |                      |                |                 | iome features<br>Do <mark>you want t</mark> i | in your ke<br>o keep usir<br>Yes | kbook mig<br>1g that forn<br>No | pht be lost if<br>nat?<br>H         | you save it as Unicoo<br>elp                     | le Text.                   |                 |                 |                                                  |                    |           |
| 12            |                                                  |                    |                            |                      |                |                 |                                               | -                                |                                 | 1                                   |                                                  |                            |                 |                 |                                                  |                    | _         |
| 15            |                                                  |                    |                            |                      |                |                 |                                               |                                  |                                 |                                     |                                                  |                            |                 |                 |                                                  |                    |           |
| 14            |                                                  |                    |                            |                      |                |                 |                                               |                                  |                                 |                                     |                                                  |                            |                 |                 |                                                  |                    |           |
| 16            |                                                  |                    |                            |                      |                |                 |                                               |                                  |                                 |                                     |                                                  |                            |                 |                 |                                                  |                    |           |
| 17            |                                                  |                    |                            |                      |                |                 |                                               |                                  |                                 |                                     |                                                  |                            |                 |                 |                                                  |                    |           |
| 18            |                                                  |                    |                            |                      |                |                 |                                               |                                  |                                 |                                     |                                                  |                            |                 |                 |                                                  |                    |           |
| 19            |                                                  |                    |                            |                      |                |                 |                                               |                                  |                                 |                                     |                                                  |                            |                 |                 |                                                  |                    |           |
| 20            |                                                  |                    |                            |                      |                |                 |                                               |                                  |                                 |                                     |                                                  |                            |                 |                 |                                                  |                    |           |
| 21            |                                                  |                    |                            |                      |                |                 |                                               |                                  |                                 |                                     |                                                  |                            |                 |                 |                                                  |                    |           |
| 22            |                                                  |                    |                            |                      |                |                 |                                               |                                  |                                 |                                     |                                                  | 4                          |                 |                 |                                                  |                    | -         |
| 23            |                                                  |                    |                            |                      |                |                 |                                               |                                  |                                 |                                     |                                                  | ]                          |                 |                 |                                                  |                    |           |
|               | Lead_kh_                                         | tiem_nang_         | import_Sov                 | riga (+              | )              |                 |                                               |                                  |                                 |                                     | E [4]                                            |                            |                 |                 |                                                  |                    | Þ         |
| Rea           | idv                                              |                    |                            |                      |                |                 |                                               |                                  |                                 |                                     |                                                  |                            |                 | III II          | ) m                                              | 1                  | + 1009    |

Nhấn Yes để tiếp tục và tắt file excel đi.

| À                       | A                 | В           | C         | D          | E                  |                       | F                                                       | G                                 |         | н          | 1            | J          | к           | L   |         |
|-------------------------|-------------------|-------------|-----------|------------|--------------------|-----------------------|---------------------------------------------------------|-----------------------------------|---------|------------|--------------|------------|-------------|-----|---------|
|                         | Last Name         | Salutation  | Title     | Department | Account Name       |                       | Website                                                 | Email Address                     |         | Mobile     | Office Phone | Home Phone | Other Phone | Fax | Primary |
|                         | NGUYỄN BẢO NGỌC   | Ms.         | Sales     |            | CTY THIÊN MINH     |                       | http://                                                 | duytn@longphat.c                  | omen    | 0944245690 |              |            |             |     |         |
|                         | HUÌNH TRỌNG NGHĨA | Ms.         | Quản lý   |            | CTY MAGIX          |                       | http://                                                 | tran@longphatcrm                  | vn      | 0911389765 |              |            |             |     |         |
|                         | LÊ THỊ HỒNG HẠNH  | Ms.         | Nhân viêr | 1          | CTY NEOTEK         |                       | http://                                                 | honghanh.1st@sm                   | ail.com | 0988324456 |              |            |             |     | THCS Đồ |
|                         | duy longphat      | Mr.         | CEO       |            | CTY LP CALL CENTER |                       |                                                         |                                   |         | 0911536678 | 028335678    |            |             |     |         |
|                         | NGUYỄN HOÀNG NAM  | Mr.         | Nhân viêr | 1          | CTY TRUYÈN THÔNG   | Microsoft Exce        | 1                                                       |                                   | × com   | 0933111234 |              |            |             |     | THPT Ng |
| 0 1 2 3 4 5 6 7 8 9 0 1 |                   |             |           |            |                    | A Want<br>'Lead<br>Sa | to save your cha<br>kh_tiem_nang_i<br>ve Do <u>n</u> 't | nges.br<br>ngaz.br<br>Save Cancel |         |            |              |            |             |     |         |
| 2                       |                   |             |           |            |                    |                       |                                                         |                                   |         | _          |              |            |             |     |         |
| ŝ                       |                   |             |           |            |                    |                       |                                                         |                                   |         |            |              |            |             |     |         |
|                         | Lead kh           | tiem nang i | mport Sov | riga (+)   |                    |                       |                                                         |                                   | : AL    |            |              |            |             |     |         |

Nhấn Don't Save để tiếp tục

Vô lại thư mục chưa file **.txt** vừa lưu lại trước đó (thông thường sẽ nằm chung với thư mục chứa file excel). Sau đó kích chuột phải vào

#### file - $\rightarrow$ Open With - $\rightarrow$ Notepad

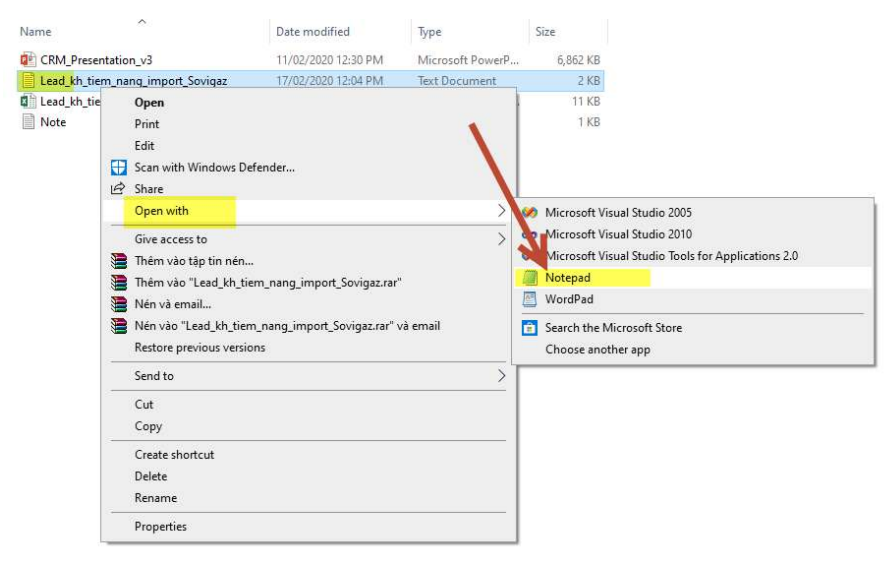

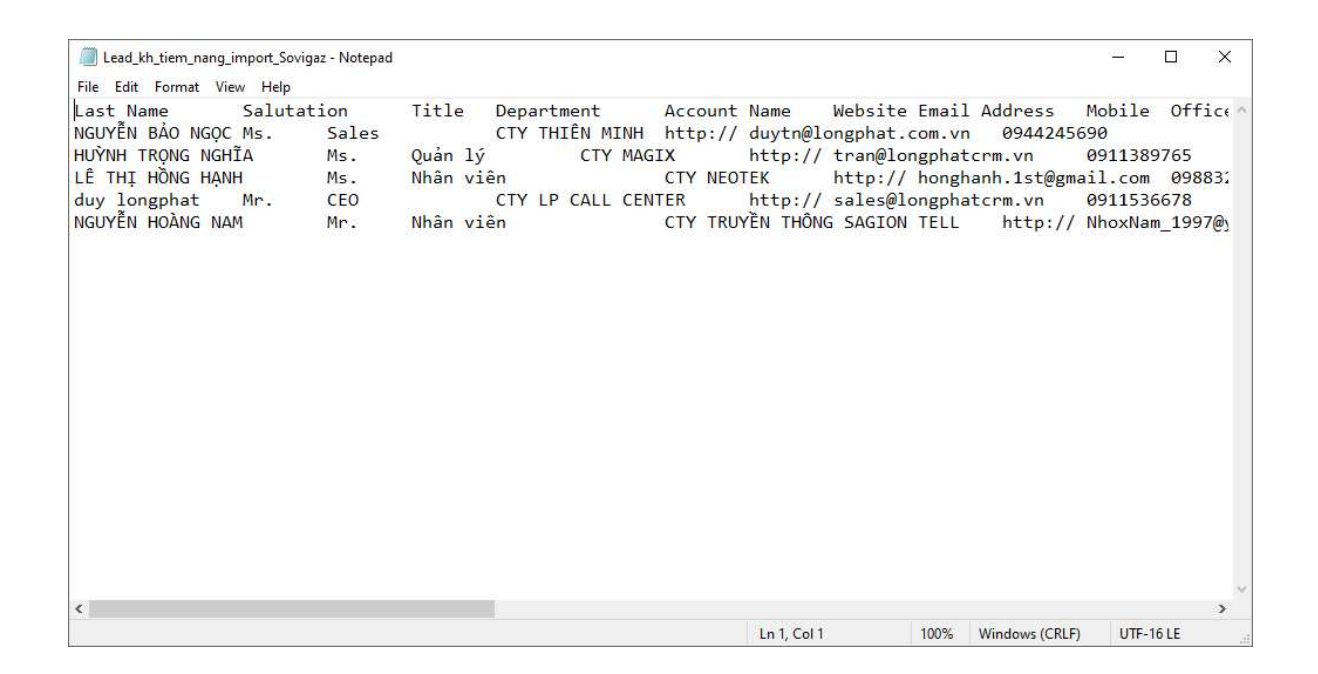

### Sau đó vào File → Save As -→ Chọn Encoding = UTF-8 và nhấn Save để lưu lại.

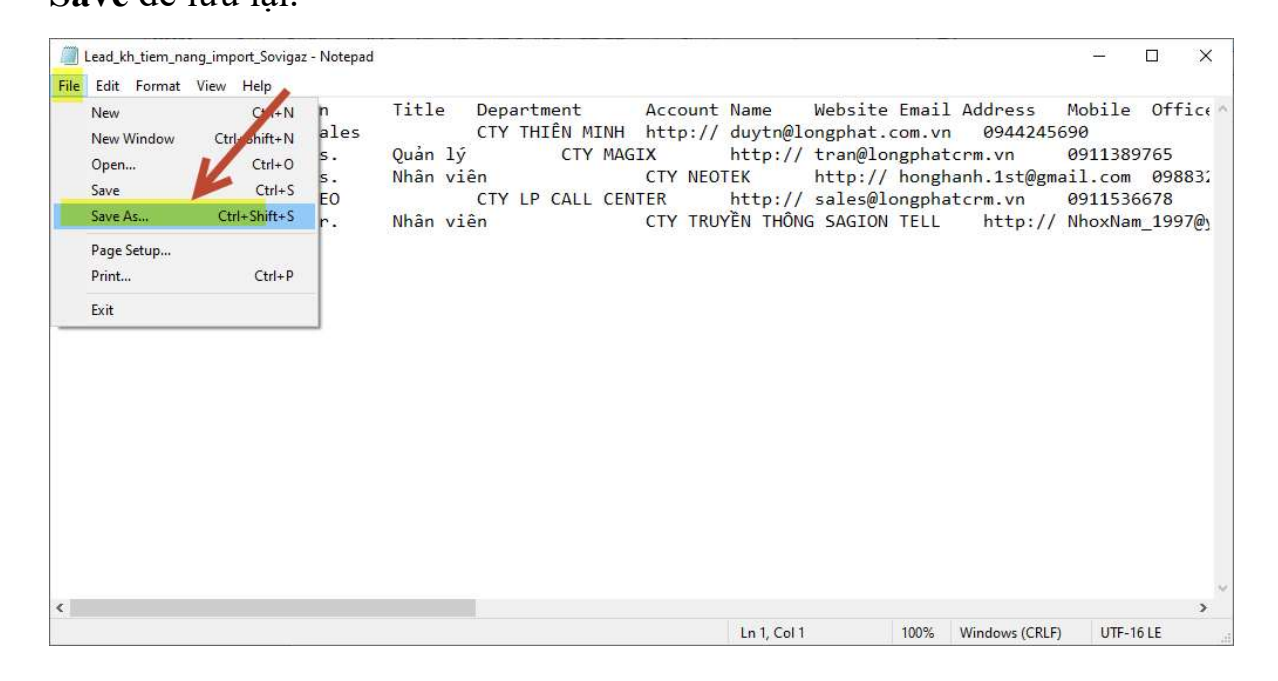

| Save As                                                                                                    |                                                                 |                                                            |                                        |      |              |                                                                | ×         |
|----------------------------------------------------------------------------------------------------|-----------------------------------------------------------------|------------------------------------------------------------|----------------------------------------|------|--------------|----------------------------------------------------------------|-----------|
| $(\cdot,\cdot) \to (\cdot,\cdot) \uparrow$                                                                                      | > This PC > Desktop > Sovigaz_training                          |                                                            |                                        |      |              | ې کې Search Sovigaz_training کې                                | >         |
| Organize 🕶 Ne                                                                                                    | w folder                                                        |                                                            |                                        |      |              | ₩                                                              | 3         |
| Cuick access Desktop Downloads Documents Pictures HUCONG DAN Mau Import Sovigaz Sovigaz_traini OneDrive This PC This PC Network | Name<br>Lead kh tiem_nang_import_Sovigaz<br>Note<br>SU DL<br>ng | Date modified<br>17/02/2020 12:04 PM<br>11/02/2020 1:44 PM | Type<br>Text Document<br>Text Document | Size | 2 KB<br>1 KB |                                                                |           |
| File name:                                                                                                    | Lead_kh_tiem_nang_import_Sovigaz                                |                                                            |                                        |      |              | ANSI<br>UTF-16 LE                                              | ~         |
| Save as type:                                                                                                    | Text Documents (*.txt)                                          |                                                            |                                        |      |              | UTF-16 BE<br>UTF-8 with BOM<br>Encoding: UTF-16 LE Save Cancel | ~         |
|                                                                                                    |                                                                 |                                                            |                                        |      |              |                                                                | -1<br>.11 |

| · -> · · •                                                                                                    | This PC     | > Desktop > Sovigaz_training                          |                                                            |                                        |      |              | v Č S | earch Sovigaz_tr | raining | P |
|----------------------------------------------------------------------------------------------------|-------------|-------------------------------------------------------|------------------------------------------------------------|----------------------------------------|------|--------------|-------|------------------|---------|---|
| Irganize 👻 Ne                                                                                                    | w folder    |                                                       |                                                            |                                        |      |              |       |                  |         | 0 |
| Quick access     Desktop     Downloads     Documents     Dictures     HUONG DAN     Mau Import     Sovigaz     Sovigaz traini     OneDrive     This PC     Network | No<br>*     | me ^<br>Lead, kh, tiem, nang, import, Sovigaz<br>Note | Date modified<br>17/02/2020 12:04 PM<br>11/02/2020 1:44 PM | Type<br>Text Document<br>Text Document | Size | 2 KB<br>1 KB |       |                  |         |   |
| File name:                                                                                                    | Lead_kh_tie | m_nang_import_Sovigaz                                 |                                                            |                                        | 8    |              |       |                  |         |   |
| Save as type:                                                                                                    | Text Docum  | ents (*.txt)                                          |                                                            |                                        |      |              | _     |                  |         | 3 |
|                                                                                                    |             |                                                       |                                                            |                                        |      |              | -     |                  | 1       |   |

| Date modified       | Туре                                                       | Size                                                                                                    |
|---------------------|------------------------------------------------------------|----------------------------------------------------------------------------------------------------|
| 17/02/2020 12:13 PM | Text Document                                              | 1 KB                                                                                                    |
| 11/02/2020 1:44 PM  | Text Document                                              | 1 KB                                                                                                    |
|                     |                                                            |                                                                                                    |
|                     |                                                            |                                                                                                    |
| Confirm Sav         | /e As                                                      |                                                                                                    |
|                     | d_kh_tiem_nang_impo<br>you want to replace it.             | rt. Sovigaz.txt already exists.                                                                                                    |
|                     |                                                            | Yes No                                                                                                    |
|                     | Date modified<br>17/02/2020 12:13 PM<br>11/02/2020 1:44 PM | Date modified Type<br>17/02/2020 12:13 PM Text Document<br>11/02/2020 1:44 PM Text Document<br>Text Document<br>Confirm Save As<br>Lead_kh_tiem_nang_imh<br>Do you want to replace to |

Nhấn Yes để lưu đề lên file .txt hiện tại và tắt file .txt đi.

#### 3.2.Import vào CRM (Module Lead: Khách hàng tiềm năng).

 Đăng nhập phần mềm CRM bằng ngôn ngữ tiếng anh. Tại màn hình đăng nhập chọn Ngôn ngữ tiếng anh trước rồi điền UserName và Password để đăng nhập hệ thống.

|                                                  | Language: English (US)<br>English (US)<br>Vietnamese |
|--------------------------------------------------|------------------------------------------------------|
|                                                  | Username     Password                                |
|                                                  | LOG IN                                               |
| © Supercharged by SuiteCRM © Powered By SugarCRM |                                                      |

Từ màn hình giao diện sau khi đẵ đăng nhập thành công, đưa chuột vào Lead và chọn Import Lead

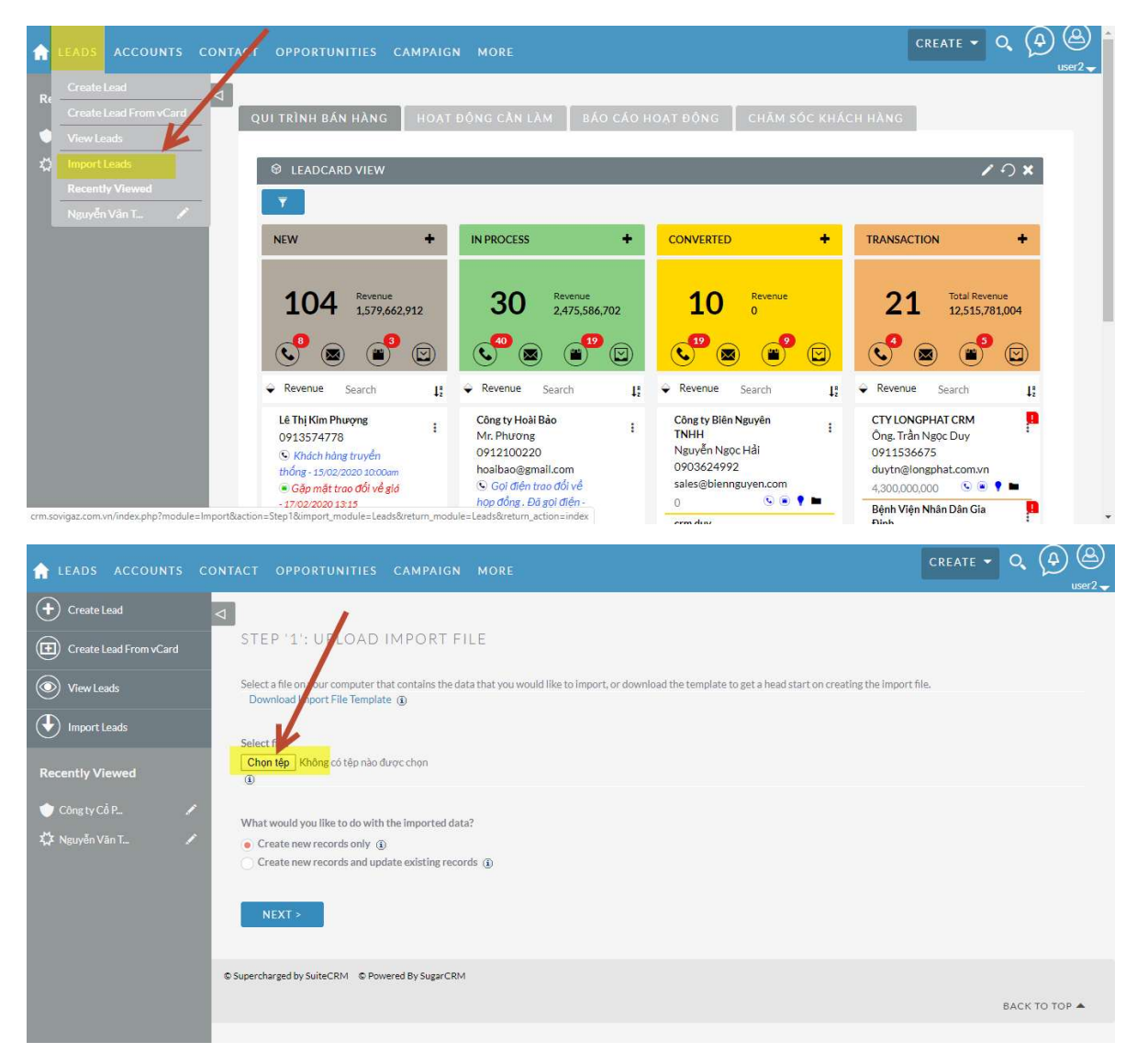

#### Kích chọn vào : Chọn tệp

| ・ 个 二 > This      | PC > Desktop >                                                      |                     |                   |          | ٽ v | Search Desktop |   |
|-------------------|---------------------------------------------------------------------|---------------------|-------------------|----------|-----|----------------|---|
| nize 👻 New folder |                                                                     |                     |                   |          |     |                | • |
| 0.11              | Name                                                                | Date modified       | Туре              | Size     |     |                |   |
| Quick access      | ANH NGHI                                                            | 26/12/2019 9:17 AM  | File folder       |          |     |                |   |
| Desktop 📌         | DOI CHO                                                             | 18/12/2019 8:12 PM  | File folder       |          |     |                |   |
| Downloads 📌       | Elesa                                                               | 09/12/2019 6:06 PM  | File folder       |          |     |                |   |
| Documents 📌       | longphatcrm                                                         | 04/02/2020 6:31 PM  | File folder       |          |     |                |   |
| Pictures 💉        | Marketing 2020                                                      | 17/02/2020 10:04 AM | File folder       |          |     |                |   |
| HUONG DAN SU DL   | New folder                                                          | 04/12/2019 5:11 PM  | File folder       |          |     |                |   |
| Maulmnort         | New folder (2)                                                      | 18/12/2019 8:18 PM  | File folder       |          |     |                |   |
| Caudana           | New folder (3)                                                      | 24/12/2019 3:00 PM  | File folder       |          |     |                |   |
| Sovigaz           | Pony                                                                | 04/12/2019 5:41 PM  | File folder       |          |     |                |   |
| Sovigaz_training  | Sovigaz_training                                                    | 17/02/2020 2:15 PM  | File folder       |          |     |                |   |
| IneDrive          | Test                                                                | 05/02/2020 4:50 PM  | File folder       |          |     |                |   |
|                   | 6 loi ich cua crm                                                   | 26/12/2019 9:49 AM  | JPG File          | 95 KB    |     |                |   |
| his PC            | 💼 6 LÝ DO BẠN NÊN TÌM MỘT HỆ THỐNG CRM MỚI                          | 11/12/2019 6:09 PM  | Microsoft Word D  | 16 KB    |     |                |   |
| letwork           | 79053158_23843940343710748_7186035591119634432_n.png                | 08/01/2020 12:10 PM | JPG File          | 84 KB    |     |                |   |
|                   | 79439045_118473936293013_8598637548656394240_n                      | 13/12/2019 4:20 PM  | JPG File          | 45 KB    |     |                |   |
|                   | 80640184_2493826010727166_6768690642554978304_0                     | 26/12/2019 10:35 AM | JPG File          | 65 KB    |     |                |   |
|                   | Accounts                                                            | 19/12/2019 3:17 PM  | Microsoft Excel C | 5 KB     |     |                |   |
|                   | Accounts                                                            | 19/12/2019 3:18 PM  | Text Document     | 5 KB     |     |                |   |
|                   | 💼 Bai can viet                                                      | 06/02/2020 1:42 PM  | Microsoft Word D  | 238 KB   |     |                |   |
|                   | 🖬 bia                                                               | 09/01/2020 12:15 PM | JPG File          | 2,329 KB |     |                |   |
|                   | Các doanh nghiệp đều rất muốn có thể duy trì và phát triển tốt trên | 26/12/2019 5:21 PM  | Microsoft Word D  | 354 KB   |     |                |   |
|                   | Chinhsua_gara                                                       | 10/01/2020 9:53 AM  | Microsoft Excel W | 10 KB    |     |                |   |
|                   | chiphi_dip                                                          | 17/02/2020 11:27 AM | Microsoft Excel W | 13 KB    |     |                |   |
|                   | company_logo                                                        | 23/12/2019 5:28 PM  | PNG File          | 14 KB    |     |                |   |
|                   |                                                                     |                     |                   |          |     |                |   |

Chọn thư mục chứa file .txt đã lưu trước đó ở bước trên và chọn file text (file có đuôi .txt): ví dụ ở đây là file

"Lead\_kh\_tiem\_nang\_import\_Sovigaz"

| 😨 Open                                                                                                    |                                                                                                    |                                                                                   |                                                              |                                                   |                                                              |                         | ×       |
|----------------------------------------------------------------------------------------------------|----------------------------------------------------------------------------------------------------|-----------------------------------------------------------------------------------|--------------------------------------------------------------|---------------------------------------------------|--------------------------------------------------------------|-------------------------|---------|
| $\leftarrow \rightarrow \checkmark \uparrow \square$ > This PC > De                                                                                                    | esktop > Sovigaz_training                                                                                          |                                                                                   |                                                              |                                                   | ٽ ~                                                          | Search Sovigaz_training | م و     |
| Organize - New folder                                                                                                    |                                                                                                    | 1                                                                                 |                                                              |                                                   |                                                              | 800 -                   |         |
| Cujick access     Downloads     Downloads     Downloads     Downloads     Downloads     Downloads     Downloads     Downloads     Downloads     Downloads     Downloads     Downloads     Downloads     Downloads     Downloads     Downloads     Downloads     Downloads     Downloads     Not | A Presentation v3<br>d kh tiem, nang import, Sovigaz<br>d kh tiem, nang import, Sovigaz<br>e                       | Data McGdified<br>11/02/2020 12:30 PM<br>17/02/2020 2:15 PM<br>17/02/2020 1:44 PM | Type<br>Text Document<br>Microsoft Excell W<br>Text Document | Size<br>6,862 KB<br>1 KB<br>11 KB<br>1 KB<br>1 KB |                                                              | Pirz •                  |         |
| File name: Lead                                                                                                    | Lkh_tiem_nang_import_Sovigaz                                                                                       | CAMPAIGN N                                                                        | 10RE                                                         |                                                   |                                                              | Tât cả Tệp tin<br>Open  | Cancel  |
| + Create Lead                                                                                                    | 4                                                                                                    |                                                                                   | Contraction (Contraction)                                    |                                                   |                                                              |                         | user2 🚽 |
| Create Lead From vCard                                                                                                    | STEP '1': UPLOAD                                                                                                   | IMPORT FILE                                                                       | 1                                                            |                                                   | 1                                                            |                         |         |
| View Leads                                                                                                    | Select a file on your computer<br>Download Import File Temp                                                        | that contains the data th<br>late ④                                               | nat you would like to in                                     | nport, or down oad                                | the template to get a head start on creating the import file |                         |         |
| Import Leads  Recently Viewed  Công ty Cổ P                                                                                                    | Select file:<br>Chon tép<br>Bead kh tiem, na<br>What would you like to do wi<br>Create new records and u<br>NEXT > | rt_Sovigaz.txt<br>th the imported data?<br>①<br>pdate existing record             |                                                              |                                                   |                                                              |                         |         |
|                                                                                                    | © Supercharged by SuiteCRM © Po                                                                                    | owered By SugarCRM                                                                |                                                              |                                                   |                                                              | BACK T                  | o top 🔺 |

Nhấn Next để tiếp tục

| f LEADS ACCOUNTS       | CONT | ACT OF                                              | PORTUN                                   | ITIES                   | CAMPAIG        | м мо                 | RE         |                           |            |                 |                             |                            |     | C                  | REATE                    | - Q           |             |
|------------------------|------|-----------------------------------------------------|------------------------------------------|-------------------------|----------------|----------------------|------------|---------------------------|------------|-----------------|-----------------------------|----------------------------|-----|--------------------|--------------------------|---------------|-------------|
| + Create Lead          | ⊲    | Last<br>Name                                        | Salutation                               | Title                   | Department     | Account<br>Name      | Website    | Email Address             | Mobile     | Office<br>Phone | e trie dai<br>Home<br>Phone | o appear<br>Other<br>Phone | Fax | Primary<br>Address | Alt<br>Address<br>Street | Status        | Description |
| Create Lead From vCard |      | NGUYÊN<br>BÂO<br>NGỌC                               | Ms,                                      | Sales                   |                | CTY<br>THIÊN<br>MINH | http://    | duytn@lingphat.com.vr     | 0944245690 |                 |                             |                            |     | 0                  | Juccu                    | In<br>Process |             |
| Import Leads           |      | HUÝNH<br>TRỌNG<br>NGHĨA                             | Ms.                                      | Quản<br>lý              |                | CTY<br>MAGIX         | http://    | tran@longphatcrm.vn       | 0911389765 |                 |                             |                            |     | 0                  |                          | New           |             |
| Recently Viewed        | ,    | VIEW                                                | IMPORT F                                 | ILE PRO                 | Perties        | 0                    |            |                           |            |                 |                             |                            |     |                    |                          |               |             |
| 🗘 Nguyễn Văn T         | 1    | If the impo<br>None<br>Salesfor<br>Microso<br>< BAC | rt file data w<br>ce.com<br>ft Outlook @ | as expor<br>)<br>NEXT > | ted from any c | f the follow         | wing sourc | es, select which one. (j) |            |                 |                             |                            |     |                    |                          |               |             |
|                        | 0    | Supercharged                                        | by SuiteCRM                              | © Pow                   | ered By SugarC | RM                   |            |                           |            |                 |                             |                            |     |                    |                          | BACK          | то тор 🔺    |
| Nhấn vào               | 1    | VIEW                                                | IMP                                      | OR                      | T FILE         | PRO                  | OPEI       | RTIES                     | để tiế     | ép '            | tục                         | ,                          |     |                    |                          |               |             |

| 🔒 LEADS ACCOUN           |     | TACT OPPORTUNITIES              | CAMPAIGN MORE                                        |                       |                       | CREATE - Q |  |
|--------------------------|-----|---------------------------------|------------------------------------------------------|-----------------------|-----------------------|------------|--|
| + Create Lead            | ⊲   |                                 |                                                      |                       | )                     |            |  |
| (E) Create Lead From vCa | ırd | HIDE IMPORT FILE PR             | ROPERTIES (1)                                        |                       |                       |            |  |
| View Leads               |     | File Encoding:                  | UTF-8                                                | Fields D. limited By: | \t 🔽 🔅                |            |  |
|                          |     | Fields Qualified By:            | Double Quote (")                                     | Header Row:           |                       |            |  |
| Import Leads             |     | Date Format:                    | 23/12/2010                                           | Time Format:          | 11:00pm 🔽             |            |  |
| Recently Viewed          |     | Time Zone:                      | Asia/Jakarta (GMT+7:00)                              | Currency:             | VNÐ:đ                 |            |  |
| 🔶 Công ty Cổ P           | 1   | Currency Significant Digits:    | 0                                                    | Example:              | 123,456,789           |            |  |
| 🛱 Nguyễn Văn T           | 1   | 1000s separator:                | <u>.</u>                                             | Decimal symbol:       |                       |            |  |
|                          |     | Name Display Format:            | sfl                                                  | Example:              | Dr. David Livingstone |            |  |
|                          |     |                                 | "s" Salutation, "f" First Name, "I" Last Name        |                       |                       |            |  |
|                          |     | If the import file data was exp | orted from any of the following sources, select whic | h one. 🛈              |                       |            |  |
|                          |     | None                            |                                                      |                       |                       |            |  |
|                          |     | Salesforce.com                  |                                                      |                       |                       |            |  |
|                          |     |                                 | _                                                    |                       |                       |            |  |
|                          |     | < BACK NEXT                     |                                                      |                       |                       |            |  |
|                          |     |                                 |                                                      |                       |                       |            |  |

Chọn <mark>3 giá trị như tô màu vàng</mark> trong hình trên và nhấn **Next** để tiếp tục (các giá trị còn lại để mặc định của chương trình)

| 🔒 LEADS ACCOUNTS C     | CONTACT OPPORTUNITIES CAMPAIGN                   | MORE                   |             |
|------------------------|--------------------------------------------------|------------------------|-------------|
| + Create Lead          | Primary Address Street                           | Primary Address Street | 0           |
| Create Lead From vCard | Alt Address Street                               | Alt Address Street     |             |
| View Leads             | Status                                           | Status                 | In Process  |
|                        | Description                                      | Description            |             |
| Import Leads           | Assigned to                                      | Assigned to            | user2       |
| Recently Viewed        | Bussiness Type                                   | Bussiness Type         | B2B         |
| 📥 Cânatu Cắp           | ShortName                                        | ShortName              |             |
| Congity Cor            | SkypeName                                        | SkypeName              |             |
| AA Nguyen van I        | VatCode                                          | VatCode 🔻              |             |
|                        | ADD FIELD ①                                      |                        |             |
|                        | < BACK NEXT >                                    |                        |             |
|                        | © Supercharged by SuiteCRM © Powered By SugarCRM |                        |             |
|                        |                                                  |                        | BACK TO TOP |

### Tiếp tục nhấn Next để tiếp tục (không làm gì ở màn hình này)

| LEADS ACCOUNTS CONTACT | OPPORTUNITIES CAMPAI                                                                   |                                                                                                    |                                                                                                    | CREATE                                |
|------------------------|----------------------------------------------------------------------------------------|----------------------------------------------------------------------------------------------------|----------------------------------------------------------------------------------------------------|---------------------------------------|
| 🕂 Create Lead 🛛 🗸      |                                                                                        |                                                                                                    |                                                                                                    |                                       |
| Create Lead From vCard | P '4': CHECK FOR POS                                                                   | SIBLE DUPLICATES                                                                                                    |                                                                                                    |                                       |
| View Leads To avo      | oid creating duplicate records, select wh<br>ed fields will be checked against the dat | ich of the mapped fields you would like to use to perfo<br>a In the import file. If matching data is found, the rows | orm a duplicate check while data is being imported.<br>In the import file containing the data will be display | Values within ex<br>ved along with th |
| Import Leads           | Fields to Check                                                                        | Available Fields                                                                                                    |                                                                                                    |                                       |
|                        |                                                                                        | Account Name                                                                                                    |                                                                                                    |                                       |
| cently Viewed          |                                                                                        | Email Address                                                                                                    |                                                                                                    |                                       |
| Công ty Cổ P 🖋         |                                                                                        | Last Name                                                                                                    |                                                                                                    |                                       |
| Nervão Vian T          |                                                                                        | Name                                                                                                    |                                                                                                    |                                       |
| vguyen van 1           |                                                                                        | Mobile                                                                                                    |                                                                                                    |                                       |
|                        |                                                                                        | Office Phone                                                                                                    |                                                                                                    |                                       |
|                        |                                                                                        | Status                                                                                                    |                                                                                                    |                                       |
|                        |                                                                                        |                                                                                                    |                                                                                                    |                                       |
|                        |                                                                                        |                                                                                                    |                                                                                                    |                                       |
|                        |                                                                                        |                                                                                                    |                                                                                                    |                                       |
| Team                   | in the impact acttings, provide a name i                                               | as the equip destillance (2)                                                                                         |                                                                                                    |                                       |
| To say                 | re the import settings, provide a name i                                               | or the saved settings. (1)                                                                                           |                                                                                                    |                                       |
|                        | BACK IMPORT NOW                                                                        |                                                                                                    |                                                                                                    |                                       |

Tại màn hình này: màn hình bắt trùng khi import, thông thường là bắt trùng theo số điện thoại (Vì cơ chế bắt trùng là dòng nào vô trước là được trước nên file excel cũng cần được chuẩn hóa việc trùng này trước khi import, bước này chỉ là dùng để check lại và đảm bảo toàn vẹn dữ liệu ). *Ví dụ file excel có 2 dòng bị trùng số điện thoại, dòng thứ nhất không có phần thông tin địa chỉ, dòng thứ 2 có thông tin địa chỉ thì khi import vào dòng thứ nhất sẽ vào hệ thống và dòng thứ 2 sẽ bị loại ra vì bị trùng (Vào trước thì được trước)* 

Kích chọn chuột vào trường "Mobile" và kéo bỏ qua cột bên trái

| 🟫 LEADS ACCOUNTS CONTACT | OPPORTUNITIES CAMPA                                                                   |                                                                                                    |                                                                                                    |
|--------------------------|---------------------------------------------------------------------------------------|----------------------------------------------------------------------------------------------------|----------------------------------------------------------------------------------------------------|
| Create Lead              | oid creating duplicate records, select w<br>ted fields will be checked against the da | hich of the mapped fields you would like to use to perform a duplica<br>ta in the import file. If matching data is found, the rows in the impor-<br>lich of these rows to continue importing | ate check while data is being imported. Values within existing records in the<br>rt file containing the data will be displayed along with the import results |
| Create Lead From vCard   | Fields to Check                                                                       | Available Fields                                                                                                    |                                                                                                    |
| View Leads               | Mobile                                                                                | Account Name                                                                                                    |                                                                                                    |
| S                        |                                                                                       | Email Address                                                                                                    |                                                                                                    |
| Import Leads             |                                                                                       | Last Name                                                                                                    |                                                                                                    |
|                          |                                                                                       | Name                                                                                                    |                                                                                                    |
| Recently Viewed          |                                                                                       | Office Phone                                                                                                    |                                                                                                    |
| • cu u cia               |                                                                                       | Status                                                                                                    |                                                                                                    |
| Cong ty Co P             |                                                                                       |                                                                                                    |                                                                                                    |
| 🤹 Nguyễn Văn T 🖍         |                                                                                       | /                                                                                                    |                                                                                                    |
|                          | <b>C</b>                                                                              | ,·                                                                                                    |                                                                                                    |
| losa                     | ve the import settings, provide a name                                                | for the saved settings: ()                                                                                                    |                                                                                                    |
|                          | < BACK IMPORT NOW                                                                     | ſ                                                                                                    |                                                                                                    |
| © Superc                 | harged by SuiteCRM © Powered By Suga                                                  | rCRM                                                                                                    |                                                                                                    |

Sau đó nhấn IMPORT NOW để tiếp tục

| 🔒 LEADS ACCOL      | JNTS C | ONTACT OPPORTUNITI      | ES CAMP  | AIGN MORE           |                        |                              | CREAT  | т • Q (Д) (Д)<br>adm |
|--------------------|--------|-------------------------|----------|---------------------|------------------------|------------------------------|--------|----------------------|
| + Create Lead      |        | Δ                       |          |                     |                        |                              |        |                      |
| Create Lead From v | vCard  | STEP '5': VIEW I        | MPORTE   | RESULTS             |                        |                              |        |                      |
| View Leads         |        | Summary                 |          |                     |                        |                              |        |                      |
| Import Leads       |        | 4 records were created  |          |                     |                        |                              |        |                      |
| Recently Viewed    |        | UNDO IMPORT             | IMPORT   | AGAIN EXIT          |                        |                              |        |                      |
| 🚨 nguyễn văn q     |        | Created Records         |          |                     |                        |                              |        |                      |
| 🛱 Role cho nha     |        | Duplicates<br>Errors    |          |                     |                        |                              |        |                      |
| \$                 |        | Leads                   |          |                     |                        |                              |        |                      |
| 춫 Mr. duy          |        | Name ≑                  | Status 😄 | Mobile ‡            | Email                  | Account Name ≑               | User ‡ | Date Created 😄       |
| 🎎 user17           |        | Email 🝸 💷               | _        |                     |                        |                              | KN O   | (1-4 of 4) 🕨 🔛       |
|                    |        | Mr. NGUYĚN HOÀNG        | New      | @ <u>0933111234</u> | NhoxNam_1997@yahoo.com | CTY TRUYEN THÔNG SAGION TELL | admin  | 18/02/2020 12:08     |
|                    |        | Ms. LÊ THỊ HÒNG<br>HẠNH | New      | @ <u>0988324456</u> | honghanh.1st@gmail.com | CTYNEOTEK                    | admin  | 18/02/2020 12:08     |
|                    |        | Ms. HUÝNH TRÔNG         |          |                     |                        |                              |        |                      |

Tại màn hình này nhấn Exit để hoàn thành việc import dữ liệu vào hệ thống

(Hiện thông báo " 4 records were created " tức là 4 dòng dữ liệu được tạo ra)

## 4. HƯỚNG DẪN ĐỒNG BỘ EMAIL GIAO DỊCH VỚI KHÁCH HÀNG TRÊN PHẦN MỀM CRM:

Điểm hạn chế của chức năng gởi email cá nhân (email giao dịch của nhân viên với khách hàng) trên phần mềm SuiteCRM là chức năng

này sử dụng cơ chế IMAP thay vì POP như các công cụ gởi email chuyên nghiệp khác (ví dụ Outlook, Gmail,...). Cho nên bài viết bên dưới sẽ hướng dẫn các bạn đồng bộ email giao dịch của mình với khách hàng trên Outlook với phần mềm CRM thông qua Plugin "
SuiteCRM-Outlook-Plug-in". Lưu ý Plug in chỉ hoạt động trên Outlook của hệ điều hành máy tính Windows
4.1.HƯỚNG DẪN CÀI ĐẶT PLUG IN " SuiteCRM-Outlook-Plug-in"

Sau khi giải nén ra các bạn nhấn Setup để tiến hành cài đặt

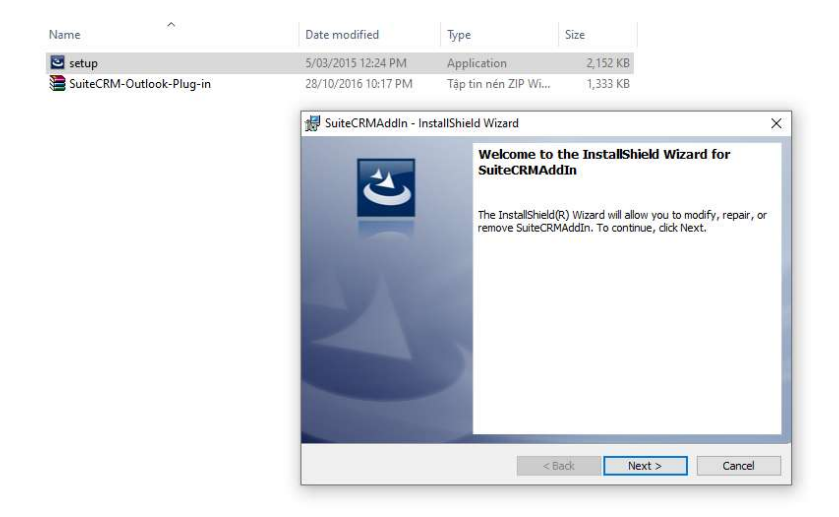

Sau đó nhấn Next cho tới khi Hoàn thành

Sau đó các bạn mở Outlook lên và vào File chọn Option

| ¢                                 | Alert Lead New - duy.tran@longphat.com.vn - Outlook                                                                                                    | ? | - | 8 | × |
|-----------------------------------|----------------------------------------------------------------------------------------------------|---|---|---|---|
| Info                              | Account Information                                                                                                    |   |   |   |   |
| Open & Export<br>Save As          | duy.tran@longphat.com.vn<br>POP/SMTP                                                                                                    |   |   |   |   |
| Save Attachment: Print            | Account Settings Account or set up more connections.                                                                                                    |   |   |   |   |
| Office Account<br>Options<br>Exit | Ceanup<br>Tools *                                                                                                    |   |   |   |   |
|                                   | Rules and Alerts<br>Use Rules and Alerts to help organize your incoming e-mail messages, and receive<br>updates when items are added, changed, or removed. |   |   |   |   |
|                                   |                                                                                                    |   |   |   |   |
|                                   |                                                                                                    |   |   |   |   |
|                                   |                                                                                                    |   |   |   |   |

| look Options                                                                                                    |                                                                                |                                                                                                    | ? >        |
|----------------------------------------------------------------------------------------------------|--------------------------------------------------------------------------------|----------------------------------------------------------------------------------------------------|------------|
| eneral                                                                                                    | View and manage Microsoft Office Add-ins.                                      |                                                                                                    |            |
| alendar                                                                                                    | Add-in Options                                                                 |                                                                                                    |            |
| eople                                                                                                    | Launch Add-in options dialog: Add-in Options                                   |                                                                                                    |            |
| isks                                                                                                    | Add-ins                                                                        | /                                                                                                    |            |
| earch                                                                                                    | Name A                                                                         | Lasstian                                                                                                    | Time       |
| inguage                                                                                                    | Nume -                                                                         | Location                                                                                                    | Type       |
| dvanced                                                                                                    | Active Application Add-Ins                                                     | C) -> Office 16) ADDING Use Outle - I/Addie di                                                                                                    | COMANIA    |
|                                                                                                    | Microsoft Exchange Add-in<br>Microsoft ShareBoint Server Colleague Imported in | C:\e\Office16\ADDINS\OfficutiookAddin.di                                                                                                    | COM Add-in |
| ustomize libbon                                                                                                    | Outlook Social Connector 2016                                                  | C:\ffice\Office16\SOCIALCONNECTOR DU                                                                                                    | COM Add-i  |
|                                                                                                    | SuiteCRM Outlook AddIn                                                         | file:///_AddIn/SuiteCRMAddIn/stolystolocal                                                                                                    | COM Add-i  |
|                                                                                                    | TeamViewer Meeting Add-In                                                      | C:\ook\TeamViewerMeetingAddinShim64.dll                                                                                                    | COM Add-i  |
| dd-Ins                                                                                                    |                                                                                | ,                                                                                                    |            |
| ust Center                                                                                                    | Inactive Application Add-ins                                                   |                                                                                                    |            |
| direction of the second second s | Microsoft VBA for Outlook Addin                                                | C:\t Office\Office16\ADDINS\OUTLVBA.DLL                                                                                                    | COM Add-ir |
|                                                                                                    | Disabled Application Add-Ins<br>No Disabled Application Add-ins                |                                                                                                    |            |
|                                                                                                    | Add-in: Microsoft Exchange Add-in                                              |                                                                                                    |            |
|                                                                                                    | Compatibility No compatibility information availa                              | ble                                                                                                    |            |
|                                                                                                    | Location: C:\Program Files\Microsoft Office\C                                  | Die<br>Office16\ADDINS\UmQutlookAddin.dll                                                                                                    |            |
|                                                                                                    | Control Control Control Control Control                                        | since roles of the lot of the delot of the delot of the d |            |
|                                                                                                    | Description: Exchange support for Unified Messa                                | iging, e-mail permission rules, and calendar availa                                                                                                    | ability.   |
|                                                                                                    | Manage: COM Add-ins V Go                                                       |                                                                                                    |            |
|                                                                                                    |                                                                                |                                                                                                    | 1          |

Tại giao diện màn hình option kích chọn vào Add –Ins. Kiểm tra thấy phần xuất hiện màu vàng bên phải là việc cài đặt thành công. Sau đó nhấn Ok

Nếu trên giao diện outlook xuất hiện thêm tab SuiteCRM là việc cài đặt và tích hợp thành công

| 5                        | Ŧ              |                                       | -             |                    |                      | Alert Lead New - | duy.tran@longphat.                     | com.vn - | Outlook     |                                          |                                             | ES                          | 1970     | 8    | ×       |
|--------------------------|----------------|---------------------------------------|---------------|--------------------|----------------------|------------------|----------------------------------------|----------|-------------|------------------------------------------|---------------------------------------------|-----------------------------|----------|------|---------|
| File Ho                  | ome Sen        | d / Receive                           | Folder        | View Suit          | teCRM 🛛 🖓 Tell me w  |                  |                                        |          |             |                                          |                                             |                             |          |      |         |
| New New<br>Email Items * | New<br>Meeting | िह्न Ignore<br>🍋 Clean Up<br>🇞 Junk र | - X<br>Delete | Reply Reply<br>All | Forward More *       | CTY VITISCO      | ♀ To Manager<br>✓ Done<br>ダ Create New | 4 5 1    | Move Rules  | Unread/ Categorize Follow<br>Read + Up + | Search People  Address Book  Filter Email - | Send/Receive<br>All Folders |          |      |         |
| New                      | TeamViewer     | Dele                                  | te            |                    | Respond              | Qui              | ck Steps                               | 15       | Move        | Tags                                     | Find                                        | Send/Receive                |          |      | ~       |
| Drag Your Fa             | vorite Folders | Here <                                | Search A      | lert Lead New (C   | Ctrl 🔎 Current Folde | r • 🔒 Reply 🔞    | Reply All 🕒 Forv                       | vard     |             |                                          |                                             |                             | 12 mar   |      |         |
| ▲ duy.tran@              | longphat.c     | om.vn                                 |               | hread              | By Date ▼ Newest ↓   |                  | do_not_reply=lo                        | ngpnat   | com.vn@cskn | suitecrm.vn on benait of                 | LONGPHATCRM                                 | - Giai phap (               | <u>.</u> | 1- 1 | 1:52 AM |
| 41-1-1-20                |                |                                       | # 100a        | 1                  |                      |                  | Autol Thona ba                         | ao Leac  | mới đước tạ | o trona he thona                         |                                             |                             |          |      |         |

Trong 1 số trường hợp các bạn phải tắt Outlook đi và mở lại mới được

## 4.2.HƯỚNG DẪN SỬ DỤNG PLUG –IN "" SuiteCRM-Outlook-Plug-in"

Để sử dụng được tính năng đồng bộ email (Archive email) khi bạn gởi email cho khách hàng trên Outlook mà nội dung vẫn tự động lưu trữ trên phần mềm CRM, trước hết chúng ta cần thiết lập việc đồng bộ này. Từ giao diện trang chủ của Outlook kích chọn vào tab SuiteCRM và kích chọn vào Setting

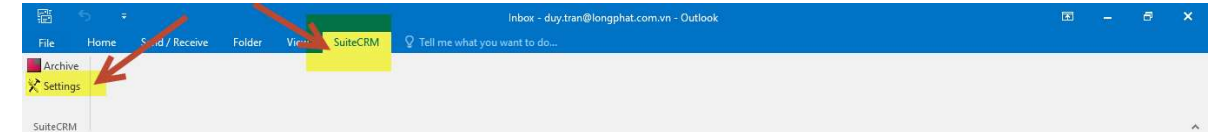

Màn hình thiết lập hiện lên

| URL      | http://cloud.longphat.com.vn/     |      |
|----------|-----------------------------------|------|
|          | Ex : http://www.testcrm/suitecrm/ |      |
| Username | admin                             |      |
| Password |                                   | Test |
|          |                                   |      |
|          |                                   | i    |
| ney      | ć                                 |      |
|          |                                   |      |
|          |                                   |      |
|          |                                   |      |
|          |                                   |      |

Tại màn hình này bạn điền các thông số sau:

- URL: Đường dẫn truy cập vào phần mềm SuiteCRM của bạn.

Ví dụ ở đây là http://cloud.longphat.com.vn

- Username: tên đăng nhập phần mềm CRM của bạn
- Password: mật khẩu đăng nhập phần mềm CRM của bạn

Sau khi điền đầy đủ thông tin thì bạn nhấn vào nút Test, nếu màn hình bên dưới hiện lên là việc cấu hình của bạn thành công

| Success |                  | Х |
|---------|------------------|---|
|         | Login Succeed!!! |   |
|         | ОК               |   |

Sau đó bạn nhấn vào nút Save để hoàn thành quá trình thiết lập

Giờ đầy trên outlook bạn gởi email cho khách hàng của mình (nếu có trên hệ thống CRM) thì nội dung email sẽ được lưu trữ lại trên phần mềm CRM

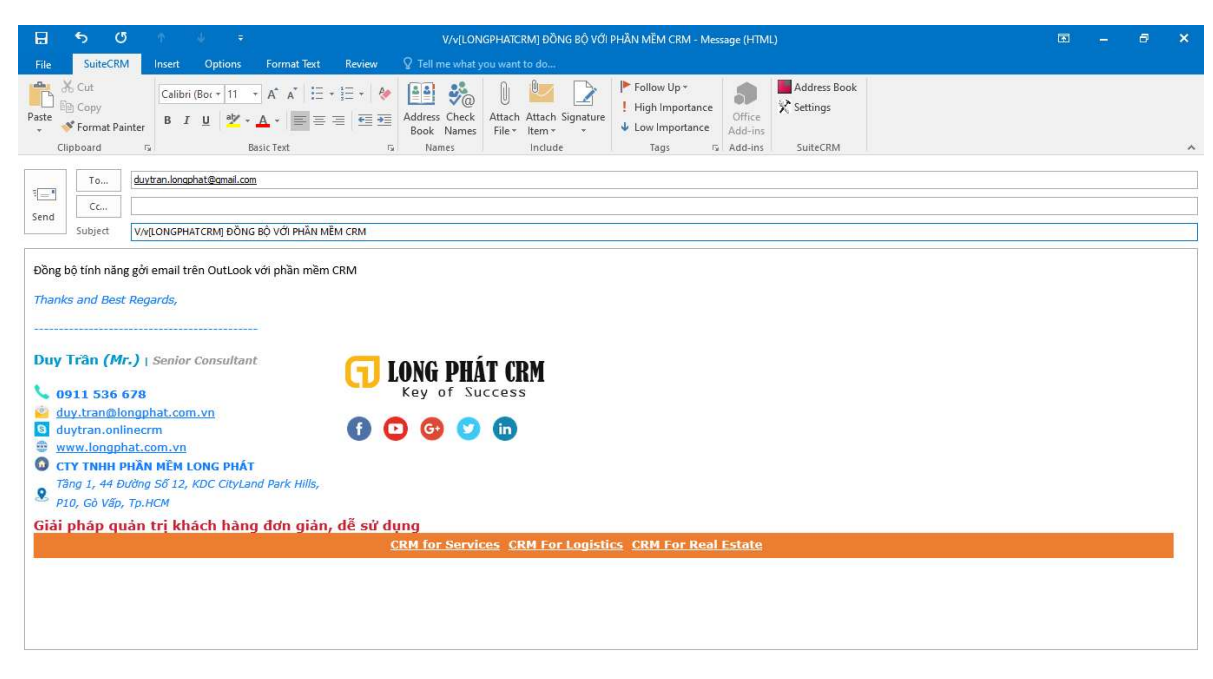

Nội dung sẽ tự động lưu trữ trên CRM

| 🕈 Tạo khách hàng tiểm năng 🛛                                     | Tên:                                                                                                    | DUY TRÂN CRM 📵                                                                                                    | Di động:         | 0911536678                             |                                                           |
|------------------------------------------------------------------|----------------------------------------------------------------------------------------------------|----------------------------------------------------------------------------------------------------|------------------|----------------------------------------|-----------------------------------------------------------|
| Create Lead From vCard                                           | Địa chỉ email:                                                                                                    | duytran.longphat@gmail.com (Chinh)                                                                                     | Điện thoại khác: |                                        |                                                           |
| Xem chi tiết khách hảng tiềm                                     | Tên khách hàng:                                                                                                    | CTY CỔ PHẦN LONG PHÁT CRM                                                                                              | Website:         | http://longphat.com.vn                 |                                                           |
| nâng<br>Import khách hàng tiếm năng                              | Mô tả:                                                                                                    | CÂN PHÂN MÊM ERP                                                                                                    | Giao cho:        | admin                                  |                                                           |
| üra xem qua                                                      | A) HOAT ĐÔNG ĐÃ LÀN                                                                                                    | 4                                                                                                    |                  |                                        | -                                                         |
| ŵa xem qua<br>t Duy TRÂN C. • / /                                | ூ HOẠT ĐỘNG ĐÃ LÂM<br>Chủ để <sup>©</sup>                                                                                                    | 4                                                                                                    | Quan trọng 🔶     | Ngày & thời gian bắt đầu: ↔            | −<br>Tinh trạng ↔                                         |
| iva xem qua<br>c DUY TRAN 6. •<br>5 Mr. Trinh P<br>31/8 Héthan   | 今 HOẠT ĐÔNG ĐÃ LÂN<br>Chủ đề ☺<br>Tạo ghi chú hoặc đính kẻm -<br>Vớ Từông Tự                                                                                                    | A<br>DING THỨ DHÀN MÊM CĐM                                                                                             | Quan trọng 🔶     | Ngày & thời gian bắt đầu: 🔗<br>K 🔇 K   |                                                           |
| ra xem qua<br>: DUY TRÀN 6. 4<br>: Mr. Trình P<br>  31/8 Hết han | (•) HOAT ĐỘNG ĐÃ LÂN<br>Chủ để ⊗<br>Tạo ghi chủ hoặc đính kêm<br>Vự THÔNG TIN<br>Mỹ (Auto) Thông bà<br>(Auto) Thông bà                                                                   | 4<br>DÙNG THỨ PHÂN MÊM CRM<br>áo Load mới được tạo trong hệ thống                                                      | Quan trọng 🕏     | Ngày & thời gian bắt đầu: 🔗<br>K 💽 (   | -<br>Tinh trạng ∲<br>51 - 55 cứa 55)<br>Gửi<br>Gửi        |
| ùra xem qua<br>k DUY TRAN 6. 4<br>k Mi: Trinh P<br>31/8 Héi han  | <ul> <li>HOAT ĐÔNG ĐÃ LÂN<br/>Chủ để <sup>©</sup></li> <li>Tao ghi chú hoặc đính kêm<br/>Vự THÔNG TH<br/>Auto) Thông Đ</li> <li>Tướng Đ</li> <li>Vự cảm ơn qu</li> </ul>                 | 4<br>DÙNG THỨ PHÀN MÊM CRM<br>áo Laad mới được tạo trong hệ thống<br>í khách hàng đã gời yêu cầu dùng thứ phần mềm CRM | Quan trọng 🗢     | Ngày & thời gian bắt đầu: 🔗<br>K 🛛 🤇 K | -<br>Tình trạng ↔<br>51 - 55 cũa 55)<br>Gửi<br>Gửi<br>Gửi |
| ùra xem qua<br>≿ Duy TRAN 6. ↓<br>≿ Mr. Trinh P<br>31/8 Hét han  | <ul> <li>HOAT ĐÔNG ĐÃ LÂN<br/>Chủ để <sup>©</sup></li> <li>Tạo ghi chủ hoặc đính kêm</li> <li>Vự THÔNG TIN</li> <li>[Auto] Thông b</li> <li>[I V/V Cảm on qui</li> <li>CAM ON</li> </ul> | 4<br>DÙNG THỨ PHẢN MÊM CRM<br>áo Load mời được tạo trong hệ thống<br>í khách hàng đã gồi yêu cầu dùng thứ phần mềm CRM | Quan trọng 🗢 🛛   | Ngày & thời gian bắt đầu: 🗇<br>K 💽 K   |                                                           |

Lưu ý: Trên Outlook bạn có thể tìm kiếm dễ dàng email của khách hàng thông qua tính năng tìm kiếm khách hàng theo tên của Plug- In này

| 8 8 8 4 4 4                                                                                                    | Untitled - Message (HTML,                                                                                              | æ          | - 8 | × |
|----------------------------------------------------------------------------------------------------|----------------------------------------------------------------------------------------------------|------------|-----|---|
| File SuiteCRM Insert Options Format Text                                                                                   | Review V Tell me what you want to do                                                                                   |            |     |   |
| Paste $[ \underline{B} \ Copy ]$<br>* * Format Painter $B I \underline{U}   \underline{B} \cdot A \cdot   \equiv \equiv 3$ | E eign importance<br>Address Check Attach Attach Signature<br>Book Names File tern v v Low Importance ↓ Low Importance |            |     |   |
| Clipboard ra Basic Text                                                                                                    | Ta Names Include Tags Ta SuiteCRM                                                                                      |            |     |   |
| To                                                                                                    |                                                                                                    |            |     |   |
| 1=Cc                                                                                                    |                                                                                                    |            |     |   |
| Subject                                                                                                    |                                                                                                    |            |     |   |
|                                                                                                    |                                                                                                    |            |     |   |
| Thanks and Best Regards,                                                                                                   |                                                                                                    |            |     |   |
|                                                                                                    |                                                                                                    |            |     |   |
| Duy Trân (Mr.)   Senior Consultant                                                                                         | C LONG DUÁT COM                                                                                                    |            |     |   |
| <b>\$ 0911 536 678</b>                                                                                                    | Key of Success                                                                                                    |            |     |   |
| duy.tran@longphat.com.vn                                                                                                   |                                                                                                    |            |     |   |
| www.longphat.com.vn                                                                                                    |                                                                                                    |            |     |   |
| CTY TNHH PHẦN MỀM LONG PHÁT<br>Tâng 1, 44 Đường Số 12, KDC CityLand Park Hills,                                            |                                                                                                    |            |     |   |
| P10, Gò Vấp, Tp.HCM                                                                                                    |                                                                                                    |            |     |   |
| Giải pháp quản trị khách hàng đơn giản,                                                                                    | dễ sử dụng                                                                                                    |            |     |   |
|                                                                                                    | CRM for Services CRM For Logistics CRM For Real Estate                                                                 |            |     |   |
|                                                                                                    |                                                                                                    |            |     |   |
|                                                                                                    |                                                                                                    |            |     |   |
|                                                                                                    |                                                                                                    |            |     |   |
|                                                                                                    |                                                                                                    | (Teachers) |     |   |
| Ella SuiteCRM Insert Ontions Format Text                                                                                   | Untitled - Message (HIML)<br>Review O Tell me what you want to do                                                      |            |     |   |
|                                                                                                    | 💷 🗛 🚯 🏡 👔 📴 🏷 🕨 Follow Up 🐐 📕 Address Book                                                                             |            |     |   |
| Paste                                                                                                    | High Importance Settings                                                                                               |            |     |   |
| Clipboard 5 Basic Text                                                                                                    | Book Names File Item - V Low Importance                                                                                |            |     |   |
| Io                                                                                                    | SuiteCRM Address Book                                                                                                  |            |     |   |
| ۲ <u>ــــــــــــــــــــــــــــــــــــ</u>                                                                              | Search                                                                                                    |            |     |   |
| Send Subject                                                                                                    | %cm         Only my items         Search                                                                               |            |     |   |
|                                                                                                    | То                                                                                                    |            |     |   |
| Theoly and Post Decords                                                                                                    | Name Email Type ><br>DUY TRÄN CRM duytran Jongphat Leads                                                               |            |     |   |
| manks and best keyards,                                                                                                    |                                                                                                    |            |     |   |
|                                                                                                    | 20                                                                                                    |            |     |   |
| Duy Trân (Mr.)   Senior Consultant                                                                                         | <u>&gt;</u>                                                                                                    |            |     |   |
| <b>0911 536 678</b>                                                                                                    |                                                                                                    |            |     |   |
| duytran.onlinecrm                                                                                                    | > BUC                                                                                                    |            |     |   |
| www.longphat.com.vn     CTX TNHH PHÀN MỮM LONG PHÁT                                                                        | •                                                                                                    |            |     |   |
| Tầng 1, 44 Đường Số 12, KDC CityLand Park Hills,                                                                           |                                                                                                    |            |     |   |
| P10, Gò Vấp, Tp.HCM Ciải pháp quập trị khách bàng đơn của                                                                  | Finish Cancel                                                                                                    |            |     |   |
| Giai pilap quan tri kilach hang don glan,                                                                                  | CRM for Services CRM For Logistics CRM For Real Estate                                                                 |            |     |   |
|                                                                                                    |                                                                                                    |            |     |   |
|                                                                                                    |                                                                                                    |            |     |   |
|                                                                                                    |                                                                                                    |            |     |   |

Lưu ý: Về cơ chế tìm kiếm theo qui tắc % (tìm kiếm tên khách hàng gần đúng)

## 5. HƯỚNG DẪN CẦU HÌNH EMAIL CÁ NHÂN (GMAIL ) VÀO HỆ THỐNG SUITECRM

Khi sử dụng phần mềm CRM Online miễn phí trên mã nguồn mở SuiteCRM, người dùng cũng mong muốn sử dụng tính năng gởi email cho cho khách hàng trên CRM. Mục đích có thể tracker lại được lịch sử làm việc của mình với khách hàng một cách xuyên suốt. Trên SuiteCRM có sẵn chức năng gởi và nhận email như 1 công cụ email thông thường. Bài viết sau đây sẽ hướng dẫn các bạn cấu hình **Gmail** cá nhân của mình vào CRM để sử dụng.

1.1 Bước 1: Bạn cần đăng nhập vào Gmail để bật chế độ IMAP lên (vì SuiteCRM chỉ hỗ trợ chế độ IMAP cho email)

|                                                            |    |                                                                             | 9:28:51 PM 17/04/2020                                                                                                    |              |
|------------------------------------------------------------|----|-----------------------------------------------------------------------------|----------------------------------------------------------------------------------------------------|--------------|
| \equiv M Gmail                                             |    | Q Search mail                                                               | • 0 #                                                                                                    | i Personalar |
| Compose                                                    |    | Settings                                                                    | ≡-\$                                                                                                    | <b>1</b>     |
| Inbox                                                      | 32 | General Labels Inbox<br>Offline Themes                                      | Accounts and Import Filters and Blocked Addressee Forwarding and POP/IMAP Add-ons Chat Advanced                                                                         |              |
| <ul> <li>Starred</li> <li>Snoozed</li> <li>Sent</li> </ul> |    | Forwarding:<br>Learn more                                                   | Add a forwarding address                                                                                                    | 0            |
| Drafts                                                     |    | POP download:<br>Learn more                                                 | Status: POP is enabled for all mail     Enable POP for all mail (even mail that's already been downloaded)                                                              | +            |
| CIII -                                                     | +  |                                                                             | Enable POP for mail that arrives from now on     Disable POP 2. When messages are accessed with DOD keep Gmails conv in the liphov                                      |              |
|                                                            |    |                                                                             | S. Configure your email client (e.g. Outlook, Eudora, Netscape Mail)     Configuration instructions                                                                     | 1            |
| No recent chats<br>Start a new one                         |    | IMAP access:<br>(access Gmail from other ciler<br>using IMAP)<br>Learn more | Status: IMAP is enabled<br>ts   Enable IMAP  Disable IMAP                                                                                                    |              |
| <u>.</u> •                                                 |    |                                                                             | When I mark a message in IMAP as deleted:<br>Auto-Expunge on - Immediately update the server. (default)<br>Auto-Expunse off - Walf for the client to update the server. | >            |

Tiếp theo bạn cần kích hoạt chế độ gởi cho gmail:

Kích vào đường dẫn thứ nhất : https://myaccount.google.com/lesssecureapps và nhấn On

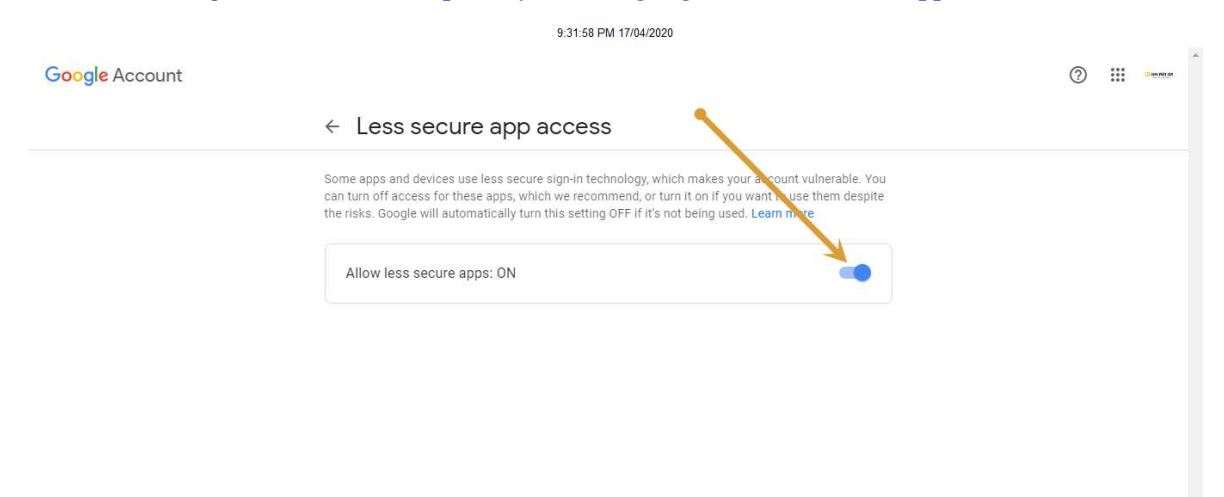

Privacy Policy · Terms of Service · Help

Kích vào đường dẫn thứ 2: <u>https://accounts.google.com/b/0/DisplayUnlockCaptcha</u> và nhấn

#### Continute

|                             | 9:33:23 PM 17/04/2020                                                                                                    |                         |
|-----------------------------|----------------------------------------------------------------------------------------------------|-------------------------|
| Google                      |                                                                                                    |                         |
|                             | Allow access to your Google account<br>As a security precaution, Google may require you to complete this additional step when signing into a new<br>device or application.<br>To allow access, click the Continue button below. |                         |
| Google Privacy & Terms Help | 9:33:53 PM 17/04/2020                                                                                                    | English (United States) |
| Google                      | Account access enabled Please try signing in to your Google account again from your new device or application.                                                                                                    |                         |
| Google Privacy & Terms Help |                                                                                                    | English (United States) |
| Sau đó nhân vào hộp th      | ư đề hoàn tất                                                                                                    |                         |

#### 1.2 Bước 2: Cấu hình nhận email

Đăng nhập vào hệ thống CRM, Từ màn hình trang chủ kích vào Profile để cấu hình email cho người sử dụng

| Intel Counts       Charles       Charles </th <th></th> <th></th> <th>9:40:39 PM</th> <th>17/04/2020</th> <th></th> <th></th>                                                                                                    |                                             |                           | 9:40:39 PM                    | 17/04/2020      |                  |                            |
|----------------------------------------------------------------------------------------------------|---------------------------------------------|---------------------------|-------------------------------|-----------------|------------------|----------------------------|
| Contractions of the second second sec | LEADS ACCOUNTS CONT                         | ACT OPPORTUNITIES         | CAMPAIGN MORE                 |                 |                  |                            |
| Central conduction   Central conduction   Conduction   Conduction   Conduction   Conduction   Conduction   Conduction   Conduction   Conduction   Conduction   Conduction   Conduction   Conduction   Conduction   Conduction   Conduction   Conduction                                                                                                    | Create New User 🛛 🗸                         | Description:              |                               |                 |                  | Profile<br>Employees       |
| Outgoing SMTP Mail Servers   Aud     Outgoing SMTP Mail Servers   Provide SMTP Server   Edit Delete Vitisco CRM smtp.mailgun.org                                                                                                    | Create Group User                           |                           |                               |                 |                  | Admin                      |
| Outgoing SMTP Mail Servers   Outgoing SMTP Mail Servers   Coutgoing SMTP Mail Servers   Provide SMTP Server   Edit Delete   Vitisco CRM smtp.mailgun.org                                                                                                    | View Users                                  |                           |                               |                 |                  | About                      |
| Image: Section Control   Image: Section Control   Image: Section                                                                                                    | Import Users                                | Email Settings            |                               |                 |                  | Logout                     |
| Set of solar starting   Set of solar starting   Set of solar starting Set of solar starting Set of solar starting Set of solar starting Set of Mail Accounts Set up Mail Accounts to view incoming emails from your email accounts. Set up Mail Accounts to view incoming emails from your email accounts. Set up Mail Accounts to view incoming emails from your email accounts. Set up Mail Accounts to view incoming emails from your email accounts. Set up Mail Accounts to view incoming emails from your email accounts. Set up Mail Server Address Active Default Type (a) Edit Delete ADD Outgoing SMTP Mail Servers Provide SMTP mail server information to use for outgoing email in Mail Accounts. Name SMTP Server Edit Delete Vitisco CRM smtp.mailgun.org ADD                                                                                                    | Create a Security Group                     | Email Address             | t<br>crmonline.un⊘gmail.com   | Primary         | Reply-to         |                            |
| Marked and a state of the second and a second and a second an          | Security Groups                             |                           | ci noninezvi@ginancom         | ۲               |                  |                            |
| Control data for the formation of the formation of the forma                                | Role Management                             | Ernail Client: (3)        | SuiteCRM Email Client         |                 |                  |                            |
| The second second seco  | <ol> <li>Security Suite Settings</li> </ol> | SETTINGS                  | THE DR.                       |                 |                  |                            |
| Autor Table Server Server Edit Delete<br>Torice SMTP Server Edit Delete<br>Vitico CRM smtp.mailgun.org                                                                                                    | ecently Viewed                              | SAVE CANCEL               | RESET USER PREFERENCES RESE   | T HOMEPAGE      |                  | * Indicates required field |
| And Accounts to view incoming emails from your email accounts.<br>And Accounts to view incoming emails from your email accounts.<br>Tail Account Name Mail Server Address Active Default Type () Edit Delete<br>ADD<br>Dutgoing SMTP Mail Server Address Active Default Type () Edit Delete<br>Tovide SMTP mail server information to use for outgoing email in Mail Accounts.<br>Name MTP Server Edit Delete<br>Titsco CRM smtp.mailgun.org                                                                                                    | duytran                                     |                           |                               |                 |                  |                            |
| P.42:43 PM 17/04/2020                                                                                                    | Cong ty TNHH                                | Kaction=EditView&record=1 |                               |                 |                  |                            |
| 9:42:43 PM 17/04/2020         ettings       Close         General       Mail Accounts         Set up Mail Accounts       Set up Mail Accounts to view incoming emails from your email accounts.         Lail Account Name Mail Server Address Active Default Type () Edit Delete         ADD         Outgoing SMTP Mail Servers         Provide SMTP mail server information to use for outgoing email in Mail Accounts.         Name       SMTP Server         Edit Delete         Vitisco CRM smtp.mailgun.org                                                                                                    |                                             | © Pn                      | wered By SuparCRM             |                 |                  |                            |
| General       Mail Accounts         General       Mail Accounts         Set up Mail Accounts to view incoming emails from your email accounts.         Tail Account Name Mail Server Address Active Default Type () Edit Delete         ADD         Outgoing SMTP Mail Servers         Provide SMTP mail server information to use for outgoing email in Mail Accounts.         Name       SMTP Server         Edit Delete         Vitisco CRM smtp.mailgun.org                                                                                                    |                                             | 9:4                       | 12:43 PM 17/04/202            | 0               |                  |                            |
| General       Mail Accounts         Mail Accounts       Set up Mail Accounts to view incoming emails from your email accounts.         Tail Account Name Mail Server Address Active Default Type () Edit Delete         ADD         Outgoing SMTP Mail Servers         Provide SMTP mail server information to use for outgoing email in Mail Accounts.         Name       SMTP Server         Edit Delete         Vitisco CRM smtp.mailgun.org                                                                                                    | ettings                                     |                           |                               |                 |                  | se                         |
| General       Mail Accounts         Mail Accounts       Set up Mail Accounts to view incoming emails from your email accounts.         Iail Account Name Mail Server Address Active Default Type () Edit Delete         ADD         Outgoing SMTP Mail Servers         Provide SMTP mail server information to use for outgoing email in Mail Accounts.         Name       SMTP Server         Edit Delete         Vitisco CRM smtp.mailgun.org         ADD                                                                                                    |                                             | _                         |                               |                 |                  |                            |
| Mail Accounts<br>Set up Mail Accounts to view incoming emails from your email accounts.<br>Tail Account Name Mail Server Address Active Default Type () Edit Delete<br>ADD<br>Outgoing SMTP Mail Servers<br>Provide SMTP mail server information to use for outgoing email in Mail Accounts.<br>Name SMTP Server Edit Delete<br>Vitisco CRM smtp.mailgun.org                                                                                                    | General Mail A                              | counts                    |                               |                 |                  |                            |
| Mail Accounts<br>Set up Mail Accounts to view incoming emails from your email accounts.<br>Iail Account Name Mail Server Address Active Default Type () Edit Delete<br>ADD<br>Outgoing SMTP Mail Servers<br>Provide SMTP mail server information to use for outgoing email in Mail Accounts.<br>Name SMTP Server Edit Delete<br>Vitisco CRM smtp.mailgun.org                                                                                                    |                                             |                           |                               |                 |                  |                            |
| Set up Mail Accounts to view incoming emails from your email accounts.<br>ail Account Name Mail Server Address Active Default Type (Edit Delete<br>ADD<br>Outgoing SMTP Mail Servers<br>Provide SMTP mail server information to use for outgoing email in Mail Accounts.<br>Name SMTP Server Edit Delete<br>Vitisco CRM smtp.mailgun.org                                                                                                    | Mail Accoun                                 | ts                        |                               |                 |                  |                            |
| ADD<br>Outgoing SMTP Mail Servers<br>Provide SMTP mail server information to use for outgoing email in Mail Accounts.<br>Name SMTP Server Edit Delete<br>Vitisco CRM smtp.mailgun.org                                                                                                    | Set up Mail Acco                            | unts to view in           | coming emails from y          | /our email acc  | ounts.           |                            |
| ADD<br>Outgoing SMTP Mail Servers<br>Provide SMTP mail server information to use for outgoing email in Mail Accounts.<br>Name SMTP Server Edit Delete<br>Vitisco CRM smtp.mailgun.org                                                                                                    | N                                           |                           | Internation on territories by |                 |                  |                            |
| ADD         Outgoing SMTP Mail Servers         Provide SMTP mail server information to use for outgoing email in Mail Accounts.         Name       SMTP Server         Edit Delete         Vitisco CRM smtp.mailgun.org                                                                                                    | Mail Account Na                             | me Mail Serve             | er Address Active D           | efault Type (i  | Edit Delete      |                            |
| ADD         Outgoing SMTP Mail Servers         Provide SMTP mail server information to use for outgoing email in Mail Accounts.         Name       SMTP Server         Edit Delete         Vitisco CRM smtp.mailgun.org                                                                                                    | A                                           |                           |                               |                 |                  |                            |
| ADD Outgoing SMTP Mail Servers Provide SMTP mail server information to use for outgoing email in Mail Accounts. Name SMTP Server Edit Delete Vitisco CRM smtp.mailgun.org ADD                                                                                                    |                                             |                           |                               |                 |                  |                            |
| Outgoing SMTP Mail Servers<br>Provide SMTP mail server information to use for outgoing email in Mail Accounts.<br>Name SMTP Server Edit Delete<br>Vitisco CRM smtp.mailgun.org                                                                                                    | ADD                                         |                           |                               |                 |                  |                            |
| Outgoing SMTP Mail Servers<br>Provide SMTP mail server information to use for outgoing email in Mail Accounts.<br>Name SMTP Server Edit Delete<br>Vitisco CRM smtp.mailgun.org                                                                                                    |                                             |                           |                               |                 |                  |                            |
| Outgoing SMTP Mail Servers         Provide SMTP mail server information to use for outgoing email in Mail Accounts.         Name       SMTP Server         Edit Delete         Vitisco CRM smtp.mailgun.org                                                                                                    | 0.1.1.0                                     | ATDAA 110                 |                               |                 |                  |                            |
| Provide SMTP mail server information to use for outgoing email in Mail Accounts.          Name       SMTP Server       Edit Delete         Vitisco CRM smtp.mailgun.org                                                                                                    | Outgoing SN                                 | ATP Mail S                | ervers                        |                 |                  |                            |
| Name SMTP Server Edit Delete<br>Vitisco CRM smtp.mailgun.org                                                                                                    | Provide SMTP m                              | ail server infor          | mation to use for ou          | tgoing email ir | n Mail Accounts. |                            |
| Vitisco CRM smtp.mailgun.org                                                                                                    | Name SM                                     | ITP Server                | Edit Delete                   |                 |                  | -                          |
| ADD                                                                                                    | Vitisco CRM em                              | to mailgun org            | Luit Delete                   |                 |                  |                            |
| ADD                                                                                                    | A TELEVISION SETTING SHI                    | change 2012018            |                               |                 |                  |                            |
|                                                                                                    | ADD                                         |                           |                               |                 |                  |                            |
|                                                                                                    | ADD                                         |                           |                               |                 |                  |                            |
|                                                                                                    |                                             |                           |                               |                 |                  |                            |
| 1                                                                                                    |                                             |                           |                               |                 |                  | 1                          |
|                                                                                                    |                                             |                           |                               |                 |                  |                            |

Chọn tab Mail Account và kích vào Add

9:45:17 PM 17/04/2020

| Mail Account Properties |                         |        |  |
|-------------------------|-------------------------|--------|--|
| Incoming Email          | Prefill Gmail™ Defaults |        |  |
| Mail Account Name: *    | crmonline.vn            |        |  |
| User Name: *            | crmonline.vn@gmail.com  |        |  |
| Password: *             | •••••                   |        |  |
| Mail Server Address: *  | imap.gmail.com          |        |  |
| Mail Server Protocol: * | IMAP                    |        |  |
| Use SSL: 👔              | ×                       |        |  |
| Mail Server Port: *     | 993                     |        |  |
| Monitored Folders: *    | INBOX                   | SELECT |  |
| Trash Folder: *         |                         | SELECT |  |
| Sent Folder:            |                         | SELECT |  |
| TEST SETTINGS           | 3                       |        |  |

Nhập các thông số và kích vào "Select" ở mục Trash Folder:

|                         |                                 |                                  | 9:46:46 PM 17/04/2020                            |         |                            |
|-------------------------|---------------------------------|----------------------------------|--------------------------------------------------|---------|----------------------------|
| LEADS ACCOUNTS          | CONTACT OPPORTUNI               | TIES CAMPAIGN MORE               |                                                  |         |                            |
| Create New User         | Mail Account Name: *            | crmonline.vn                     |                                                  |         | * Indicates required field |
| 😬 Create Group User     | User Name: *                    | crmonline<br>Select Trash Folder | Close                                            |         |                            |
| View Users              | Password: *                     | •••••••                          | BOX                                              |         | -                          |
| Import Users            | Mail Server Address: *          | IMAP [Gr                         | nail]<br>nail]/All Mail<br>nail]/Drafts          |         |                            |
| Create a Security Group | Use SSL: (1)                    | Gr<br>Gr<br>Gr                   | nail]/Important<br>nail]/Sent Mail<br>nail]/Spam | duytran |                            |
| Security Groups         | Mail Server Port: *             | 993                              | nail]/Starred<br>nail]/Trash                     | -       |                            |
| Role Management         | Monitored Folders: *            | INBOX                            |                                                  |         |                            |
| Security Suite Settings | Trash Folder: *<br>Sent Folder: |                                  | CANCEL                                           |         |                            |
| Recently Viewed         | TEST SETTINGS                   |                                  |                                                  |         | -                          |
| 🎎 duytran 📝             | Signatures:                     | Default Signature                |                                                  | loyee X |                            |
| Công ty Thạc            | Outgoing Email                  |                                  |                                                  | -       |                            |
|                         | Donhuto Addross                 |                                  |                                                  |         |                            |

Nhấn Done để hoàn tất

Sau đó nhấn vào Test Setting, nếu như xuất hiện màn hình như bên dưới thì việc cấu hình nhận email thành công

| ✿ LEADS ACCOUNTS            | CONTACT OPPORTUN                                                                                                | TIES CAMPAIGN MORE     |                                    |       |                            |
|-----------------------------|----------------------------------------------------------------------------------------------------|------------------------|------------------------------------|-------|----------------------------|
| $\sim$                      | 10 million 10 million 10 million 10 million 10 million 10 million 10 million 10 million 10 million 10 million 1 | Plennoman Derauts      |                                    |       | * Indicates required field |
| + Create New User           | A Mail Account Name: *                                                                                          | crmonline.vn           |                                    |       |                            |
| 😻 Create Group User         | User Name: *                                                                                                    | crmonline.vn@gmail.com |                                    |       |                            |
| View Users                  | Password: *                                                                                                    |                        |                                    |       | -                          |
|                             | Mail Server Address: *                                                                                          | imap.gmail.com         |                                    |       |                            |
|                             | Mail Server Protocol: *                                                                                         | IMAP 🔽                 | undefined                          | Close |                            |
| Create a Security Group     | Use SSL: ①                                                                                                    | ×                      | Connection completed successfully. |       |                            |
| Security Groups             | Mail Server Port: *                                                                                             | 993                    |                                    |       |                            |
| Role Management             | Monitored Folders: *                                                                                            | INBOX                  | SELECT                             |       |                            |
| (1) Security Suite Settings | Trash Folder: *                                                                                                 | [Grant]/Trash          | SELECT                             |       |                            |
|                             | Sent Folder:                                                                                                    |                        | SELECT                             |       |                            |
| Recently Viewed             | TEST SETTING                                                                                                    | 5                      |                                    |       | -                          |
| 🎎 duytran 🛛 🖍               | Signatures:                                                                                                    | Default Signature      | laves                              | ×     |                            |
| 💿 Công ty Thạc 🛛 🖌          | Outgoing Email                                                                                                  |                        | ноуче                              |       |                            |
| 🔶 Công ty TNHH 🛛 🖍          |                                                                                                    |                        | r.                                 |       |                            |

#### 1.3 Bước 3: Cấu hình email gởi đi trên CRM

| lignatures:                  | Default Signature              |   |
|------------------------------|--------------------------------|---|
| Outgoing Email               |                                |   |
| Reply to Address:            |                                |   |
| Outgoing SMTP Mail Server: * | Vitisco CRM - smtp.mailgun.org | Y |
|                              | itisco CRM - smtp.mailgun.org  |   |
|                              | FORM Add                       |   |

9:51:48 PM 17/04/2020

Từ tab Outgoing Email, phần SMTP Mail Server xổ ra và chọn vào Add
9:54:51 PM 17/04/2020

| Outgoing Mail Server Pr               | operties                |                              | Close                  |
|---------------------------------------|-------------------------|------------------------------|------------------------|
| Name: *                               | crmonline.vn@gmail.com  | n                            |                        |
| Ch <mark>oose you</mark> r Email prov | ider                    |                              |                        |
| Gmail Yahoo!                          | Mail Microsoft Exchange | Other                        |                        |
| "From" Name:*                         | DuyTran CRMOnline       | "From" Address:*             | crmonline.vn@gmail.com |
| SMTP Server: *                        | smtp.gmail.com          | SMTP Port:                   | 465                    |
| Use SMTP                              | ×                       | Enable SMTP over SSL or TLS? | SSL                    |
| Authentication?                       |                         |                              |                        |
| Gmail Email Address: *                | crmonline.vn@gmail.com  |                              |                        |
| Gmail Password: *                     | •••••                   |                              |                        |
| DONE                                  | SEND TEST EMAIL         |                              |                        |

Chọn Gmail và điền các thông tin như phần trên. Sau đó nhấn Send Test Email

9:56:11 PM 17/04/2020

| Send Test Email   |                      |                       |  |
|-------------------|----------------------|-----------------------|--|
| Email Address For | Test Notification: * | duy.tran@crmonline.vn |  |
| SEND              | CANCEL               |                       |  |

Điền thông tin email để test và nhấn Send

|                         |                        |           |                                   | 9:57:40 PM 17/04        | 4/2020                                                                      |             |                        |           |
|-------------------------|------------------------|-----------|-----------------------------------|-------------------------|-----------------------------------------------------------------------------|-------------|------------------------|-----------|
| ☆ LEADS ACCOUNTS        | CONTACT OPPORTUNI      |           | AMPAIGN MORE                      |                         |                                                                             |             | CREATE - Q             | admin     |
| + Create New User       | Mail Account Name: *   | crmonline | an Derauns<br>e.vn                |                         |                                                                             |             | * Indicates require    | td field- |
| 🛞 Create Group User     | User Name: *           | crmonline | Outgoing Mail Server P<br>Name: * | roj, rties<br>crmonline | evn@gmail.com                                                               |             | Close                  |           |
| View Users              | Password: *            | •••••     | Choose your Email prov            | vider                   |                                                                             |             |                        |           |
| Import Users            | Mail Server Address: * | Imap.gma  | Gmail Yahoo                       | Mail M                  | eft Evolution Other<br>rest Email Sent Close                                | ( I         | crmonline vn@gmail.com |           |
| Create a Security Group | Use SSL: (1)           | ×         | SMTP Server: *                    | smtp.gmail.cor          | email address using the provided<br>outgoing mail settings. Please check to |             | 465                    |           |
| Security Groups         | Mail Server Port: *    | 993       | Use SMTP                          | ×                       | see if the email was received to verify the settings are correct.           | SSL or TLS? | SSL                    |           |
| Role Management         | Monitored Folders: *   | INBOX     | Authentication?                   |                         |                                                                             |             |                        |           |
| Security Suite Settings | Trash Folder: *        | [Gmail]/T | rGmail Email Address: *           | crmonline.vn@           | gmail.com                                                                   |             |                        |           |
| Recently Viewed         | TEST SETTINGS          | ;         | DONE                              | SEND TEST EN            | MAIL                                                                        |             |                        |           |
| 🚨 duytran 🛛 🖍           | Signatures:            | C         | Default Signature                 | 2                       | lovee                                                                       | ×           |                        |           |
| Công ty Thạc            | Outgoing Email         |           |                                   |                         | (2)<br>(2)                                                                  |             |                        |           |
| Congity INHH            | Danhita Addessei       |           |                                   |                         |                                                                             |             |                        |           |

Nếu hiển thị kết quả như phần tô vàng ở trên thì việc cấu hình Gmail của bạn vào hệ thống CRM chính xác, còn không thì bạn phải kiểm tra các thông số lại cho đúng. Nhấn **Done** để tiếp tục.

| ☆ LEADS ACCOUNTS COL    | NTACT OPPORTUNITIES CAMPAIGN MORE                                             |   |
|-------------------------|-------------------------------------------------------------------------------|---|
| Create New User         | duytran duytran                                                               |   |
| 😬 Create Group User     | Mail Server Port: 993                                                         |   |
| View Users              | Monitored Folders: * INBOX SELECT                                             |   |
| Import Users            | Trash Folder: * [Gmail]/Trash SELECT                                          |   |
| Create a Security Group | TEST SETTINGS                                                                 | - |
| Security Groups         | Signatures:                                                                   |   |
| Role Management         | Outgoing Email                                                                |   |
| Security Suite Settings | Reply to Address:                                                             |   |
| Recently Viewed         | Outgoing SMTP Mail Server: * crmonline.vn@gmail.com - smtp.gmail.com at a set |   |
| 🎎 duytran 🖌             | DONE CLEAR FORM                                                               |   |
| 👏 Công ty Thạc 🖉 🕺      | Home Phone:                                                                   |   |
| 🔶 Công ty TNHH 🖍        | IM Type: IM Name:                                                             |   |

## Nhấn Done để tiếp tục

|                                  | 10:01:09 PM 17/04/2020                                                                                                    |                                              |
|----------------------------------|----------------------------------------------------------------------------------------------------|----------------------------------------------|
| ACCOUNTS                         | CONTACT OPPORTUNITIES CAMPAIGN MORE                                                                                             | CREATE 🗸 🔾 🖉 🌰 🌢                             |
| Create New User                  | SAVE CAN Mail Accounts User Profile F Set Mail Accounts to view incoming emails from your email accounts.                       | <ul> <li>Indicates required field</li> </ul> |
| Create Group User     View Users | Mail Account Name Mail Server Address Active Default Type ④ Edit Delete<br>crmonlinevn imapgmail.com 🔀 💿 Personal 💉 👳           | -                                            |
| Import Users                     | ADD<br>Username:                                                                                                    |                                              |
| Create a Security Group          | Status:* Outgoing SMTP Mail Servers Provide SMTP mail server information to use for outgoing email in Mail Accounts. User Toron | an                                           |
| Role Management                  | Photo: SMTP Server Edit Delete<br>Vitisco smtp.mailgun.org<br>crmonlinevn@gmail.com smtp.gmail.com s                            |                                              |
| Security Suite Settings          | ADD ADD                                                                                                    |                                              |
| Recently Viewed                  | EMPLOYEE IN DONE                                                                                                    | -                                            |
| Thac                             | Employee Status: Active Pisplay Employee X                                                                                      |                                              |
| 🔶 Công ty TNHH 🛛 🖍               | Ittle: Administrator Work Phone:                                                                                                |                                              |

Lưu ý: Nếu như thiết lập đúng thì sẽ hiển thị 2 phần tô vàng như trên.

Nhấn Done để tiếp tục

| ACCOUNTS                | CONTACT OPPORTUNITIES CAMPAIGN MORE              |                |          |                            |
|-------------------------|--------------------------------------------------|----------------|----------|----------------------------|
| Create New User         | 4                                                |                |          | -                          |
| 😬 Create Group User     |                                                  |                |          |                            |
| View Users              | Email Settings                                   |                |          |                            |
| Import Users            | Email Address                                    | Primary        | Reply-to |                            |
| Create a Security Group | crmoninevniggman.com                             |                |          |                            |
| Security Groups         | Email Client:    SuiteCRM Email Client           |                |          |                            |
| Role Management         | Editor Mozaik                                    |                |          |                            |
| Security Suite Settings | SAVE CANCEL RESET USER PREFERENCES               | RESET HOMEPAGE |          | * Indicates required field |
| Recently Viewed         |                                                  |                |          |                            |
| 🎎 duytran 🛛 🖌           |                                                  |                |          |                            |
| 👏 Công ty Thạc 🖉 🖉      | © Supercharged by SuiteCRM © Powered By SugarCRM |                |          |                            |
| 💮 Công ty TNHH 🛛 🖍      |                                                  |                |          | ВАСК ТО ТОР 🔺              |

Nhấn Done để hoàn tất việc thiết lập Gmail cá nhân sử dụng trên hệ thống SuiteCRM.

### 1.4 Bước 4: Vào module email để kiểm tra họp thư gởi đến

|                  |       |                    |                                |                     | 10:08:35 PM 17                   | //04/2020               |                 |                    |                |           |
|------------------|-------|--------------------|--------------------------------|---------------------|----------------------------------|-------------------------|-----------------|--------------------|----------------|-----------|
| 🔒 EMAILS LEA     | ADS A | CCOUNTS            | CONTACT                        | OPPORTUNITIES       | MORE                             |                         |                 | CREAT              | e 🕶 Q          | A admin   |
| + Compose        |       | $\bigtriangledown$ |                                |                     |                                  |                         |                 |                    |                |           |
| View Email       |       | E                  | EMAILS                         |                     |                                  |                         |                 |                    |                |           |
| Recently Viewed  |       |                    |                                |                     |                                  |                         |                 | [                  | INBOX (crmo    | nline.vn) |
| 😫 duvtran        |       |                    | From 🔶                         | Subject 🕀           |                                  |                         | Date Created  🗢 | Date Sent/Received | Category       | , ⇔       |
| 🔿 Công ty Thạc   |       |                    |                                | <b>∞ ¢</b> ∅        |                                  |                         |                 |                    | i - 21 of 242) | ĸ         |
| 🔶 Công ty TNHH   |       | /                  | Harvard Brins<br>Review        | What Good L         | eadership Looks Like During This | Pandemic                |                 | 17/04/2020 22:06   |                |           |
| 0                |       |                    | DuyTran CRMO                   | nline V/v Turván vi | phần mềm CRM Online              |                         |                 | 17/04/2020 22:06   |                |           |
| (g) crmonline.vn |       |                    | "FontBundles.ne                | et" Freebie Frida   | y! 🅭                             |                         |                 | 17/04/2020 21:50   |                |           |
| 🗱 Tạ Minh Long   |       | /                  | "Cracked.com"                  | Film Industry       | Changes That Are (Maybe) In The  | e Offing                |                 | 17/04/2020 21:20   |                |           |
|                  |       |                    | Groupon Deal of<br>Day         | f the Ready for Yo  | a: Friday's Deal of the Day      |                         |                 | 17/04/2020 20:31   |                |           |
|                  |       |                    | Digg                           | COVID Shot          | First                            |                         |                 | 17/04/2020 20:23   |                |           |
|                  |       |                    | "Listverse.com"                | Posts from Li       | stverse for 04/17/2020           |                         |                 | 17/04/2020 20:01   |                |           |
|                  |       |                    | The Hustle                     | The stimulus        | checks aren't going smoothly     |                         |                 | 17/04/2020 19:38   |                |           |
|                  |       |                    | StartupRanking                 | StartupRanki        | ng Weekly                        |                         |                 | 17/04/2020 18:36   |                |           |
|                  |       |                    | Kenner Patch                   | Kenner Weel         | end Weather Forecast             |                         |                 | 17/04/2020 18:07   |                |           |
|                  |       |                    | DesertUSA                      | DesertUSA.c         | om Newsletter                    |                         |                 | 17/04/2020 18:03   |                |           |
|                  |       |                    | "Harlequin.com<br>Newsletters" | Open now fo         | savings on romance reads sure t  | o uplift and entertain! |                 | 17/04/2020 17:18   |                |           |
|                  |       |                    |                                | <u>.</u>            |                                  |                         |                 |                    |                | •         |

## 1.5 Bước 5: Gởi email cho khách hàng trên phần mềm SuiteCRM

|                          |            |                 | 10:17:48 PM 17/04/2020                                                                       |     |               |        |       |
|--------------------------|------------|-----------------|----------------------------------------------------------------------------------------------|-----|---------------|--------|-------|
| 🏫 LEADS AG               | -          |                 |                                                                                              |     | create 👻<br>× | o, (A) | admin |
| Recently Viewer          | OVERVI     | COMPOSE EMAIL   |                                                                                              | -   |               |        |       |
| 😃 duytran 🔮 Còng ty That | Accou      | Type:           |                                                                                              |     |               | 0 ×    |       |
| Congay TNHH              | Primai     | Email Template: |                                                                                              | R × |               |        |       |
| 🛟 Te Minh Long           | ¢          | From:           | DuyTran CRMOnline                                                                            |     |               | *      |       |
|                          |            | To:             | duy.tran@crmonline.vn                                                                        |     |               |        |       |
|                          | Subjec     | Cc:<br>Bcc:     |                                                                                              |     | +             |        |       |
|                          |            | Subject:        | Cần tư vắn về phần mềm CRM                                                                   |     | +             |        |       |
|                          | Subjec     | Body:           | Chào CRMOnlìne,<br>Công ty mình đang có nhu cầu triển khai CRM, nhờ các bạn tư vẫn giúp mình |     |               | 1;     |       |
|                          | Create Not | Bada            | -                                                                                            |     | Close         |        |       |
|                          |            | Body:           |                                                                                              |     |               |        |       |

#### 10:37:29 PM 17/04/2020

| 🔒 LEADS ACC     | unte contret of                          |                                                                                       | DET                                               | AIL                             | CREATE                                                                                         | - Q, (A) (A)<br>admin |
|-----------------|------------------------------------------|---------------------------------------------------------------------------------------|---------------------------------------------------|---------------------------------|------------------------------------------------------------------------------------------------|-----------------------|
| Recently Viewed | Account Name:<br>Primary Contact:        | CTY LONG PHÁT CRM                                                                     |                                                   |                                 |                                                                                                |                       |
| CITLONG PHA     | ©                                        | ۲                                                                                     | ۲                                                 |                                 | •                                                                                              | Ð×                    |
| I Công ty TNHH  | Subject 🗢 🛛 Is Import                    | ACTIVITIES ant      Start Date & Time:      Start Date & Time:      No results found. |                                                   | Type<br>Subject:<br>description | DETAIL<br>Tư vấn phần mềm CRM<br>Chào CRMOnline,                                               | +<br>ue               |
|                 | Subject ⇔<br>Greate Note or Attachment ↓ | 즷 HISTORY<br>Is Important ⇔ Start Date & T                                            | -<br>fime: ⇔ Status ⇔<br>(1 - 1 of 1) 2 @<br>Sent |                                 | Công ty mình đang cần triển khai CRM và cần bạn tư vấn   OPPORTUNITIES (1)   CASES (0)   Close | 00<br>(2)<br>1:<br>:  |

Reply Reply All Reply All

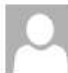

duytran <crmonline.vn@gmail.com> Tư vấn phần mềm CRM CTY LONG PHÁT CRM

10:32 PM

V

Chào CRMOnline,

Công ty mình đang cần triển khai CRM và cần bạn tư vấn

# 6. HƯỚNG DẪN SỬ DỤNG CHO ADMIN

HƯỚNG DẪN CẦU HÌNH EMAIL SERVER VÀO CRM: Sau khi đăng ký Email Server có được các thông số SMTP, UserName và Pass thì vào hệ thống CRM để cấu hình (Email Server là email chuyên để gởi email marketing, có thể tham khảo của vài nhà cung cấp sau: Mail Gun, Amazon,...)

Trên màn hình trang chủ của người quản trị (admin) kích vào "Quản trị Viên" để vào màn hình trang quản trị

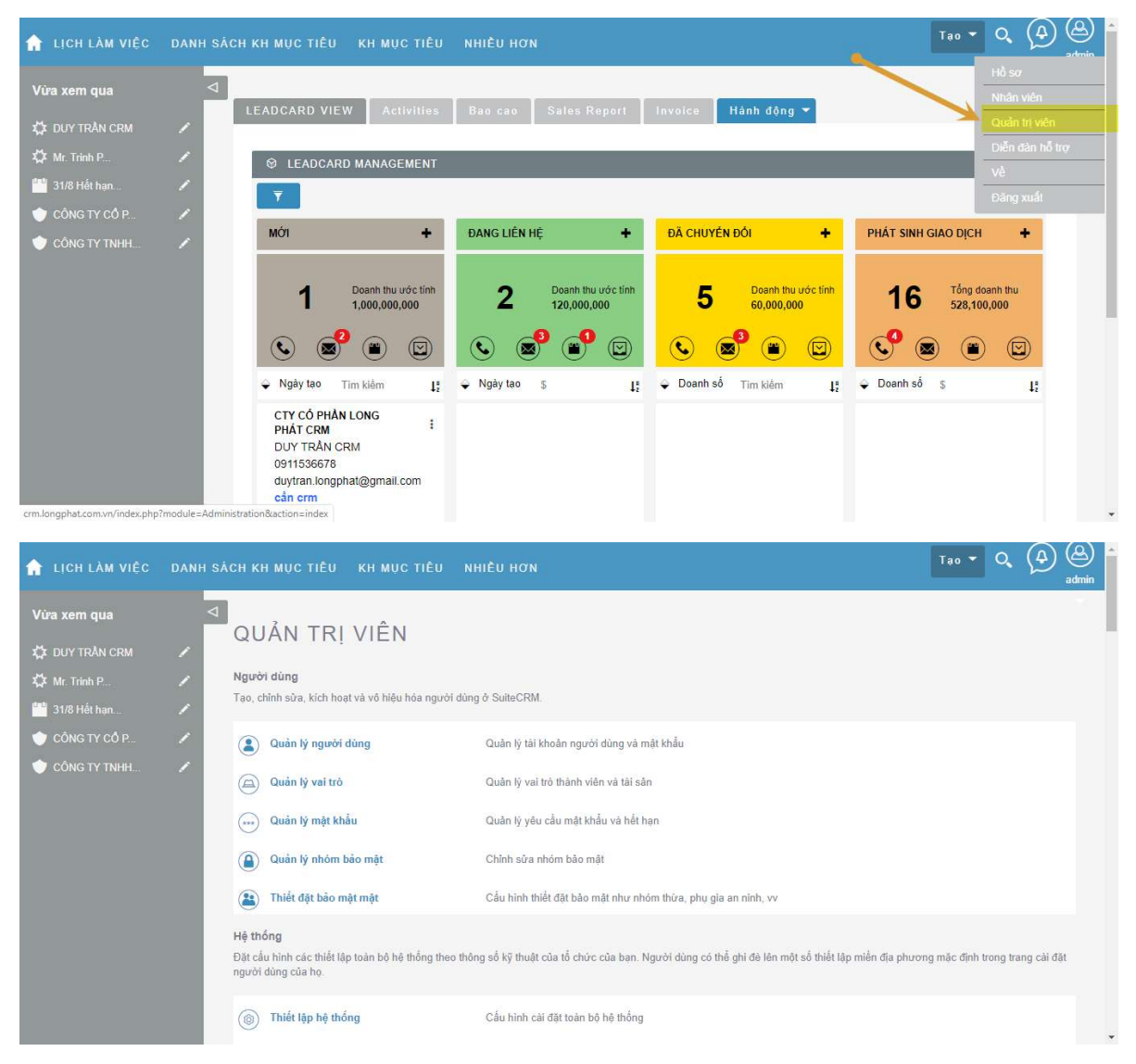

Sau đó kéo xuống dưới và chọn vào "Email Tùy Chỉnh"

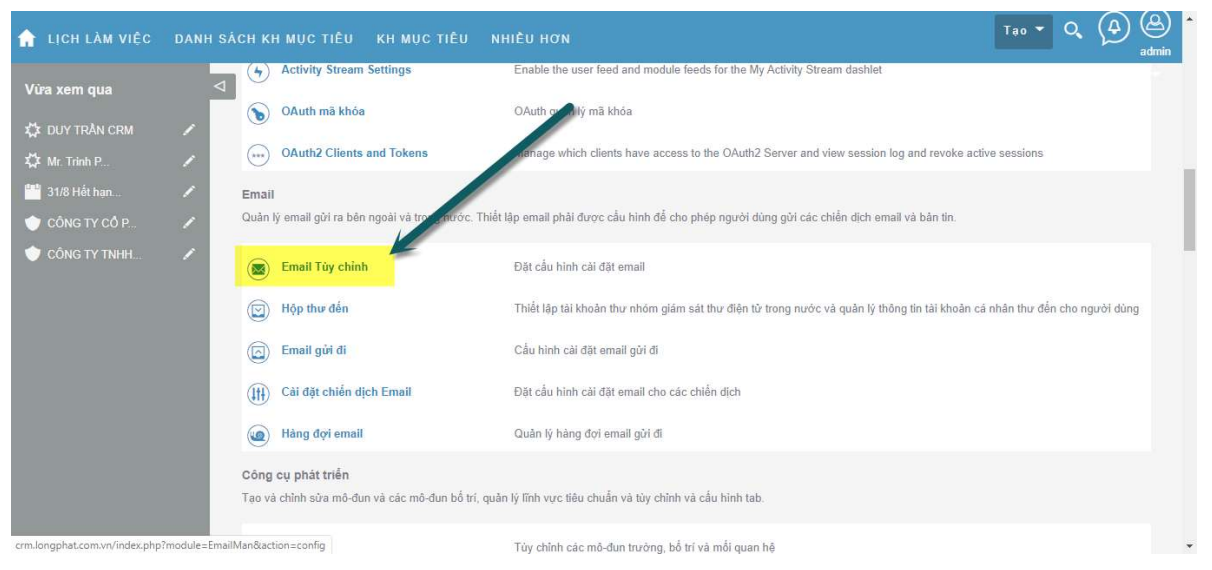

Giao diện thiết lập email hiện ra và nhập các thông số cần thiết. Tùy vào mỗi loại Email Server mà chúng ta chọn cho phù hợp

| 🔒 LỊCH LÀM VIỆC                                                                               | DANH SÁ | СНКНМ <b></b> ЏСТІÊU КНМ                                                                                                    | NỤC TIÊU NHIỀU HƠN                                                                                                    |                                                      |        |                          | シー<br>in |
|-----------------------------------------------------------------------------------------------|---------|----------------------------------------------------------------------------------------------------|----------------------------------------------------------------------------------------------------|------------------------------------------------------|--------|--------------------------|----------|
| Vừa xem qua                                                                                   | Q       | сА́и німн нợр тнư ði                                                                                                    |                                                                                                    |                                                      | _      | * Chi ra trường bal buộc |          |
| DUY TRÂN CRM     M: Trinh P     M: Trinh P     31/8 Hết hạn     CÔNG TY CỔ P     CÔNG TY TNHH |         | Cấu hình máy chủ thư đi r<br>"Từ" tên: *<br>"Từ" địa chỉ: *<br>Chọn nhá cung cấp Email r<br>Gmail Vahoo<br>SMTP Mail Server: * | iặc định để gửi thông báo email, bao gồm đ<br>LONGPHATCRM - Giải pháp quân<br>đo_not_reply@longphat.com.vn<br>cửa bạn<br>pl Mail Microsoft Exchange | cả cảnh bảo luống công việc.<br>Khác<br>SMTP Port: * | 465    |                          |          |
|                                                                                               |         | Xác thực SMTP:                                                                                                    | ×                                                                                                    | Kich hoạt SMTP qua SSL hoặc<br>TLS?                  | SSL    |                          |          |
|                                                                                               |         | Tên đăng nhập: *<br>Mật khẩu: *<br>Cho phép người dùng sử                                                                      | marketing@cskh.suitecrm.vn<br>Đổi mật khẩu                                                                                                    |                                                      |        |                          | Ŧ        |
| Sau khi n                                                                                     | hập x   | kong thì nh                                                                                                    | gửi e                                                                                                    | EMAIL KIÊM TRA                                       | để kiể | m tra                    |          |

| 🔒 LỊCH LÀM VIỆC | DANH S | sách кн мục tiế | ÊU KHMUCTIÊU                  |  |                        |                 | Tạo 🔻 |   |
|-----------------|--------|-----------------|-------------------------------|--|------------------------|-----------------|-------|---|
| Vừa xem qua     | <      | thể iFame       | <laver></laver>               |  | Thể nhập<br>Thể liên k | it clink>       |       | - |
| 🗱 DUY TRÀN CRM  |        | Thẻ chủ để      | <pre> <object></object></pre> |  | Thể Style              | <style></style> |       |   |

Nhận Gửi cho 1 email nào đó. Sau đó nếu xuất hiện như màn hình bên dưới tức là chúng ta đã cấu hình email thành công

| 🔒 LỊCH LÀM VIỆC                                                                              | ÁCH KH MỤC TIỀU                                                        | KH MỤC TIÊU                                                                                                    |     |                                                                                                    |                                      | Tao 🔫 |            |
|----------------------------------------------------------------------------------------------|------------------------------------------------------------------------|----------------------------------------------------------------------------------------------------|-----|----------------------------------------------------------------------------------------------------|--------------------------------------|-------|------------|
| Vừa xem qua<br>C DUY TRÂN CRM<br>Mr. Trinh P<br>31/8 Hết hạn<br>CÔNG TY CÔ P<br>CÔNG TY TNHH | Thé Frame<br>thé iFame<br>Thé Layer<br>Thé chủ để<br>Thẻ Xmp<br>LƯU HƯ | <pre> <frame:<br><iframe><br/><layer><br/><object><br/><xmp><br/>Ŷ BÔ</xmp></object></layer></iframe></frame:<br></pre> |     | Thẻ Frameset<br>Thẻ nhập<br>Gử Email kiểm tra<br>Một email được gửi đến địa chỉ email<br>xác định bằng cách sở dụng cải đặt<br>thư gửi được cung cập Vui lông<br>kiểm tra để xem nếu các email nhận<br>được để kiểm chứng các cải đặt<br>chính xác. | <td< td=""><td></td><td>ľ</td></td<> |       | ľ          |
|                                                                                              | ) Được nên bởi SuiteCRM                                                | © Được tài trở bởi Sugar                                                                                                | CRM |                                                                                                    |                                      |       | LÊN TRÊN 🔺 |

6.1.HƯỚNG CẤU HÌNH TRANG CHỦ CHO NGƯỜI DÙNG:

Người dùng sau khi tạo muốn chuẩn bị màn hình trang chủ giống như trang chủ của 1 người dùng mẫu.

| IN HAN MARKETING HÖTRO                                      | HOẠT ĐỘNG CỘNG TÁC BÁO CÁO ĐỘN                                                   | S TÁT CÁ                                                                                               | Tạo ▼ Q, (A) (A                                                                                                |
|-------------------------------------------------------------|----------------------------------------------------------------------------------|----------------------------------------------------------------------------------------------------|----------------------------------------------------------------------------------------------------|
| SALES PROCESS ACTIVITIES                                    | SALES REPORTS BI / BO REPORT                                                     |                                                                                                    |                                                                                                    |
| ♥ LEADCARD VIEW                                             |                                                                                  | _                                                                                                    | <b>≠</b> ⊙ <b>×</b>                                                                                            |
| Mới                                                         | ĐANG LIÊN HỆ 🔶 🕂                                                                 | ĐĂ CHUYÊN ĐỔI +                                                                                        | PHÁT SINH GIAO DỊCH +                                                                                          |
| 2042 Doanh thu ước tính<br>0<br>0<br>0                      | 109 Doanh thu ước tính<br>0 (10) Doanh thu ước tính<br>0 (10) Doanh thu ước tính | 23<br>23<br>3,504,800,000<br>CO<br>8<br>23<br>10<br>10<br>10<br>10<br>10<br>10<br>10<br>10<br>10<br>10 | 8 Tổng doanh thu<br>1,410,000,000<br>© (2) (2) (2) (2) (2) (2) (2) (2) (2) (2)                                 |
|                                                             | µa ♀ Ngày tạo Tìm kiếm Ja                                                        |                                                                                                    | ➡ Doanh số b&b ↓ <sup>a</sup> <sub>2</sub>                                                                     |
| LONGPHAT CRM<br>DUY<br>09115366789<br>0 & @ @ @             | CT TNHH TM DV Thọ Quang<br>Q 11 a Huy<br>0903185801<br>0 0 0 0 0 0 0 0           |                                                                                                    | Cty TNHH B&B         I           Öng, Dàm Vĩnh Hưng         90,000,000         S         B         B         B |
| CT TNHH Nông Thủy hải Sản Kim<br>Thành<br>Q 11 Pham Châu Hà | CT TNHH TM DV Thái Hòa Cao<br>Q 11 2839634378<br>2839634378                      |                                                                                                    |                                                                                                    |

# Từ tài khoản quản trị (Admin) kích chọn "Quản trị viên" để vào màn hình quản trị, kéo xuống gần dưới cùng chọn vào "Dashboard

Copy Manager for SuiteCRM"

| 🔒 QUÁN TRỊ VIÊN BẮN HÀNG MARKET                            | NG HỖ TRỢ HOẠT ĐÔNG CÔNG TÁC BÁO CÁO ĐÔNG TẤT CÁ                                                 | Tạo ▼ Q, (⊉) (⊉)<br>Administr             |
|------------------------------------------------------------|--------------------------------------------------------------------------------------------------|-------------------------------------------|
| Duy trì một danh sách các bàn phát hành cho sản phẩm       | của bạn. Hoạt động phát hành được hiển thị trong các bản phát hành trình đơn thả xuống trong bản | ghi lỗi được tạo ra trong các mô-đun lỗi. |
| Dhát hành                                                  | Quân lý phát hành và các phiên bản                                                               |                                           |
| ackal Software Plugins<br>Conteure Jackal Software Plugins |                                                                                                  |                                           |
| Dashboard Copy License Configuration                       | Manage and configure the license for this add-on                                                 |                                           |
| Dashboard Copy Manager for SuiteCRM                        | Copy user dashboards to other users                                                              |                                           |
| Dupdetector Configuration                                  |                                                                                                  |                                           |
| Dupdetector                                                | Field type which detects existence right in edit view                                            |                                           |
| License Add-on                                             |                                                                                                  |                                           |
| Reports Module License Configuration                       | Manage and configure license for Reports add-on.                                                 |                                           |
| Reports<br>Configure reports parameters                    |                                                                                                  |                                           |

| DASHBOARD TEMPLATES BÁN HÀN                       | IG MARKETING HÖTRØ HOATÐÓ | NG CỘNG TÁC TẤT CẢ |                        | Tao 🔻 Q, (A) (Admir<br>Admir |
|---------------------------------------------------|---------------------------|--------------------|------------------------|------------------------------|
|                                                   | ATEC                      |                    |                        |                              |
| DASHBOARD TEMPL                                   | ATES                      |                    |                        |                              |
| Tên 🔶                                             | Chỉ định cho  🔶           | Ngày tạo 🗢         | Data Last Refreshed  🔶 |                              |
|                                                   |                           |                    |                        | (1 - 1 của 1)                |
| Template Nhân viên                                | DEMO CRM                  | 24/05/2019 13:00   | 24/05/2019 13:00       |                              |
|                                                   |                           |                    |                        | (1 - 1 của 1)                |
| Nhóm bảo mật: Gán hàng loạt GIAC                  | XÓA BỔ Nhóm:Không         |                    |                        |                              |
| Được nên bởi SuiteCRM © Được tài trợ bởi SugarCRI | м                         |                    |                        |                              |
|                                                   |                           |                    |                        | LÊN TRÊN 📥                   |
|                                                   |                           |                    |                        |                              |
|                                                   |                           |                    |                        |                              |
|                                                   |                           |                    |                        |                              |
|                                                   |                           |                    |                        |                              |

Sau đó kích chọn vào Template nhân viên để ra màn hình chi tiết

| A DASHBOARD TEMPLATES BÁ | N HÀNG MARKETING HỒ TRỢ | HOẠT ĐỘNG CỘNG TÁC | τάτ σά                      | Tao ▼ Q (A) (A)<br>Admini |
|--------------------------|-------------------------|--------------------|-----------------------------|---------------------------|
| TEMPLATE NHÂN            | VIÊN ☆                  |                    |                             |                           |
| Cơ bản 🛛 Hành động 🔻     |                         |                    |                             | (1 của 1)                 |
| Tên:                     | Template Nhân viên      | Chỉ đị             | nh cho: DEMO CRM            |                           |
| Data Last Refreshed:     | 24/05/2019 13:00        |                    |                             |                           |
| Ngày tạo:                | 24/05/2019 13:00        | Ngày c             | chỉnh sửa: 24/05/2019 13:00 | )                         |
| Mô tầ:                   |                         |                    |                             |                           |
|                          |                         |                    |                             |                           |
| Tất cả                   |                         |                    |                             |                           |
| DASHBOARD DEPLOYMENTS    |                         |                    |                             | -                         |
| Tên⇔                     | Chỉ định cho 🗢          | Copied I           | From User ⇔ Ngày tạo ⇔      | Ngày chỉnh sửa ⇔          |
| Tạo                      |                         |                    |                             | (1 - 10 của 12) > X       |

Từ menu Hành động kích chọn "Deploy Template"

| $\triangleright$ |                      |                    |
|------------------|----------------------|--------------------|
| Ţ                | EMPLATE NHÂI         | N VIÊN ¥           |
|                  | Cơ bản 🛛 Hành động 🔻 |                    |
| 1                | Sừa                  |                    |
|                  | Trùng lặp            | Template Nhân viên |
|                  | Xóa                  | 24/05/2019 13:00   |
|                  | Tim bàn sao          | 24/05/2010 12:00   |
|                  | Deploy Template      | 24/05/2019 15:00   |
|                  | Xem nhật ký          |                    |
|                  |                      |                    |

| A   | DASHBOARD TEMPLATES                  | BÁN HÀNG             | MARKETING | Hỗ TRỢ | HOẠT ĐỘNG | CỘNG TÁC | тат са | Tạo 🔻 Q, (A) (Administ | • |
|-----|--------------------------------------|----------------------|-----------|--------|-----------|----------|--------|------------------------|---|
| ⊳   |                                      |                      |           |        |           |          |        |                        |   |
|     | Dashboard T                          | emplat               | es        |        |           |          |        |                        |   |
|     | Select if you want to deploy to user | rs, roles, or groups |           |        |           |          |        |                        |   |
|     | Deploy To Users                      | *                    |           |        |           |          |        |                        |   |
|     | CONTINUE                             |                      |           |        |           |          |        |                        |   |
| © E | ược nên bởi SuiteCRM © Được tải tri  | ợ bởi SugarCRM       |           |        |           |          |        | - 61 - 20 ft - A       |   |
|     |                                      |                      |           |        |           |          |        | LEN IREN -             |   |
|     |                                      |                      |           |        |           |          |        |                        |   |
|     |                                      |                      |           |        |           |          |        |                        |   |
|     |                                      |                      |           |        |           |          |        |                        | * |

Kích chọn Deploy to User và nhấn "Continute"

| 🏫 DA:   | SHBOARD TEMPLATES            | BÁN HÀNG              | MARKETING | HỔ TRỢ    | HOẠT ĐỘNG            | CỘNG TÁC | тАт са | Та | - Q | Administr |
|---------|------------------------------|-----------------------|-----------|-----------|----------------------|----------|--------|----|-----|-----------|
|         |                              |                       |           |           |                      |          |        |    |     |           |
| D       | ashboard T                   | emp <mark>l</mark> at | es        |           |                      |          |        |    |     |           |
| Sele    | ect User(s)                  |                       |           |           |                      |          |        |    |     |           |
| ×       | Anh Bảo Ktksteel.jsc@gmail   | .com                  |           |           | SELECT ALL           |          |        |    |     |           |
| Ad      | ministrator                  |                       |           |           |                      |          |        |    |     |           |
| An      | h Bảo Ktksteel.jsc@gmail.com |                       |           |           |                      |          |        |    |     |           |
| An      | h Duy Mirae                  |                       |           |           |                      |          |        |    |     |           |
| © ÐI DE | MO CRM                       |                       |           | U         |                      |          |        |    |     |           |
| De      | emo Vinahost                 |                       |           |           |                      |          |        |    |     | ÊN TRÊN 📥 |
| Ng      | oc Linh JC                   |                       |           |           |                      |          |        |    |     |           |
| Xu      | ân Lương                     |                       |           |           |                      |          |        |    |     |           |
|         |                              |                       |           |           |                      |          |        |    |     |           |
|         |                              |                       |           |           |                      |          |        |    |     |           |
|         |                              |                       |           |           |                      |          |        |    |     |           |
|         |                              |                       |           |           |                      |          |        |    |     |           |
|         |                              |                       |           | DevKit_or | n.pdf - Foxit Reader |          |        |    |     |           |

Tại màn hình trên kích chọn vào người dùng cần trang bị màn hình trang chủ theo người dùng template. Sau đó nhấn vào

| DEDI OV | TEMDI /    |        | SELECTED. |
|---------|------------|--------|-----------|
| DEFLOT  | I EIVIF LA | ALC TO | JELEVIED  |
|         |            |        |           |

để hoàn thành.

Ghi chú: Có thể kích chọn vào "Select All" để chọn hết tất cả người dùng.

|                 | The second second |                     |           |
|-----------------|-------------------|---------------------|-----------|
| Administrator   | × Anh Bảo Ktkste  | eel.jsc@gmail.com   |           |
| × Anh Duy Mirae | × DEMO CRM        | * Demo Vinahost     |           |
| Ngọc Linh JC    | × Xuân Lương      | * andy tran * demo2 | SELECT AL |